Washington Disease Reporting System Tuberculosis Manual

Report of Verified Case of Tuberculosis Version 3

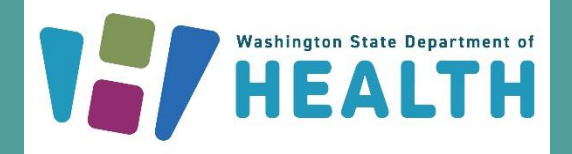

October 2023 DOH 343-148

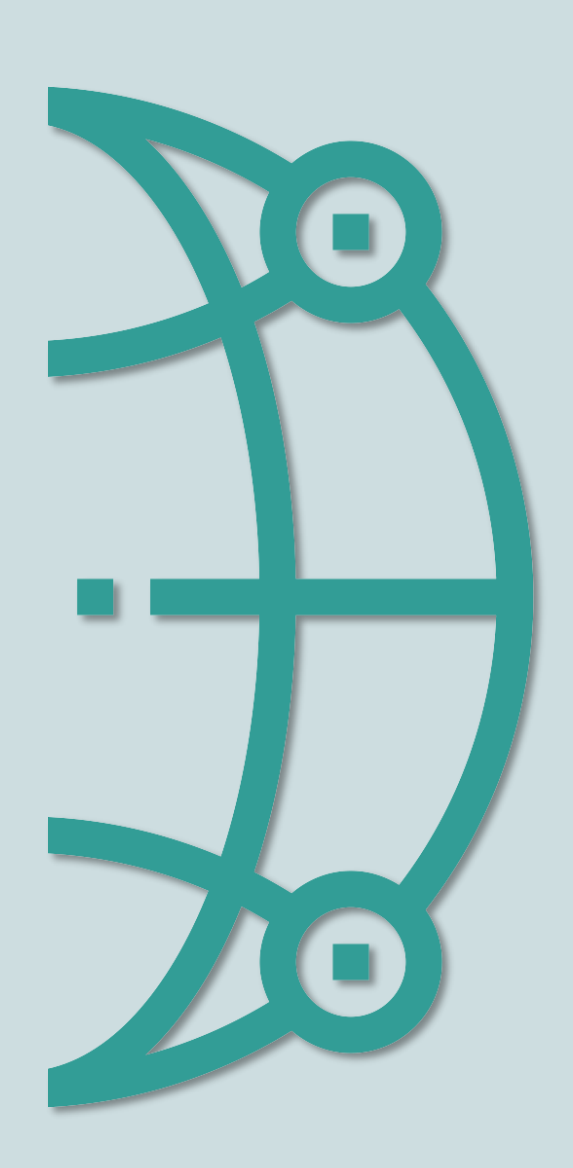

To request this document in another format, call 1-800-525-0127. Deaf or hard of hearing customers, please call 711 (Washington Relay) or email <u>civil.rights@doh.wa.gov</u>.

For more information or additional copies of this report: Washington State Department of Health Communicable Disease Epidemiology – Tuberculosis Program 1610 NE 150th Street, MS: K17-9 Shoreline, WA 98155 (206) 418-5500 Phone (206) 364-1060 Fax <u>TBServices@doh.wa.gov</u>

# **Table of Contents**

### Contents

| ABOUT THE WDRS TB MANUAL                   | 1  |
|--------------------------------------------|----|
| PURPOSE AND AUDIENCE                       |    |
| Eliminating Stigmatizing Language          |    |
|                                            | 3  |
|                                            | ۷۲ |
| ICONS                                      | 2  |
| DEFINITIONS AND FREQUENTLY ASKED QUESTIONS | 3  |
| GETTING STARTED IN WDRS                    | 4  |
| WDRS FEATURES                              | 4  |
| WDRS PAGES                                 | 4  |
| Event Summary Dashboard                    | 4  |
| Person Page                                |    |
| Linked Events Page                         | 7  |
| Wizards                                    | 8  |
| Workflows                                  | 9  |
| TB-Specific Workflows                      |    |
| Expand Details                             |    |
| Tooltips                                   |    |
| Comment boxes                              | 14 |
| Таѕкѕ                                      | 15 |
| Reports                                    | 16 |
| Concerns                                   |    |
| Adding a User-Generated Concern            |    |
| Resolving Concerns                         | 20 |
| TROUBLESHOOTING                            | 20 |
| GENERAL REPORTING GUIDANCE                 |    |
| DATA SECURITY                              | 21 |
| Partial Dates                              | 21 |
| Pending vs. Unknown Information            |    |
| COUNTRY SELECTION OPTIONS                  | 22 |
| TB DISEASE EVENTS                          |    |
| SUSPECT TB WIZARD                          | 24 |
| RVCT WIZARD                                | 24 |
| TB DISEASE QUESTION PACKAGES               | 24 |
| Administrative Question Package            |    |
| *Accountable county                        |    |
| Reporting source                           |    |
| Investigator                               |    |
| *LHJ notification date                     |    |

| LHJ notification date based on                                                                    |    |
|---------------------------------------------------------------------------------------------------|----|
| *Verification status (auto-calculated)                                                            |    |
| *Countable TB case (LHJ)                                                                          |    |
| *Countable TB case (completed by DOH)                                                             |    |
| *Date counted (completed by DOH)                                                                  |    |
| *Counting county (completed by DOH)                                                               |    |
| *MMWR week and year (auto-calculated)                                                             |    |
| *State case number (auto-calculated)                                                              |    |
| *County case number (optional)                                                                    |    |
| *Reporting address                                                                                |    |
| *Within city limits                                                                               |    |
| *Census tract/GEOID                                                                               |    |
| Is treatment address different than reporting address?                                            | 40 |
| Is current address different than reporting address?                                              | 40 |
| Demographics Question Package                                                                     | 41 |
| *First, middle, last name                                                                         |    |
| *Country of birth                                                                                 |    |
| *Eligible for U.S. citizenship/nationality at birth (regardless of country of birth)              |    |
| *Country of birth for primary guardian(s)                                                         |    |
| *Country of usual residence                                                                       |    |
| **Preferred language                                                                              |    |
| Interpreter needed?                                                                               |    |
| ,<br>Marital status                                                                               |    |
| * **Ethnicity                                                                                     |    |
| * **Race                                                                                          |    |
| *Sex at birth                                                                                     |    |
| *Was patient pregnant at time of diagnostic evaluation                                            |    |
| *Did patient move during therapy?                                                                 |    |
| *Case meets binational reporting criteria                                                         | 53 |
| *Birth date                                                                                       | 54 |
| Age at time of case report                                                                        | 54 |
| Was patient pediatric at time of case report?                                                     | 54 |
| Parent/legal guardian phone number                                                                | 54 |
| *Status at TB diagnosis                                                                           | 55 |
| *Did the patient die (either before diagnosis or at any time while being followed by TB program)? |    |
| *Has the patient ever worked as one of the following? (select all that apply)                     |    |
| *Patient's current occupation(s) and industry(ies)                                                | 60 |
| If currently employed, specify employer                                                           | 62 |
| If currently a student, student status                                                            | 63 |
| Risk Question Package                                                                             | 64 |
| *Does patient have previous history of TB disease?                                                | 64 |
| *Does patient have previous history of TB infection?                                              | 65 |
| *Case identified during the contact investigation of another case                                 |    |
| History of BCG                                                                                    | 67 |
| Previous exposure to TB before this incident                                                      | 67 |
| *Lived outside of the United States for >2 months (uninterrupted)?                                |    |
| *Has experienced homelessness in the past 12 months                                               | 70 |
| *Has experienced homelessness ever                                                                | 70 |
| *Resident of correctional facility at diagnostic evaluation                                       | 71 |
| *Resident of correctional facility ever                                                           | 71 |
| *Resident of long-term care facility at diagnostic evaluation                                     | 73 |
| *Injecting drug use in the past 12 months                                                         | 75 |

| *Noninjecting drug use in the past 12 months                                                           | 75 |
|----------------------------------------------------------------------------------------------------|----|
| *Heavy alcohol use in the past 12 months                                                               | 75 |
| *Current smoking status at diagnostic evaluation                                                       | 76 |
| *Diabetic at diagnostic evaluation                                                                     | 77 |
| *TNF-α antagonist therapy                                                                              | 77 |
| *Post-organ transplantation                                                                            | 77 |
| *End stage renal disease                                                                               |    |
| *Viral hepatitis (B or C only)                                                                         |    |
| *Other immunocompromise (other than HIV/AIDS)                                                          |    |
| *Other risk factors                                                                                    |    |
| **Contact of MDR TB patient (2 years or less)                                                          | 80 |
| **Contact of infectious TB Patient (2 years or less)                                                   | 80 |
| Patient lived or worked in a country with high prevalence of TB disease in the past 5 years?           | 80 |
| Medical History (optional)                                                                             | 80 |
| Diagnostics and Evaluation Question Package                                                            | 81 |
| Date patient presented to health care system                                                           | 81 |
| *Initial reason the patient was evaluated for TB                                                       |    |
| Symptomatic?                                                                                           |    |
| Patient hospitalized during current disease episode?                                                   |    |
| *HIV                                                                                                   |    |
| *CD4 count                                                                                             |    |
| *TB Lab Results (non-DST)                                                                              |    |
| Isolate submitted for genotyping                                                                       |    |
| Plain chest X-ray                                                                                      |    |
| CT Scan or other chest imaging                                                                         |    |
| Site of TB disease (select all that apply)                                                             |    |
| Sputum culture conversion documented                                                                   |    |
| Treatment Ouestion Package                                                                             |    |
| *Date therapy started                                                                                  | 98 |
| **Anticipated treatment duration                                                                       | 99 |
| Initial drug regimen limited to RIPE/HRZE?                                                             |    |
| *Initial drug regimen                                                                                  |    |
| *If initial drug regimen NOT RIPE/HRZE, why not?                                                       |    |
| Drug regimen tracker (optional)                                                                        |    |
| *Date therapy stopped                                                                                  |    |
| *Reason therapy stopped or never started                                                               |    |
| *Reason TB disease therapy extended >12 months (select all that apply)                                 |    |
| Was original treatment course altered due to drug resistance or adverse events?                        |    |
| *Treatment administration (select all that apply)                                                      |    |
| *Was phenotypic/growth-based drug susceptibility (DST) testing done?                                   |    |
| *Was genotypic/molecular drug susceptibility testing done?                                             |    |
| Was the patient treated as an MDR TB case (regardless of DST results)?                                 |    |
| Additional Information Question Package                                                                |    |
| *Contact investigation conducted for this case                                                         |    |
| **Contact investigation start date                                                                     |    |
| **Were contacts identified?                                                                            |    |
| *Please enter state case numbers for all known TB and LTBI cases epidemiologically linked to this case |    |
| Type of insurance                                                                                      |    |
| Health officer isolation order issued                                                                  |    |
| Quarantine station consultation?                                                                       |    |
| Overseas CXR available?                                                                                |    |
| **LHJ close case                                                                                       |    |
|                                                                                                    |    |

| **DOH close case                                                                       |     |
|----------------------------------------------------------------------------------------|-----|
| TB CONTACT EVENTS - CONTACT INVESTIGATION FLOWCHART                                    | 125 |
| Contacts Identified                                                                    | 126 |
| No Contacts Identified                                                                 | 126 |
| CREATE LINKED CONTACT EVENTS IN WDRS                                                   |     |
| When the person already exists in WDRS                                                 |     |
| When the person does not exist in WDRS                                                 |     |
| CONTACT EVENT REQUIRED FIELDS                                                          | 132 |
| CONTACT SCREENING                                                                      | 133 |
| Disposition: Not Infected                                                              |     |
| Disposition: Infected                                                                  |     |
| Copy the contact to a new, linked infection event.                                     |     |
| Disposition: TB Disease                                                                |     |
| Copy the contact to a new, linked disease event                                        |     |
| Disposition: Prior or Coincidental TB                                                  | 140 |
| Disposition: Lost to Follow-Up                                                         | 140 |
| Disposition: Unknown                                                                   | 140 |
| CLOSING A CONTACT EVENT                                                                | 141 |
| FAQs                                                                                   | 141 |
| Cross-Jurisdictional Contacts                                                          | 141 |
| If the contact lives in another Washington county:                                     |     |
| If the contact lives outside of Washington State:                                      |     |
| Linking Existing Contact Event(s) to the Source Case                                   | 142 |
| TB CONTACT WIZARD                                                                      | 146 |
| TB INFECTION EVENTS                                                                    |     |
| INFECTION EVENT REQUIRED FIELDS                                                        | 147 |
| WHEN TB INFECTION PROGRESSES TO TB DISEASE                                             | 148 |
| LTBI WIZARD                                                                            | 150 |
| APPENDICES                                                                             | 153 |
|                                                                                        | 154 |
| APPENDIX A. CASE VERIFICATION TOOL                                                     | 154 |
| APPENDIX D. FATIENT SCENARIOS, HOW TO COUNT, AND REPORTING ADDRESS                     |     |
| APPENDIX C. EXAMPLES OF PHENOTYPIC/GROWTH-DASED DST LAB RESULTS                        |     |
| Sample Result from LabCorn Liquid (Broth) Modium Deportunia DST Report                 |     |
| Sample Result from MA Public Health Laberatory MCIT Phenotypic DST Report              |     |
| Sumple Result from VXA Public Health Laboratory: MGH Phenotypic DST Report             |     |
| Sample Result from CDC: Solid (Agar) Medium Prenotypic DST Report                      |     |
| APPENDIX D: EXAMPLES OF GENOTYPIC/ MIOLECULAR DST LAB RESULTS                          |     |
| Sample Result from CDC: Genotypic Complete Panel DST Report                            |     |
| Sample Result from CDC: Genotypic MDDR INH-RIF DST Report                              |     |
| Sample Result from Florida Lab: HAIN (INTIBURPIUS) Genotypic DST Report                |     |
| APPENDIX E: ANTI-TE DRUG NAMES AND GENES ASSOCIATED WITH DRUG RESISTANCE               |     |
| APPENDIX F: DETAILED INFORMATION ABOUT GENOTYPIC/MOLECULAR DRUG SUSCEPTIBILITY TESTING |     |
| Utner Definitions:                                                                     |     |
|                                                                                        |     |
| Background                                                                             |     |

| WHO and CDC Drug-Resistant TB Definitions |     |
|-------------------------------------------|-----|
| Drug-Resistant TB Tool                    |     |
| APPENDIX H: GLOSSARY                      | 171 |

## About the WDRS TB Manual

### **Purpose and Audience**

Per the Division of Tuberculosis Elimination (DTBE), "Tuberculosis (TB) is a nationally notifiable disease, and reporting is mandated in all states. In 1953, a national surveillance system was established to collect information on new cases of active TB disease. Since 1985, all states have been reporting TB cases to the Centers for Disease Control and Prevention (CDC) using the Report of Verified Case of Tuberculosis (RVCT), for national TB surveillance. Data are collected by state and local TB programs and submitted electronically to CDC, Division of Tuberculosis Elimination (DTBE). These data are used to monitor national TB trends, identify priority needs, and create the DTBE annual surveillance report, Reported Tuberculosis in the United States.

To control and eventually eliminate TB, state and local TB control programs must be able to monitor trends in TB disease in high-risk populations, as well as identify new patterns of disease and possible outbreaks. The last major revision of the RVCT was completed in 2009. Since 2016, members of a DTBE-sponsored workgroup consisting of nearly 30 public health professionals from 15 TB control programs, DTBE, and the National TB Controllers Association (NTCA) have been working to revise the RVCT. Modifications to the RVCT data collection [released in Washington state January 2023] now accommodate the changing epidemiology of TB in terms of risk factors, new drug treatments, and enhanced laboratory capacity for diagnostic tests."

The Washington Disease Reporting System (WDRS) is an electronic disease surveillance system that allows public health staff in Washington to receive, enter, manage, process, track, and analyze disease-related data from various sources. WDRS allows secure communication and coordination among state and local health departments.

The purpose of this manual is to provide local health jurisdiction (LHJ) partners with detailed orientation to the TB model in WDRS, and a comprehensive resource for how to navigate the TB reporting data elements in this system including definitions and answers to frequently asked questions. These resources are meant to support effective state and federal reporting of TB disease and any subsequent contact investigation.

## **Eliminating Stigmatizing Language**

Judgmental terms and negative connotations of words such as 'defaulter' and 'suspect' may be perceived to place blame for the disease and responsibility for adverse treatment outcomes on the patient. To assist in implementing a change in the use of stigmatizing language the Heartland TB Center of Excellence, the International Union Against TB and Lung Disease, the National Society of TB Clinicians, the global TB community and the Treatment Action Group developed the <u>Stop the Stigma: Eliminating Stigmatizing Language</u> reference tool to aid in identifying suggested replacement language as a reminder of how our words may affect others.

| Use This                 | Not that       | Use This                      | Not that               |
|--------------------------|----------------|-------------------------------|------------------------|
| Adherence /              | Compliance /   | Undocumented                  | Illegal; Illegal alien |
| Non-adherence            | Non-compliance |                               |                        |
| Person lost to follow up | Defaulter      | Person with TB disease        | TB case                |
| TB Prevention and Care   | TB Control     | Treatment failed              | Treatment failure      |
| Person to be evaluated   | TB Suspect     | Missed doses/                 | Delinquent             |
| for TB                   |                | Non-adherent                  |                        |
| HIV-Positive             | HIV-infected   | Contact Analysis;             | Investigation;         |
|                          |                | Contact Elicitation;          | Investigate            |
|                          |                | <b>Contact Identification</b> |                        |
| Immigrant                | Alien          | Exposed to TB                 | TB Contact             |
| Lack of housing; Under-  | Homeless/      | Tuberculosis                  | Consumption; White     |
| housed; People           | Homelessness   |                               | Plague                 |
| experiencing             |                |                               |                        |
| homelessness             |                |                               |                        |

Adapted from: <u>https://www.heartlandntbc.org/wp-content/uploads/2021/12/FactSheet\_Final\_5\_19\_16.pdf</u>

Stop TB Partnership's <u>Words Matter Language Guide</u> is an additional resource available to encourage positive change, sensitize, promote appropriate language, end the stigmatization, and empower people affected by TB.

# How to Use This Manual

### lcons

Throughout the manual, these icons quickly cue you about important information and other resources:

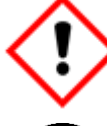

This warns about high-consequence information you must understand when performing the task.

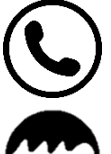

This signals when you should call to report or to consult on the task.

💽 Тһ

This highlights special considerations for pediatric patients.

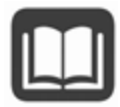

This suggests another relevant area in the manual or another resource that you may want to review.

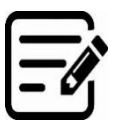

This alerts you that a form is available for the task.

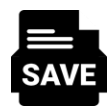

Reminder to save the patient record.

## **Definitions and Frequently Asked Questions**

TB reporting often has nuance to it, and additional clarification is helpful in some circumstances. The DOH TB team has gathered CDC definitions, clarifications, and answers to frequently asked questions and included those in this manual. They will be distinguished by rounded boxes included after initial instructions for each question, if available.

Definitions will be found in blue boxes like this.

Answers to frequently asked question(s) will be found in orange boxes like this.

# **Getting Started in WDRS**

The Washington Disease Reporting System (WDRS) is accessed through <u>Secure Access</u> <u>Washington (SAW)</u> (<u>https://secureaccess.wa.gov/</u>). Please contact your local data steward to request access.

Once you are logged into WDRS through SAW, search for a patient or create a new patient record from the WDRS Home Screen. For guidance on how to **Create a New Event** (Patient Record) or **Search for a Person** in this reporting database, refer to the <u>general WDRS Reference</u> <u>Guide (https://doh.wa.gov/sites/default/files/legacy/Documents/5600//200-004-WDRSReferenceGuide2017.pdf</u>).

# **WDRS Features**

### **WDRS** pages

### **Event Summary Dashboard**

The Event Summary dashboard displays basic information about the event. The dashboard opens when a new event is created or an existing event is opened. To exit the Event Summary dashboard, click the X at the upper right of the page.

| Sasic Information                                                                                                    |                                                       |                                                                                |           |                                                                                                    |          | Notes (Add/Edit                                                                            | Show My Notes)                                                                                                    |                                                                                                    |
|----------------------------------------------------------------------------------------------------|-------------------------------------------------------|--------------------------------------------------------------------------------|-----------|----------------------------------------------------------------------------------------------------|----------|--------------------------------------------------------------------------------------------|----------------------------------------------------------------------------------------------------|----------------------------------------------------------------------------------------------------|
| event ID;                                                                                                    | 105584679                                             |                                                                                |           |                                                                                                    |          |                                                                                            | <u> </u>                                                                                                    |                                                                                                    |
| Disease:                                                                                                    | TB disease                                            |                                                                                |           |                                                                                                    |          |                                                                                            |                                                                                                    |                                                                                                    |
| Person:                                                                                                    | TB TB Birth Date: 01/1                                | 13/2003 ( 19 v                                                                 | /o Male ) |                                                                                                    |          |                                                                                            |                                                                                                    |                                                                                                    |
| Dates:                                                                                                    | Create Date: 10/18/202                                | 22                                                                             |           |                                                                                                    |          |                                                                                            |                                                                                                    |                                                                                                    |
| lype:                                                                                                    | Interactive                                           |                                                                                |           |                                                                                                    |          |                                                                                            |                                                                                                    |                                                                                                    |
| nvestigation Status:                                                                                                    | Active (Change to Clos                                | sed)                                                                           |           |                                                                                                    |          |                                                                                            |                                                                                                    |                                                                                                    |
| inked Events/Contacts:                                                                                                    | 1 linked event(s)/conta                               | ct(s) (View)                                                                   |           |                                                                                                    |          |                                                                                            |                                                                                                    |                                                                                                    |
| inked Exposure Sites:                                                                                                    | 0 linked exposure site(                               | s) (View)                                                                      |           |                                                                                                    |          |                                                                                            |                                                                                                    |                                                                                                    |
| Attachments:                                                                                                    | 0 attachment(s) (Add)                                 |                                                                                |           |                                                                                                    |          |                                                                                            |                                                                                                    |                                                                                                    |
| lotices:                                                                                                    | CustomConcerns (1)<br>Issues exist in this            | record, chec                                                                   | k the Con | cerns tab for                                                                                              | details. |                                                                                            |                                                                                                    |                                                                                                    |
|                                                                                                    | Workflow Status (1)                                   | s [View List]                                                                  |           |                                                                                                    |          |                                                                                            |                                                                                                    |                                                                                                    |
| General Notifications (1)                                                                                                    |                                                       |                                                                                |           |                                                                                                    |          |                                                                                            |                                                                                                    |                                                                                                    |
| Edit Event Properties                                                                                                    | Vital Status: Alive<br>Copy Event                     |                                                                                |           |                                                                                                    |          |                                                                                            |                                                                                                    |                                                                                                    |
| Edit Event Properties                                                                                                    | Vital Status: Alive<br>Copy Event<br>Results Concerns | Persons                                                                        | Tasks     | Surveys                                                                                                    | Calendar | Event Properties                                                                           | Event History                                                                                                    |                                                                                                    |
| Edit Event Properties                                                                                                    | Vital Status: Alive Copy Event Results Concerns       | Persons                                                                        | Tasks     | Surveys                                                                                                    | Calendar | Event Properties                                                                           | Event History                                                                                                    |                                                                                                    |
| Edit Event Properties                                                                                                    | Vital Status: Alive Copy Event Results Concerns       | Persons                                                                        | Tasks     | Surveys                                                                                                    | Calendar | Event Properties                                                                           | Event History                                                                                                    |                                                                                                    |
| Edit Event Properties                                                                                                    | Vital Status: Alive Copy Event Results Concerns       | Person                                                                         | Tasks     | Surveys<br>Last Update                                                                                     | Calendar | Event Properties                                                                           | Event History                                                                                                    | Status                                                                                                    |
| Edit Event Properties           Event Data         Lab F           Question Package         Administrative                                                                 | Vital Status: Alive Copy Event Results Concerns       | Persons<br>TB TB                                                               | Tasks     | Surveys                                                                                                    | Calendar | Event Properties                                                                           | Event History<br>By<br>nder [test.txt5303]                                                                                             | - Status                                                                                                    |
| Edit Event Properties<br>Event Data Lab P<br>Question Packages<br>Administrative<br>Demographics                                                                           | Vital Status: Alive Copy Event Results Concerns       | Persons<br>Person<br>TB TB<br>TB TB                                            | Tasks     | Surveys                                                                                                    | Calendar | Event Properties<br>Updated<br>Leiann Ki<br>Leiann Ki                                      | Event History<br>By<br>nder [test.txk5303]<br>nder [test.txk5303]                                                                      | Status<br>Incomplete<br>Incomplete                                                                                             |
| Edit Event Properties<br>Event Data Lab I<br>Duestion Packages<br>Duestion Package<br>Administrative<br>Demographics<br>Risk                                               | Vital Status: Alive Copy Event Results Concerns       | Person<br>TB TB<br>TB TB<br>TB TB<br>TB TB                                     | Tasks     | Surveys<br>Last Update<br>01/03/2023<br>10/18/2022<br>10/18/2022                                           | Calendar | Event Properties<br>Updated<br>Leiann Ki<br>Annah O                                        | Event History<br>By<br>nder [test.txk5303]<br>nder [test.txk5303]<br>stberg [AM00303]                                                  | Status<br>Incomplete<br>Incomplete                                                                                             |
| Edit Event Properties<br>Event Data Lab I<br>Duestion Packages<br>Question Package<br>Administrative<br>Demographics<br>Risk<br>Diagnostics and Evaluat                    | Vital Status: Alive Copy Event Results Concerns       | Persons<br>Person<br>TB TB<br>TB TB<br>TB TB<br>TB TB                          | Tasks     | Surveys<br>Last Update<br>01/03/2023<br>01/03/2023<br>10/18/2022<br>01/03/2023                             | Calendar | Event Properties<br>Updated<br>Leiann Ki<br>Annah Ci<br>Leiann Ki<br>Leiann Ki             | Event History<br>By<br>nder [test.txk5303]<br>nder [test.txk5303]<br>stberg [AMO303]<br>nder [test.txk5303]                            | Status<br>Incomplete<br>Incomplete<br>Incomplete                                                                               |
| Edit Event Properties<br>Event Data Lab F<br>Question Packages<br>Question Package<br>Administrative<br>Demographics<br>Risk<br>Diagnostics and Evaluat<br>Treatment       | Vital Status: Alive Copy Event Results Concerns       | Persons<br>Person<br>TB TB<br>TB TB<br>TB TB<br>TB TB<br>TB TB<br>TB TB        | Tasks     | Surveys<br>Last Update<br>01/03/2023<br>01/03/2023<br>10/18/2022<br>01/03/2023                             | Calendar | Event Properties<br>Updated<br>Leiann Ki<br>Annah O<br>Leiann Ki<br>Leiann Ki              | Event History<br>By<br>nder [test.txk5303]<br>nder [test.txk5303]<br>nder [test.txk5303]<br>nder [test.txk5303]                        | Status     Incomplete     Incomplete     Incomplete     Incomplete     Incomplete                                              |
| Edit Event Properties<br>Event Data Lab f<br>Duestion Packages<br>Administrative<br>Demographics<br>Risk<br>Diagnostics and Evaluat<br>Treatment<br>Additional Information | Vital Status: Alive Copy Event Results Concerns       | Person<br>TB TB<br>TB TB<br>TB TB<br>TB TB<br>TB TB<br>TB TB<br>TB TB<br>TB TB | Tasks     | Surveys<br>Last Update<br>01/03/2023<br>01/03/2023<br>10/18/2022<br>01/03/2023<br>01/03/2023<br>01/04/2023 | Calendar | Event Properties<br>Updated<br>Leiann Ki<br>Annah O<br>Leiann Ki<br>Leiann Ki<br>Leiann Ki | Event History<br>By<br>nder [test.txk5303]<br>nder [test.txk5303]<br>nder [test.txk5303]<br>nder [test.txk5303]<br>nder [test.txk5303] | Status     Incomplete     Incomplete     Incomplete     Incomplete     Incomplete     Incomplete     Incomplete     Incomplete |

The Event Summary dashboard contains links to all the screens and Question Packages associated with the event. The top section displays basic information and notes about the case. It also provides links to a person's summary page (Person page), linked events, and attachments (these links are in blue and take you to new screens). Important warnings or messages may also be seen under the basic information section.

Users can view and add notes in the upper right box by clicking Add/Edit. If you add a note, you may set the note to **Public** (meaning that anyone with permission to see the event can see the note), or **Sensitive** (meaning that only you or people with enhanced security can see the note.)

The bottom section of the Event Summary dashboard contains Question Packages for the case, as well as tabs with additional event information and a drop-down list of available Wizards.

| Tab           | Notes                                                                                                    |
|---------------|----------------------------------------------------------------------------------------------------|
| Event Data    | The Event Data tab is where the Question Packages for this event are located.<br>Question Packages are used to view and edit information on an event.                                                                                                    |
| Lab Results   | The Lab Results tab is where you add and review labs for this event. This is also where electronic lab reports will be viewable.                                                                                                    |
| Concerns      | The Concerns tab is where you can view any Concern for the event. A Concern<br>is an important issue that could affect the event. There are two types of<br>Concerns: 1) a system-generated Concern is automatically generated by<br>WDRS and is used to highlight important characteristics of the event<br>(potential data entry issues, pediatric case, MDR, etc.); and, 2) a user-<br>generated Concern is created by the user to bring attention to an issue. |
| Persons       | The Persons tab provides details about the person associated with the event,<br>and is used to add or update identifying and contact information about the<br>person.                                                                                                    |
| Tasks         | The Tasks tab provides information about any Task associated with an open event. You can or view add Tasks here.                                                                                                    |
| Calendar      | The WDRS Calendar tab provides a simple solution for organizing team meetings, client appointments, and resources usage.                                                                                                    |
| Event History | This tab provides a history of when the event was created and updated,<br>including details about what changes were made to a Question Package and<br>who made them. It can provide a helpful snapshot about who has done what<br>on the event. This history is displayed at the Question Package level, not by<br>individual question.                                                                                                    |

Tabs on the Event Summary dashboard include:

### **Person Page**

The Person page can be accessed directly from the Event Summary dashboard by clicking the link on the person's name.

| ent Summary             |                                                                                        |
|-------------------------|----------------------------------------------------------------------------------------|
| Basic Information       |                                                                                        |
| Event ID:               | 105584679                                                                              |
| Disease:                | TB-disease                                                                             |
| Person:                 | TB TB Birth Date: 01/13/2003 ( 19 yo Male )                                            |
| Dates:                  | Create Date: 10/18/2022                                                                |
| Туре:                   | Interactive                                                                            |
| Investigation Status:   | Active (Change to Closed)                                                              |
| Linked Events/Contacts: | 0 linked event(s)/contact(s) (View)                                                    |
| Linked Exposure Sites:  | 0 linked exposure site(s) (View)                                                       |
| Attachments:            | 0 attachment(s) (Add)                                                                  |
| Notices:                | CustomConcerns (1)<br>Issues exist in this record, check the Concerns tab for details. |
|                         | Workflow Status (1)<br>Event is in workflows [View List]                               |
|                         | General Notifications (1)<br>Vital Status: Alive                                       |

The person summary section of the Person page contains demographic and contact information. The event information section lists other events for the person as well as linked events and contacts. The labs section contains lab test and result information.

| mographic Information (Vie                                | w History)  |        |                       |     | Notes (Add/Edit)           |           |             |
|-----------------------------------------------------------|-------------|--------|-----------------------|-----|----------------------------|-----------|-------------|
| rst Name:                                                 | TB          |        |                       |     | Notes ( <u>Pidd/Edit</u> ) |           |             |
| iddle Name:                                               | 10          |        |                       |     |                            |           |             |
| et Name:                                                  | TB          |        |                       |     |                            |           |             |
| iffiv:                                                    | 10          |        |                       |     |                            |           |             |
| th Date:                                                  | 01/12/2002  |        |                       |     |                            |           |             |
| v assigned at hith:                                       | Mala        |        |                       |     |                            |           |             |
| assigned at birth.                                        | Ividie      |        |                       |     |                            |           |             |
| cial Security Number.                                     |             |        |                       |     |                            |           |             |
| ain Dale.                                                 | DKEKEZAMOVD |        |                       |     |                            |           |             |
| tel status:                                               | Alive       |        |                       |     |                            |           |             |
| tal status:                                               | Alive       |        |                       |     |                            |           |             |
| ame alternate first:                                      |             |        |                       |     |                            |           |             |
| DB alternate:                                             |             |        |                       |     |                            |           |             |
| ex alternate:                                             |             |        |                       |     |                            |           |             |
| SN alternate last 4 only:                                 |             |        |                       |     |                            |           |             |
| ione number:                                              |             |        |                       |     |                            |           |             |
| nail:                                                     |             |        |                       |     |                            |           |             |
| ectronic contact:                                         |             |        |                       |     |                            |           |             |
| rson identifier:                                          |             |        |                       |     |                            |           |             |
| evious WDRS person IDs:                                   |             |        |                       |     |                            |           |             |
| ever match (DOH-use only);                                |             |        |                       |     |                            |           |             |
| ever match WDRS Person ID                                 |             |        |                       |     |                            |           |             |
| IE:                                                       | 19          |        |                       |     |                            |           |             |
| dunlication Status:                                       | Done        |        |                       |     |                            |           |             |
|                                                           |             |        |                       |     | internation butta          |           | 2011 201010 |
| t Information                                             |             |        |                       |     |                            |           |             |
| ents<br>ent ID                                            | Person      |        | Status                | Cre | ate Date                   | Dis       | sease       |
| 5584679                                                   | IB, IB      |        | Active                | 10/ | 18/2022                    | IB        | disease     |
| nked Events/Contacts                                      | Person      | Status | Create Date           |     | Disease                    | Link Type | Linked From |
|                                                           | Test, TB    | Active | 12/28/2022            |     | TB disease                 | Contact   | 105584679   |
| 5592190 🔬                                                 |             |        |                       |     |                            |           |             |
| 15592190 🕥<br>nked People                                 |             |        |                       |     | Birth Date                 |           | Address     |
| 15592190 🕥<br>nked People<br>elationship                  |             |        | Full Name             |     |                            |           |             |
| 95592190 എ<br>nked People<br>elationship<br>dended Family |             | -      | Full Name<br>Test, TB |     | 01/04/2022                 |           | WA          |
| 5592190 இ<br>Iked People<br>Ilationship<br>tended Family  |             | 1      | Full Name<br>Test, TB |     | 01/04/2022                 |           | WA          |
| 5592190 🔬<br>Iked People<br>Iationship<br>tended Family   |             |        | Full Name<br>Test, TB |     | 01/04/2022                 |           | WA          |

### Linked Events Page

From the Event Summary screen, click "View" adjacent to "Linked Events/Contacts:"

| ent Summary             |                                                                                                    |
|-------------------------|----------------------------------------------------------------------------------------------------|
|                         |                                                                                                    |
| Basic Information       |                                                                                                    |
| Event ID:               | 105424244                                                                                                    |
| Disease:                | TB disease                                                                                                    |
| Person:                 | TB TEST ()                                                                                                    |
| Dates:                  | Create Date: 11/18/2022                                                                                                    |
| Type:                   | Interactive                                                                                                    |
| Investigation Status:   | Active (Change to Closed)                                                                                                    |
| Linked Events/Contacts: | 1 linked event(s)/contact(s)(View))                                                                                                    |
| Linked Exposure Sites:  | 0 linked exposure site(s) (View)                                                                                                    |
| Attachments:            | 0 attachment(s) (Add)                                                                                                    |
| Notices:                | Concerns (2)<br>Please fill in sex at birth information on Person screen.<br>Please fill in the birth date information on Person Screen. |
|                         | Workflow Status (1)<br>Event is in workflows [View List]                                                                                 |
|                         | General Notifications (1)<br>Vital Status: Alive                                                                                         |

Any existing TB-related events (e.g. cases, contacts, infection) already linked to the case will be displayed in the "Linked Events" line list at the top of the screen.

| Linked Events - TB TEST - TB disease |                           |        |             |            |            |       |                           |              |  |
|--------------------------------------|---------------------------|--------|-------------|------------|------------|-------|---------------------------|--------------|--|
| Filter Linked Events                 |                           |        |             |            |            |       |                           |              |  |
| Disease:                             |                           |        |             |            |            |       | <ul> <li>Statu</li> </ul> | s: 🗸         |  |
| Apply Filter                         | Apply Filter Reset Filter |        |             |            |            |       |                           |              |  |
| Linked Even                          | ts                        |        |             |            |            |       |                           |              |  |
| Event ID                             | Full Name                 | Status | Create Date | Disease    | Event Date | Text1 | Туре                      | Relationship |  |
| 105424850                            | Case, Test                | Open   | 01/06/2023  | TB contact | 01/06/2023 |       | Contact                   | Other        |  |
|                                      |                           |        |             |            |            |       |                           |              |  |
|                                      |                           |        |             |            |            |       |                           |              |  |
|                                      |                           |        |             |            |            |       |                           |              |  |

This line list can also be filtered by type of linked event by selecting the appropriate event type (i.e. TB contact, TB disease, TB infection) from the drop-down list for "Disease:." The line list can also be similarly filtered by "Status:" of the event (i.e. open, closed, deleted).

Below the line-list, a separate "Link Events" section allows you to either, (1) create a new TB event linked to the case, or (2) link existing event(s) to the case. **Note:** the default "Operation:" is "Create Linked Event." This can be changed accordingly whether you are linking a new or existing WDRS event.

For detailed instructions on how to link TB events, see <u>WDRS Quick Tips: Linking TB Contact &</u> <u>Infection<sup>1</sup></u> or this <u>"Linking TB Events in WDRS" training video<sup>2</sup></u>.

https://stateofwa.sharepoint.com/sites/DOH-tuberculosispartners/Shared%20Documents/WDRS%20Quick%20tips%20-%20Linking%20TB%20Contact%20&%20Infection.pdf?cid=1f27fc97-fa2a-4b10-9f6b-dc1c67bd3a99

<sup>2.</sup> https://www.youtube.com/watch?v=1a sD3GR AM

### Wizards

Wizards are a way to make data entry or data viewing easier. They are disease-specific and take relevant questions from the different Question Packages to create one spot for data entry (instead of going into each Question Package separately to do the data entry). Data entered in the Wizards will copy into the appropriate fields within the Question Packages. Wizards are often based on common data-entry questions and either match investigator forms, official WA DOH case reporting forms, CDC forms or match a shortlist of questions applicable to certain data-entry situations.

When in the Event Summary dashboard, a dropdown of available Wizards can be found below the individual Question Packages in the Event Data tab. The user will select which Wizard to view from the dropdown menu.

Some of the Wizards in TB events include:

- Suspect TB Wizard
- Report of Verified Case of Tuberculosis (RVCT) Wizard
- TB Contact Wizard
- LTBI Wizard

### Workflows

Workflows are important in WDRS because they organize events and identify items that need user action. Each Workflow is a question or query asked about events in WDRS.

Workflows may ask questions specific to a disease or condition, general questions, or questions about a pending status. In this way, the system organizes lists of events with similar pending actions, such as deduplication, address verification, or open outbreaks.

Since one event may fit several questions, an event may appear in more than one Workflow. Closed events can appear in some Workflows, but not in others, depending on the specifications of the Workflow.

WDRS runs queries intermittently throughout a 24-hour period. Most Workflow queries run every 15 minutes, while others run once in 24 hours. The frequency with which the Workflow query runs is based on the criticality of the Workflow, as well as the burden on the system. Some queries look at more data and, therefore, take longer to run than those that look at only one or two pieces of information. The latest result of each of these queries is displayed on the Workflow queues page and is tagged with the time the query was last run. Workflows will not immediately be removed from the queue when the associated questions are updated, they will only disappear when the next refresh happens.

On the WDRS home screen, note the "Workflow Queue." To add a Workflow to your favorites list from this screen, click the star icon  $\stackrel{\text{res}}{\longrightarrow}$  to the left of the name of the Workflow.

| Was | shington Dise              | ase Reporting System (            | Cobalt   | 1.10 Stag | ing (Pre Production) 👘 😭 🕻                       | Enter Case      | BID or Search Term Search  |
|-----|----------------------------|-----------------------------------|----------|-----------|--------------------------------------------------|-----------------|----------------------------|
|     | 2 <b>्</b> रि 🛙            |                                   |          |           |                                                  |                 |                            |
|     |                            |                                   |          |           |                                                  |                 |                            |
| Ale | rts and Notifica           | ations                            |          | •         | Quick Links                                      |                 |                            |
| Ree | cent Records               |                                   |          | •         | Welcome To Washington Disease Reporting Sys      | tem Cobalt 1.10 | Staging (Pre Production)   |
|     | Event ID                   | Full Name                         | Dis      | ease      | Have comments or questions? Contact us:          |                 |                            |
| 分   | 100847753                  | The Dog, Winston                  | TB disea | 50        | Business Area                                    | Dhome           | Email                      |
| ☆   |                            |                                   |          |           | Dusiness Area<br>Tuberculosis:                   | 208.418.5500    | thereoices@dob.wa.nov      |
| ☆   |                            |                                   |          |           | STD (Surveillance and HIV/STD Partner Services): | 360.236.3445    | STD Surveilance@dob wa cov |
|     |                            |                                   |          | More      | HIV Surveillance:                                | 360-236-3427    | HIV Surv@doh.wa.gov        |
| _   |                            |                                   |          |           | Hepatitis B and D:                               | 206-418-5500    | CommDisEpi@doh.wa.gov      |
| Wo  | rkflows                    |                                   |          | •         | Hopatitis C:                                     | 360-236-3390    | hepatitis@doh.wa.gov       |
|     |                            | Workflow Queue                    | Events   | Assigned  | General Communicable Diseases:                   | 206-418-5500    | CommDisEpi@doh.wa.gov      |
| 4   | My Groups' Open            | 9620                              | 0        | 0         | Blood Lead:                                      | 360-236-4280    | lead@doh.wa.gov            |
| ~   | My Onen Tesks              | 0.00                              | 0        | 0         | WDRS Administration Office:                      | 360-236-4229    | wdrs.community@doh.wa.gov  |
| H   | My Open Tasks              |                                   | 0        | 0         | Calandar                                         |                 |                            |
| W I | My Overdue Tasks           |                                   | 0        | 0         | Calendar                                         |                 |                            |
| R   | Open Cases - Assi          | gned to Current User              | 0        | 0         | Manage appointments                              |                 |                            |
| Ŷ   | Open Tasks Create          | ed by Me                          | 0        | 0         |                                                  |                 |                            |
|     | Overdue Tasks Cre          | ated by Me                        | 0        | 0         | WDR'S Helpful Resources                          |                 |                            |
| 立   | Shared Cases - Ca          | ises shared by me                 | 0        | 0         | DOH Notifishia Conditions                        | OH WODS WW      | olio                       |
| 分   | Shared Cases - Ca          | ses shared with me or my group(s) | 0        | 0         | WDRS User Community (WUG) SharePoint Site S      | Submit a WDRS ( | Change Request             |
| ☆   | TB Contact events<br>[LHJ] | that are not evaluated >60 days   | 343      | 0         | Help Desk                                        |                 | and the second second      |
|     | TB Contact events          | that need county assigned [DOH]   | 66       | 0         | DOU Device Control 200 205 4257 or Device Co     |                 |                            |
|     |                            |                                   |          | More      | DOH Service Central: 360-236-4357 or ServiceCer  | ntrai@doh.wa.g  | ov                         |

The complete set of all your workflows can be viewed in two ways:

- By clicking on the workflows icon
- By clicking on "More..." at the bottom of the "Workflow Queue"

The "Workflow Queues" page lists the entire set of all Workflows. A Workflow can be added to your favorites list from this screen by clicking the star icon 🔂 to the left of the name of the Workflow.

| Wo     | rkflow Queues (Hide empty workflows)                                  |             |           |                       |
|--------|-----------------------------------------------------------------------|-------------|-----------|-----------------------|
|        | Workflow Queue                                                        | Total Count | Priority  | Last Update           |
| Cas    | e Specific Monitors                                                   |             |           |                       |
| 습      | Open Cases - Assigned to Current User                                 | 0           | Medium    | 02/12/2020 11:20 AM 1 |
| 습      | Shared Cases - Cases shared by me                                     | 0           | Medium    | 02/12/2020 11:20 AM   |
| 介      | Shared Cases - Cases shared with me or my group(s)                    | 0           | Medium    | 02/12/2020 11:20 AM 1 |
| TB.0   | 105 - Open Events [LHJ]                                               |             |           |                       |
| ☆      | TB Events open in my LHJ [LHJ]                                        | 494         | Medium    | 02/12/2020 11:25 AM 🚺 |
| ☆      | TB Events with Investigator of current user [LHJ]                     | 0           | Medium    | 02/12/2020 11:29 AM 1 |
| TD (   | MC Astion Derived II U II                                             |             |           |                       |
| 18.0   | TR Disease suggist that are still suggest > 60 days 0 H 0             | 0           | Many Linh | 00/10/0000 11/05 AM   |
| и<br>А | TB Disease events that are still suspect >60 days [LHJ]               | 8           | Very High | 02/12/2020 11:25 AM   |
| 14     | TB Events with ELR fields to resolve [LHJ]                            | 10          | Very High | 02/12/2020 11:15 AM   |
| 12     | TB Disease events that have not been submitted by LHJ >60 days [LHJ]  | 3           | High      | 02/12/2020 11:25 AM   |
| 2      | TB Disease events that need susceptibilities [LHJ]                    | 9           | High      | 02/12/2020 11:25 AM   |
| Ŷ      | TB Contact events that are not evaluated >60 days [LHJ]               | 343         | Medium    | 02/12/2020 11:25 AM 🚦 |
| ŵ      | TB Disease events that need a contact investigation [LHJ]             | 19          | Medium    | 02/12/2020 11:25 AM 🚺 |
| ☆      | TB Events with lab reports for review [LHJ]                           | 42          | Medium    | 02/12/2020 11:25 AM   |
| 습      | TB Infection events that have not completed treatment >9 months [LHJ] | 12          | Medium    | 02/12/2020 11:25 AM 1 |
| 습      | TB Disease events with legacy data unresolved [LHJ]                   | 110         | Low       | 02/12/2020 11:25 AM 🚦 |
|        |                                                                       |             |           |                       |
| las    | ( Specific Monitors (Add Task)                                        |             |           |                       |
|        | My Groups' Open Tasks                                                 | 0           | Medium    | 02/12/2020 11:20 AM   |
|        | My Open Tasks                                                         | 0           | Medium    | 02/12/2020 11:20 AM 1 |
|        | My Overdue Tasks                                                      | 0           | Medium    | 02/12/2020 11:20 AM 🚦 |
|        | Open Tasks Created by Me                                              | 0           | Medium    | 02/12/2020 11:20 AM   |
|        | Overdue Tasks Created by Me                                           | 0           | Medium    | 02/12/2020 11:20 AM 🚦 |

# **TB-Specific Workflows**

|                                              | Short description                                                                                                    |
|----------------------------------------------|----------------------------------------------------------------------------------------------------|
| Workflow name                                | How to clear records from this Workflow                                                                                                    |
|                                              | Refresh rate                                                                                                    |
| TB Events open in my<br>LHJ [LHJ]            | TB events (Disease, Contact, and Infection) with your LHJ listed as the Accountable County, where 'LHJ close' has not yet been answered Yes.                                                                                                    |
|                                              | Clear events from this Workflow by marking 'LHJ close' field as Yes (if appropriate) or updating reporting address to change Accountable County to another LHJ (if appropriate).                                                                                                    |
|                                              | Refresh rate: 10 minutes                                                                                                    |
| TB Events with<br>Investigator of current    | TB events (Disease, Contact, and Infection) with the current user listed as the Investigator in the event record.                                                                                                    |
| user [LHJ]                                   | Refresh rate: 10 minutes                                                                                                    |
| TB Disease events that are still suspect >60 | TB disease events that were created >60 days from today and still show a verification status of Suspect.                                                                                                    |
| days [LHJ]                                   | Clear events from this Workflow by either entering enough diagnostic and treatment data for the case to become verified, or if the case is not TB, select "Not TB" for the Reason treatment stopped or never started, indicate "No" for case counting, and select "Not a verified case" as the reason. |
|                                              | Refresh rate: 2 hours                                                                                                    |
| TB Events with ELR fields to resolve [LHJ]   | Tuberculosis events where 'Automated process-unresolved' is in a standardized ELR field.                                                                                                    |
|                                              | Clear events from this Workflow by reviewing the Electronic Lab results and resolve any fields that state "Automated process – unresolved".                                                                                                    |
|                                              | Refresh rate: 15 minutes                                                                                                    |
| TB Disease events that have not been         | This Workflow identifies TB disease events that meet the criteria for counting but have not yet been submitted to the state TB team for counting.                                                                                                    |
| submitted by LHJ >60<br>days [LHJ]           | Clear events from this Workflow by selecting "Yes" for counting (if applicable).                                                                                                    |
|                                              | Refresh rate: 2 hours                                                                                                    |
| TB Disease events that need susceptibilities | TB disease events with a positive culture result entered but drug susceptibility questions have not yet been answered.                                                                                                    |
| [[[]]                                        | Clear events from this Workflow by entering data regarding drug susceptibility testing.                                                                                                    |
|                                              | Refresh rate: 10 minutes                                                                                                    |

|                                                                 | Short description                                                                                                    |
|-----------------------------------------------------------------|----------------------------------------------------------------------------------------------------|
| Workflow name                                                   | How to clear records from this Workflow                                                                                                    |
|                                                                 | Refresh rate                                                                                                    |
| TB Contact events that are not evaluated                        | TB contact events that were created >60 days from today but have not yet been dispositioned.                                                                                                    |
| >60 days [LHJ]                                                  | Clear events from this Workflow by entering data into the record, including a final disposition determination (infected, not infected, etc.)                                                                                                    |
|                                                                 | Refresh rate: 10 minutes                                                                                                    |
| TB Disease events that<br>need a contact<br>investigation [LHJ] | TB disease events with a positive sputum smear documented, but a contact investigation start date and/or an answer to whether a contact investigation was conducted for this case is unanswered.                                                                                                    |
|                                                                 | Clear events from this Workflow by answering whether a contact<br>investigation was conducted for this case (for records after Jan 8, 2023) or by<br>entering a contact investigation start date (for records prior to Jan 8, 2023), if<br>applicable. If no contact investigation was conducted, add a comment to the<br>case record indicating why not.                                                                                                    |
|                                                                 | Refresh rate: 10 minutes                                                                                                    |
| TB Events with lab                                              | TB events where the question "Lab report reviewed – LHJ" is unanswered.                                                                                                    |
| reports for review<br>[LHJ]                                     | Clear events from this Workflow by reviewing the Electronic Lab Report and marking the lab report as reviewed.                                                                                                    |
|                                                                 | Refresh rate: 10 minutes                                                                                                    |
| TB Infection events<br>that have not<br>completed treatment     | TB infection events where treatment initiation is documented, but no treatment completion has been entered and it has been >9 months since treatment start.                                                                                                    |
| >9 months [LHJ]                                                 | Clear events from this Workflow by completing Date therapy stopped and Reason therapy stopped.                                                                                                    |
|                                                                 | Refresh rate: 2 hours                                                                                                    |
| TB Disease events<br>with legacy data<br>unresolved [LHJ]       | TB disease events that were historically migrated into WDRS and some data values did not have a clean landing spot, which have not yet been reviewed by the LHJ.                                                                                                    |
|                                                                 | Clear events from this Workflow by reviewing data in the Legacy Data<br>Question Package in the event. Enter any non-missing values into the<br>corresponding field of the WDRS event record, as appropriate (either in an<br>existing field or as a comment). Then mark "Yes" for the question "Legacy<br>data are resolved as possible" in the Legacy Data Question Package. <i>For most</i><br><i>LHJs, this Workflow will be empty and will remain empty</i> . |
|                                                                 | Refresh rate: 10 minutes                                                                                                    |

## **Expand Details**

Within each Question Package, and within the Wizards, details of total number of questions and incomplete required questions within the Question Package or Wizard may be viewed by clicking "Expand Details" in the top right corner of the screen.

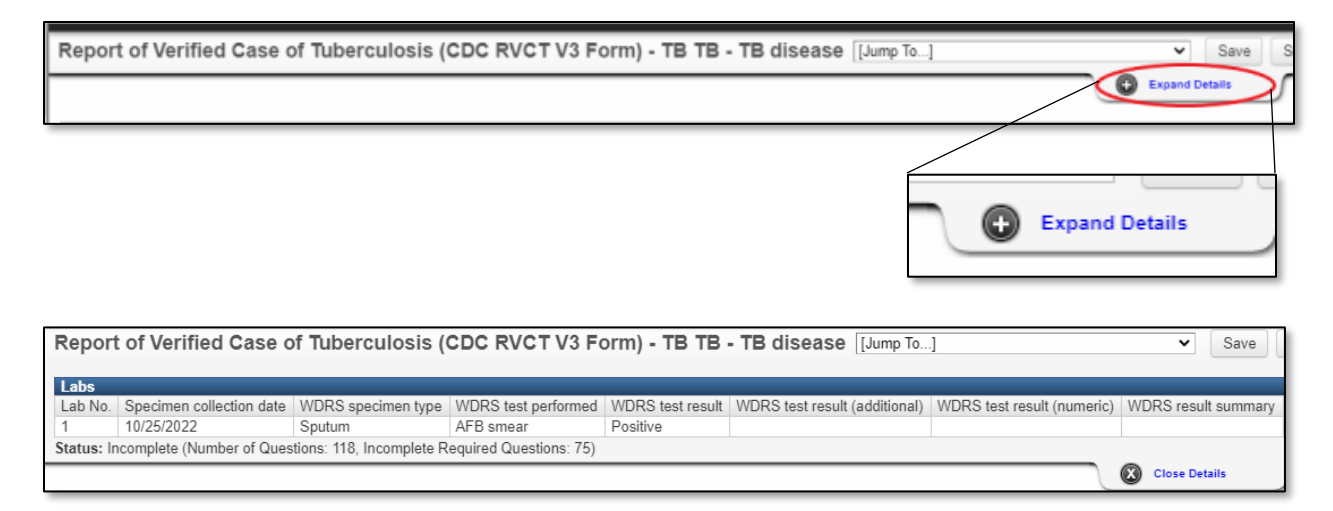

Lab information, including Electronic Lab Report (ELR) results, can also be viewed in the expanded details section, allowing for convenient reference when entering diagnostic test results into the event record.

## **Tooltips**

Tooltips provide additional context about a question. When a Tooltip accompanies a question, an icon to alert the user will appear to the right of the question.

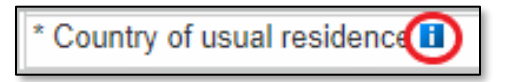

View the Tooltip by hovering your mouse over the icon.

| Country of usual residence |                                                                    |
|----------------------------|--------------------------------------------------------------------|
| Preferred language         | Usual residence is defined as the place where the person lives and |
| Interpreter needed?        | residence, legal residence, or the place where they became infecte |

## **Comment boxes**

Each Question Package contains an area at the bottom where comments may be entered if the user wishes to provide additional information related to the subject content of the question package. Upon saving the Question Package, the date/time and user's name will be automatically populated. Multiple comments may be made by clicking the "Add New" link to the right of the comment box.

|                            | Comments                                                                                                    |              |
|----------------------------|----------------------------------------------------------------------------------------------------|--------------|
| Comments ⊟                 | test comment                                                                                                    | Add New      |
| Comments date/time         | 01/06/2023 01:38 PM                                                                                                    | Add New<br>M |
| Comments user              | Leiann Kinder                                                                                                    |              |
| * Indicates required field | Add New Add New Add Ne |              |
| Save Cancel Help           | 0                                                                                                    |              |

The use of comment boxes is a great way to communicate to the state TB team about unique situations that impact how answers are selected in the event record. One example is a circumstance where drug susceptibility testing is marked as Not Done but there is a positive culture result entered; detailing the reason why in a comment box allows the state TB team to distinguish a special situation from a data entry error.

### Tasks

Tasks can be used to capture important information related to activities with target turnaround times.

Tasks can be viewed in three places:

1. From the Tasks tab in the event information section

| Ever  | nt Data | Lab Results | Concerns | Persons | Tasks      | Surveys | Calendar  | Event Properties | Event History |
|-------|---------|-------------|----------|---------|------------|---------|-----------|------------------|---------------|
| Tasks |         |             |          |         |            |         |           |                  |               |
| Туре  | Status  | Priority    | Due Dat  | e D     | escription | As      | signed To | Assigned To G    | roup          |
|       |         |             |          |         |            |         |           |                  |               |

2. From the Workflows page

| Tas | Task Specific Monitors (Add Task) |  |  |
|-----|-----------------------------------|--|--|
|     | My Groups' Open Tasks             |  |  |
|     | My Open Tasks                     |  |  |
|     | My Overdue Tasks                  |  |  |

3. From the Tasks icon <sup>™</sup> in the toolbar on the home page

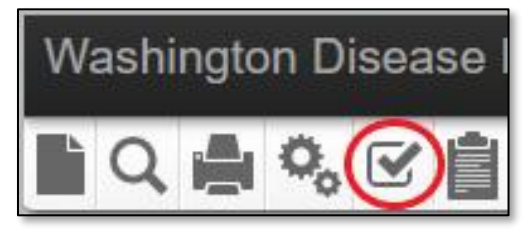

The State TB team uses the Tasks function within WDRS to alert LHJ partners to new labs that come in by fax that need review. For detailed instructions on how to access these Tasks, what steps to take next, and how to clear them from your Workflows, see <u>WDRS Quick Tips:</u> <u>Receiving TB Labs via 'Tasks'</u>.<sup>1</sup>

More details about the Tasks function can be found in the WDRS Quick Reference Guide.<sup>2</sup>

2. https://doh.wa.gov/sites/default/files/legacy/Documents/5600/420-223-WDRSQuickReference.pdf?uid=633f583e53754

<sup>1. &</sup>lt;u>https://stateofwa.sharepoint.com/sites/DOH-tuberculosispartners/Shared%20Documents/WDRS%20Quick%20tips%20-%20Receiving%20TB%20Labs%20via%20%E2%80%98Tasks%E2%80%99.pdf?cid=32949715-609d-4002-83d1-8a611e9fb059</u>

## Reports

Reports allow users to pull data out of WDRS and can be customized to define which fields should be contained in the report results.

To run a report:

1. From the WDRS Dashboard, click the **Reports** button

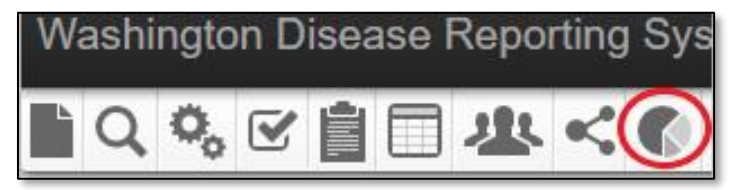

- 2. Click the "Category" dropdown list and select "Tuberculosis."
- 3. Click the "Select Report" dropdown list and select the desired report.
- 4. The "Description" box contains text which describes what the report is used for and how it works.

| Maven Reporting   | 9                                                                                                    |
|-------------------|----------------------------------------------------------------------------------------------------|
| Category:         | Tuberculosis 🗸                                                                                                    |
| Select Report:    | TB Contact Report (events 8/29/2019 - present)                                                                                                    |
| Description:      | TB contact events pulled by case create date. This report<br>applies to contact events created after 8/28/2019 which was<br>when several new contact fields were added. |
| Report Period*:   | ● Date Range ○ Period                                                                                                    |
|                   | Start Date: MM/DD/YYYY E End Date: MM/DD/YYYY                                                                                                    |
| Output Type:      | HTML V                                                                                                    |
| This report has b | een configured to run on the reporting database.                                                                                                    |
| Run Report        | Dashboard Help                                                                                                    |

- 5. Select applicable report parameters. An asterisk (\*) indicates a required parameter.
  - Report Period: The report may ask for a "Date Range" or "Period" for data to be reported. Note that these dates are **EXCLUSIVE**. If the current day's data is needed, set the end date to the following day's date.
  - Output Type: You may select between <u>displaying</u> the report in a non-editable format within the browser window (HTML) or <u>exporting</u> it to an external application such as Excel. Exporting the data allows for the data to be manipulated, formatted, or graphed.
    - When "Output Type" displays, select from the dropdown list.
    - The "Excel w/Parameters" option is available for line list and tabular reports to facilitate the exporting of the report parameters and name.
    - Note: If you plan to import the data into statistical software programs such as SAS or R, it is recommended exporting the data as a CSV.

Reports may take a while to run and have been configured to queue rather than run while the user waits. This enables the user to get back to other tasks while waiting. After choosing to run the report, the user will see a message indicating that the report has been queued and that the status is "Pending."

| The selected rep                  | oort has been scheduled for execution                                                                                                    |                   |
|-----------------------------------|----------------------------------------------------------------------------------------------------|-------------------|
| Maven Reportin                    | g                                                                                                    |                   |
| Category:                         | Tuberculosis 🗸                                                                                                    |                   |
| Select Report:                    | TB Contact Report (events 8/29/2019 - present)                                                                                                    |                   |
| Description:                      | TB contact events pulled by case create date. This report<br>applies to contact events created after 8/28/2019 which was<br>when several new contact fields were added. |                   |
| Report Period*:                   | ○ Date Range ● Period           1 Week ▼           Start Date:         01/01/2022           ■ End Date:         12/31/2022                                              |                   |
| Output Type:                      | HTML 🗸                                                                                                    |                   |
| This report has                   | been configured to run on the reporting database.                                                                                                    |                   |
| Run Report                        | Dashboard Help                                                                                                    |                   |
| Report Schedu                     | e ( <u>Refresh)</u>                                                                                                    | _                 |
| Scheduled Time<br>01/06/2023 03:0 | Frequency         Created By           8 PM         Queued         Leiann Kinder [test.lxk5303]                                                                         | Status<br>Pending |

The "Refresh" link is provided for the user to click after having waited for a period of time (which varies depending on the report). The reports process will continue to run in the background when users leave the "Reports" screen, allowing users to perform other tasks in WDRS without impacting the report process. To determine if the report is ready to be downloaded, the user can go back to the reports screen and select the same report again and click the "Refresh" link. If the report is ready to be downloaded at that point, the user will see a link which says "Download" and can click to download the report results.

| Report Schedule (Refresh) |           |
|---------------------------|-----------|
| Scheduled Time            | Frequency |
| 01/06/2023 03:08 PM       | Queued    |
|                           |           |

| eate Date         | Created By                   | File             |              |                |                       | Action              |
|-------------------|------------------------------|------------------|--------------|----------------|-----------------------|---------------------|
| /06/2023 03:09 PM | Leiann Kinder [test.bxk5303] | TB_CONTACT_REPOR | T_EVENTS_8_2 | 9_2019_PRESENT | test.bxk5303_20230106 | 150929.html Downloa |
|                   |                              |                  |              |                |                       |                     |
|                   |                              |                  |              |                | $\leq$                |                     |
|                   |                              |                  |              |                |                       |                     |
|                   |                              |                  |              |                |                       | Action              |
|                   |                              |                  |              |                | ol 🥖                  | Download Belete     |

### Concerns

A Concern is an issue that could affect the event, such as a problem with that record or something important for the user to be aware of (e.g. pregnancy or pediatric patient). There are two types of Concerns in WDRS: system-generated Concerns and user-generated Concerns. A system-generated Concern is automatically generated by WDRS based on rules written into the system and is used to highlight potential data entry issues. A user-generated Concern is created by the user to bring attention to an issue.

Concern are flagged in the Basic Information pane of the Event Summary screen. Details of the Concern are visible on the Concerns tab and it is important to check it regularly.

| vent Summary            |                                                            |                                             |                                                                   |          |                        |               | X      |
|-------------------------|------------------------------------------------------------|---------------------------------------------|-------------------------------------------------------------------|----------|------------------------|---------------|--------|
| Basic Information       |                                                            |                                             |                                                                   | I        | Notes (Add/Edit   Show | w My Notes)   |        |
| Event ID:               | 105584679                                                  |                                             |                                                                   |          |                        |               |        |
| Disease:                | TB disease                                                 |                                             |                                                                   |          |                        |               |        |
| Person:                 | TB TB Birth Date: 01/13/2                                  | 003 ( 19 yo Male )                          |                                                                   |          |                        |               |        |
| Dates:                  | Create Date: 10/18/2022                                    |                                             |                                                                   |          |                        |               |        |
| Type:                   | Interactive                                                |                                             |                                                                   |          |                        |               |        |
| Investigation Status:   | Active (Change to Closed)                                  |                                             |                                                                   |          |                        |               |        |
| Linked Events/Contacts: | 1 linked event(s)/contact(s                                | ) (View)                                    |                                                                   |          |                        |               |        |
| Linked Exposure Sites:  | 0 linked exposure site(s) (                                | View)                                       |                                                                   |          |                        |               |        |
| Attachments:            | 0 attachment(s) (Add)                                      | ,                                           |                                                                   |          |                        |               |        |
| Notices:                | CustomConcerns (1)<br>Issues exist in this rec<br>details. | ord, check the Cor                          | cerns tab for                                                     |          |                        |               |        |
|                         | Workflow Status (1)<br>Event is in workflows [M            | iew List]                                   |                                                                   |          |                        |               |        |
|                         | General Notifications (1)<br>Vital Status: Alive           |                                             |                                                                   |          |                        |               |        |
| Edit Event Properties   | Copy Event                                                 |                                             |                                                                   |          |                        |               |        |
| Event Data Lab          | Results Concerns F                                         | Persons Tasks                               | Surveys                                                           | Calendar | Event Properties       | Event History |        |
| 6                       |                                                            |                                             |                                                                   |          |                        |               |        |
| Concerns                |                                                            | Decertet                                    | lan                                                               | Dereer   | Lest Ledate            | - Councilia   | Status |
| CONCERN<br>NAANU AL 4   | Concern                                                    |                                             | ION                                                               | TETE     | Last Opdate            | Seventy       | Active |
| MANUALI                 | CONCERN                                                    | Test Col                                    | al Diala                                                          | TP TP    | 01/06/2023             | Medium        | Active |
| KISK_FACTORS_RULE       | CONCERN                                                    | Factors<br>selected<br>"None".<br>in the Ri | ai rosk<br>need to be<br>l or marked<br>Information is<br>isk QP. | 16 18    | 01/03/2023             | wedium        | Active |

Description of fields in the Concerns tab:

| Concern Field | Description                                                                                                    |
|---------------|----------------------------------------------------------------------------------------------------|
| Concern       | Unique name of the Concern in the database.                                                                                                  |
| Description   | Provides a detailed description of the Concern, including information on how to resolve the Concern.                                         |
| Person        | The person about whom the event is based.                                                                                                    |
| Last Update   | The date upon which the Concern was last updated. If no updates have been made to the Concern this date is the date the Concern was created. |
| Severity      | Displays the severity level of the Concern (Very Low, Low, Medium, High, Very High).                                                         |
| Status        | Refers to the current state of the Concern – either active or resolved.                                                                      |

### Adding a User-Generated Concern

To add a user-generated Concern, click the "Add Concern" button on the Concerns tab.

| Event Data Lab Res   | ults Concerns | Persons | Tasks                                                           | Surveys                                                        | Calendar | Event Properties | Event | History  |
|----------------------|---------------|---------|-----------------------------------------------------------------|----------------------------------------------------------------|----------|------------------|-------|----------|
|                      |               |         |                                                                 |                                                                |          |                  |       |          |
| Concerns             |               |         |                                                                 |                                                                |          |                  | _     |          |
| Concern              |               |         | Descripti                                                       | ion                                                            | Person   | Last Update      |       | Severity |
| >MANUAL1             |               |         | Test Con                                                        | cern                                                           | TB TB    | 01/06/2023       |       | Medium   |
| RISK_FACTORS_RULE_CC | DNCERN        |         | Additional<br>Factors in<br>selected<br>"None". I<br>in the Ris | al Risk<br>need to be<br>or marked<br>Information is<br>sk QP. | TB TB    | 01/03/2023       |       | Medium   |
|                      |               |         |                                                                 |                                                                |          |                  |       |          |
|                      |               |         |                                                                 |                                                                |          |                  |       |          |
|                      |               |         |                                                                 |                                                                |          |                  |       |          |
| Add Concern Update C | Concern       |         |                                                                 |                                                                |          |                  |       |          |

In the Add Concern screen, a user can set the severity of the Concern. Setting the severity level to "Very High" causes the Concern to display in bright red in the Event Summary section. The status of the Concern can be "Active" or "Resolved." Enter a short description and any additional "Notes" and click the "Save" button to create the Concern. Note: Any user that views this event will see the Concerns you have created.

### **Resolving Concerns**

To resolve a system-generated Concern, simply correct the data entry issue provided in the "Description" field.

To resolve a user-generated Concern, highlight the Concern on the Concerns tab and select "Update Concern."

|     | Event Data                         | Lab Results   | Concerns    | Persons   | Tasł  |
|-----|------------------------------------|---------------|-------------|-----------|-------|
| Co  | oncerns<br>oncern<br>DATE_VALIDATI | ONS_RULE_INVE | ESTIGATION_ | COMPLETE, | _DATE |
| > N | IANUAL1                            |               |             |           |       |
| A   | dd Concern                         | Update Concer | n           |           |       |

Change the status from "Active" to "Resolved." The notes field is available to notate how the Concern was resolved. *Please note: User-generated Concerns remain in the Concerns table even after they have been resolved*.

### Troubleshooting

What if I created the wrong event type on accident? (creating a TB disease event when you meant to create a TB contact event, for example)

Please reach out to the <u>DOH TB Program</u> (<u>tbservices@doh.wa.gov</u>) for assistance. This is a common mistake and is easy to resolve when reported quickly.

# **General Reporting Guidance**

## Data Security

Data security is an important responsibility shared by CDC, state, and local health programs. Access to data entry software should be restricted to individuals authorized to perform TB surveillance activities. Access to approved data entry software, local databases, and all other electronic surveillance files should be controlled using a local user ID and password.

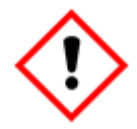

**County case numbers must not include personal identifiers.** Do not use names, initials, Social Security numbers, addresses, telephone numbers, or other information that could identify a patient.

To help protect the confidentiality of a person's health information when communicating with DOH or other WDRS users, it is recommended to use either the WDRS Event ID or State Case ID for identifying the event record(s) in question.

## **Partial Dates**

There are several reporting elements that include dates. When entering dates in the RVCT, supply as much known information as possible. If the month and/or day is unknown, enter your best estimate or do the following:

• Some fields have guided specifications for what to enter if a date is unknown. Pay attention to Tooltips whenever they are available for a question.

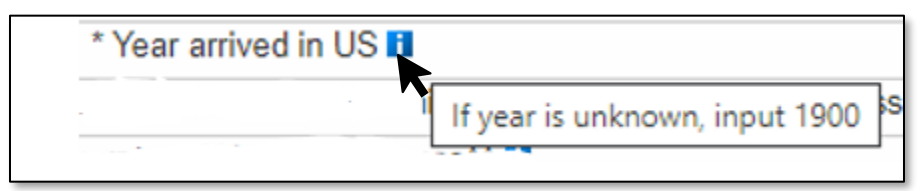

- If the day is unknown, enter the first day of the known month as the date (e.g., if a case was reported in February 2021, but the exact date is unknown, enter 02/01/2021 as the date reported).
- If the month and day are unknown, enter the first day of the known year as the date (e.g., if the year of report is 2021, but the month is unknown, enter 01/01/2021 as the date reported).

## Pending vs. Unknown Information

Leave the item blank if the information requested is pending. If the information may be pending for a longer duration than normal, consider adding a comment to the record to alert other users to the delay.

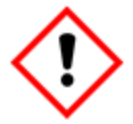

Answers of 'Unknown' should be used sparingly. **If a diagnostic test was not done, it is preferred to select 'Not done' rather than 'Unknown'.** Unknown should only be selected when the information is truly unknown.

# **Country Selection Options**

#### Why can't I find South Korea in the list of options?

WDRS uses the CDC reference code list for country selection options. Clarifying text has been added to this reference list in RVCT V3 to assist with locating and differentiating some selection options.

- South Korea is officially known as "Republic of Korea"
- North Korea is officially known as "Democratic People's Republic of Korea"

#### When a patient reports "Congo" for country, how should it be recorded in RVCT?

If a patient reports "Congo" for a country question, please follow up with the patient to clarify whether they mean the *Republic of Congo* or *Democratic Republic of the Congo*.

• Note that sometimes these are referred to by their capitals, Brazzaville for Republic of the Congo and Kinsasha for Democratic Republic of the Congo.

# **TB Disease Events**

In TB disease events in WDRS, there are two Wizards available to users for convenient data entry; these are the Suspect TB Wizard and the RVCT Wizard. Wizards can be accessed from the **Event Summary** screen by selecting the desired Wizard from the drop down at the bottom of the page, and then selecting "View Wizard":

| ent Summary                                                         |                           |                                                   |                               |                         |                             |                                   |                           |
|---------------------------------------------------------------------|---------------------------|---------------------------------------------------|-------------------------------|-------------------------|-----------------------------|-----------------------------------|---------------------------|
| one outline y                                                       |                           |                                                   |                               |                         |                             |                                   |                           |
| Basic Information                                                   |                           |                                                   |                               |                         |                             |                                   |                           |
| Event ID:                                                           | 105592                    | 491                                               |                               |                         |                             |                                   |                           |
| Disease:                                                            | TB dise                   | ase                                               |                               |                         |                             |                                   |                           |
| Person:                                                             | Snow W                    | /hite ()                                          |                               |                         |                             |                                   |                           |
| Dates:                                                              | Create I                  | Date: 01/05/202                                   | 23                            |                         |                             |                                   |                           |
| Туре:                                                               | Interact                  | ive                                               |                               |                         |                             |                                   |                           |
| Investigation Status:                                               | Active (                  | Change to Clos                                    | sed)                          |                         |                             |                                   |                           |
| Linked Events/Contacts:                                             | 0 linked                  | event(s)/conta                                    | ct(s) (View)                  |                         |                             |                                   |                           |
| Linked Exposure Sites:                                              | 0 linked                  | exposure site(                                    | s) (View)                     |                         |                             |                                   |                           |
| Attachments:                                                        | 0 attach                  | ment(s) (Add)                                     |                               |                         |                             |                                   |                           |
| Notices:                                                            | Concer<br>Pleas<br>Pleas  | ns (2)<br>se fill in sex at<br>se fill in the bir | birth inform<br>th date infor | ation on P<br>mation on | erson screer<br>Person Scre | n.<br>een.                        |                           |
|                                                                     | Workflo                   | ow Status (1)                                     | N/Laure L Sault               |                         |                             |                                   |                           |
|                                                                     | Event                     |                                                   | s [View List]                 |                         |                             |                                   |                           |
|                                                                     | Genera                    | Status: Alivo                                     | (1)                           |                         |                             |                                   |                           |
|                                                                     |                           |                                                   |                               |                         |                             |                                   |                           |
| Event Data Lab                                                      | Results                   | Concerns                                          | Persons                       | Tasks                   | Surveys                     | Calendar                          | Event Properties          |
| Question Packages                                                   |                           |                                                   |                               |                         |                             |                                   |                           |
| Question Package                                                    |                           |                                                   |                               |                         |                             | Person                            |                           |
| Administrative                                                      |                           |                                                   |                               |                         |                             | Snow Wh                           | ite                       |
| Demographics                                                        |                           |                                                   |                               |                         |                             | Snow Wh                           | ite                       |
| Risk                                                                |                           |                                                   |                               |                         |                             | Snow Wh                           | ite                       |
| Diagnostics and Evalua                                              | and Evaluation Snow White |                                                   |                               |                         |                             |                                   |                           |
| Treatment Snow White                                                |                           |                                                   |                               |                         |                             |                                   |                           |
| rreatment                                                           | Snow White                |                                                   |                               |                         |                             |                                   |                           |
| Additional Information                                              |                           |                                                   |                               |                         |                             | Snow Wh                           | ite                       |
| Additional Information<br>CDC Notification                          |                           |                                                   |                               |                         |                             | Snow Wh<br>Snow Wh                | ite<br>ite                |
| Additional Information<br>CDC Notification<br>View Question Package | Wizar                     | rds Report of N                                   | /erified Case                 | of Tubercu              | Ilosis (CDC R               | Snow Wh<br>Snow Wh<br>VCT V3 Form | ite<br>ite<br>View Wizard |

Users can also choose to open each Question Package and enter data that way, if preferred. In both Wizards and Question Packages, required questions are marked with an asterisk.

### **Suspect TB Wizard**

After a new TB disease event is created, but before the event is confirmed as a verified case of TB, initial event data can be entered through the Suspect TB Wizard tool, if desired. The Suspect TB Wizard includes a minimal subset of information necessary to record and monitor a suspect case until it is verified as TB disease or ruled out. Once a record is verified as TB disease, the RVCT Wizard or individual Question Packages should be used for subsequent data entry.

### **RVCT Wizard**

The "Report of Verified Case of TB (RVCT)" Wizard contains the minimum required reporting variables for CDC reporting of cases of TB disease. Many users find this more convenient for case data entry than using individual Question Packages.

All required questions are marked with an asterisk (\*) and also shaded yellow until they are answered. Fields not marked in at least one of these ways are optional and available for documentation if desired.

|   | Place of Residence                                                |   |
|---|-------------------------------------------------------------------|---|
| * | Lived outside of the United States for >2 months (uninterrupted)? | ~ |
| * | Has experienced homelessness in the past 12 months 🚹              | ~ |
| * | Has experienced homelessness ever 🚹                               | ~ |
| * | Resident of correctional facility at diagnostic evaluation        | ~ |
| * | Resident of correctional facility ever                            | ~ |
| * | Resident of long-term care facility at diagnostic evaluation      | ~ |

## **TB Disease Question Packages**

To open a Question Package, double click on the Question Package name or single click to highlight the name and click on the "View Question Package" button at the bottom of the list.

|    | Event Data                 | Lab Resi |  |  |
|----|----------------------------|----------|--|--|
|    |                            |          |  |  |
| Q  | estion Packag              | es       |  |  |
| Qu | estion Package             | )        |  |  |
| >A | dministrative              |          |  |  |
| D  | Demographics               |          |  |  |
| R  | Risk                       |          |  |  |
| D  | Diagnostics and Evaluation |          |  |  |
| Т  | Treatment                  |          |  |  |
| A  | Additional Information     |          |  |  |
| C  | DC Notification            |          |  |  |
| V  | iew Question Pa            | ackage   |  |  |

Answer questions in order, from the top to bottom of the page. Some questions have additional drop-down questions that may not be visible until you select and answer the question in view.

The following sections provide detailed descriptions and guidance for each question in the TB Disease Question Packages.

### Administrative Question Package

#### \*Accountable county

Accountable county is the jurisdiction currently managing the clinical care of the patient with TB disease. This can change over the course of the patient's TB disease treatment if the person moves their home residence to a different jurisdiction.

This field is auto filled based on the <u>reporting address</u> of the patient, as entered when the event is first created, or added after a case is transferred to another jurisdiction. To populate this field, an address entered for the person on record must be selected as the <u>Reporting Address</u>. Whenever possible, the address selected should be the person's home address.

Whenever a case is transferred to another jurisdiction in Washington, please contact <u>tbservices@doh.wa.gov</u> so the record can be shared with the new jurisdiction and Accountable county can be overridden to the new jurisdiction.

#### **Reporting source**

Reporting source is the type of facility or provider associated with the source of information sent to Public Health.

This new field has been added as part of the National Notifiable Diseases Surveillance System (NNDSS) Modernization Initiative (NMI). One of the goals of this initiative is to develop interoperable, standardized data collection and exchange mechanisms across notifiable conditions.

#### Investigator

This field is entered based on the primary data case manager for this record. This can be changed over time if the case manager changes (either within-jurisdiction updates or between-jurisdiction transfers).

Adding an investigator helps the DOH TB Program know who to contact regarding data in the record, and also affects the Workflow titled "TB Events with Investigator of current user."

To find the investigator username, you can search by selecting the magnifying glass icon next to the field:

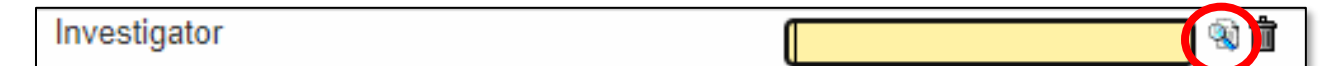

A separate search window will appear. It is easiest to search by Last Name and/or First Name, and then click the "Search" button. Once you have located the correct name you can select it in the right-hand pane and either double click the name or click the "Select" button.

| Search User                      |                             |                           |       |                      |
|----------------------------------|-----------------------------|---------------------------|-------|----------------------|
| Search Criteria                  | Search Results              |                           |       |                      |
| Last Name: hubber<br>First Name: | Username<br>> JHubber       | Full Name Jennifer Hubber |       | Status Active        |
| Status: Active V<br>Role: V      | Showing 1 to 1 of 1 entries |                           | First | Previous 1 Next Last |
| Group:  Search Clear             | Select Cancel Help          |                           |       |                      |

#### What do the selection options mean for "Role" or "Group"?

It is not required to use either of these filter options to search and is often easiest not to use them. If you have a large number of search results and would like to filter on "Role," the selection option of "TB LHJ Investigator" is likely to be the most useful. The selection options for "Group" are based on complex permissions details in the back end of the surveillance system; we recommend not using this filter.

#### \*LHJ notification date

Primary Purpose: The LHJ notification date is used to determine when the health department was first notified that a person may have TB.

| Date format                                | Description                                                                                                    | Comment                                                                                                    |
|--------------------------------------------|----------------------------------------------------------------------------------------------------|----------------------------------------------------------------------------------------------------|
| Month, day, and year<br>(e.g., 01/17/2020) | Date that a health department<br>first thought that the patient<br>may have TB.<br>or                                                      | If the month and/or day is unknown,<br>enter your best estimate or do the<br>following:<br>• If the day is unknown enter the                                                                                                    |
|                                            | Date the health department<br>received notification (verbal or<br>written) from a health care<br>provider that a patient might<br>have TB. | <ul> <li>If the day is unknown, enter the first day of the known month as the date reported (e.g., if a case was reported in February 2021, but the exact date is unknown, enter 02/01/2021 date reported).</li> <li>If the month and day are unknown, enter the first day of the known year as the date reported (e.g., if the year of report is 2021, but the month is unknown, enter 01/01/2021 as the date reported).</li> <li>If the patient had a previous</li> </ul> |
|                                            |                                                                                                    | diagnosis of TB, the LHJ notification<br>date applies to the current TB<br>episode.                                                                                                    |

Note: If this case is counted by a different jurisdiction, the non-counting jurisdiction should still complete the date they were notified of the case by the counting jurisdiction (e.g., when an interjurisdictional notification from the other reporting area was received).

#### LHJ notification date based on

Indicate the way in which your LHJ received notification of the case. This question is optional and is not a federal or state reporting requirement. You may choose to complete this question for documentation purposes.
#### \*Verification status (auto-calculated)

This data element is auto-calculated based on diagnostic data entered into the case record, and defaults to 'Suspect' when a TB disease event is first created.

The assignment of case verification follows a hierarchical order:

- Not a verified case
- Positive culture
- Positive nucleic acid amplification (NAA) test
- Clinical case definition
- Provider diagnosis
- Suspect

A record that satisfies the criteria for more than one case verification method will be classified in the verification level that appears first in the hierarchy. For example, a record that meets the criteria for both positive culture and clinical case definition will be classified as being verified by positive culture.

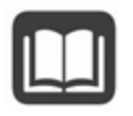

A <u>Case Verification Tool</u> is available both on the TB Partners SharePoint and in <u>Appendix A</u> that outlines the required fields needed in WDRS to meet each case verification category.

#### What is "Provider Diagnosis"?

In situations where clinical and diagnostic data are not sufficient to otherwise verify the case but based on the provider's clinical judgment they strongly believe a patient to have TB disease, a verification type of "Provider Diagnosis" may be considered.

If the verification status needs to be overwritten to "Provider Diagnosis," please contact <u>tbservices@doh.wa.gov</u> to discuss.

#### \*Countable TB case (LHJ)

When a case is ready to be counted, the accountable LHJ must select 'Yes.' This will send the case to a Workflow managed by the state TB program for further review. Alternatively, if the case will not be counted, select 'No', and specify the reason.

#### How do I know if a case is countable?

There are some basic rules of case counting:

- Only **verified cases** should be counted (those with a <u>Verification Status</u> other than Suspect or Not a Case)
- If a person did not stay in the United States for at least **90 days**, the case should not be counted.
- Cases are generally counted in the area where the TB diagnostic evaluation was initiated, though there are exceptions.
  - General CDC guidelines on case counting in unique situations are available in <u>Appendix B</u> for reference.
- Disease caused by **any member of the Mycobacterium tuberculosis complex** meets the TB surveillance case definition **except for the BCG strain of M. bovis**. Disease caused by any of the following is potentially countable:
  - o M. tuberculosis
  - M. africanum
  - M. bovis \*\*\*EXCEPT BCG strain\*\*\*
  - o M. canetti
  - o M. caprae
  - $\circ \quad \text{M. microti}$
  - $\circ \quad \text{M. mungi}$
  - $\circ$  M. orygis
  - o M. pinnipedii
  - M. suricattae
- If recurrent TB is diagnosed >12 months after the last dose, the case can be counted.
  - If recurrent TB is diagnosed <12 months after the last dose, the case cannot be counted and would be reported as a 'burden' case. Select for the <u>reason</u> <u>case not countable</u> "Recurrent TB within 12 months after completion of therapy".

If you have questions regarding case counting, please contact <u>tbservices@doh.wa.gov</u> to discuss

#### \*Reason case not countable

| Option<br>(select one)                                                                  | Description                                                                                                    | Comment                                                                                                    |
|-----------------------------------------------------------------------------------------|----------------------------------------------------------------------------------------------------|----------------------------------------------------------------------------------------------------|
| Verified case:<br>counted by<br>another U.S.<br>reporting area<br>Verified case:        | The case has already<br>been counted by<br>another U.S. reporting<br>area such as another<br>state (e.g. transfer).<br>TB case has been                       | If you select this option, you will also be<br>prompted to enter the State case number in the<br>counting jurisdiction. This number is often<br>included on the interjurisdictional notification<br>(IJN) paperwork you may have received. If you<br>need assistance locating this number, reach out to<br>tbservices@doh.wa.gov.<br>It may be difficult to verify whether a case has                                                                                                    |
| TB treatment<br>initiated in<br>another<br>country                                      | counted by another<br>country and is not a<br>U.S. reporting area.                                                                                            | been counted in another country. If confirmation<br>that the case was counted cannot be obtained,<br>consider the case to have been counted in the<br>other country if the diagnostic evaluation was<br>completed and the patient was prescribed anti-<br>TB medications before arriving in the United<br>States.<br>If you select this option, you will also be<br>prompted to indicate the country that counted<br>the case.                                                                   |
| Verified case:<br>Recurrent TB<br>within 12<br>months after<br>completion of<br>therapy | Recurrence is<br>considered the same<br>TB episode if TB<br>disease recurs within a<br>consecutive 12-month<br>period after the patient<br>completed therapy. | Recurrent cases within 12 months of completion<br>of therapy should be considered noncountable,<br>regardless of whether the initial and subsequent<br>genotypes are the same or different.<br>12 months refers to 12 consecutive months, not a<br>calendar year.<br>If you select this option, you will also be<br>prompted to enter the Prior state case number<br>for the previous TB episode. If you need<br>assistance locating this number, reach out to<br><u>tbservices@doh.wa.gov</u> . |

| Option<br>(select one) | Description                                                                                                    | Comment                                                                                                    |
|------------------------|----------------------------------------------------------------------------------------------------|----------------------------------------------------------------------------------------------------|
| Not a verified         | Case has been                                                                                                    | In addition to selecting this option, please do the                                                                                                    |
| case                   | determined to not be a<br>countable case for a<br>reason not included<br>above. Most often this<br>is because the person<br>was determined to not<br>have TB after further<br>diagnostic evaluation. | <ul> <li>following:</li> <li>Select 'Not TB' for Reason therapy stopped or<br/>never started. This will automatically update<br/>the Verification status to 'Not TB.'</li> <li>Select 'Yes' for the LHJ close case field. This<br/>will remove this record from your Workflows.</li> </ul> |

**U.S. reporting areas** include the 50 United States, the District of Columbia, New York City (separate from New York State), five U.S. territories (i.e., Puerto Rico, American Samoa, Guam, Commonwealth of the Northern Mariana Islands, U.S. Virgin Islands), and three freely associated states (i.e., Federated States of Micronesia, Republic of the Marshall Islands, and Republic of Palau). These freely associated states are independent countries but are considered U.S. reporting areas for TB surveillance purposes.

### \*Countable TB case (completed by DOH)

The DOH TB Program will be notified via a Workflow that a case is ready to be counted and will review the case information. Cases are counted at the beginning of each week if they meet counting requirements as detailed by CDC. The DOH TB Program will contact the listed investigator if further information is needed prior to counting a case.

### \*Date counted (completed by DOH)

Primary Purpose: Used to determine the approximate date that the state TB program reviewed the RVCT and determined that the case meets the official TB surveillance case definition for reporting to the National Tuberculosis Surveillance System (NTSS).

This is the date that DOH uses in a weekly count to send data to CDC and will be reflected in the CDC MMWR. This date is only for surveillance and reporting purposes and is not clinically relevant to the case.

#### \*Counting county (completed by DOH)

Generally speaking, most TB disease cases are counted by the jurisdiction in which the TB diagnostic evaluation was initiated, but there are <u>exceptions</u>. Counting jurisdiction assignment can be a conversation with the state TB program and involved jurisdictions.

#### \*MMWR week and year (auto-calculated)

These fields are only visible in the back-end data, calculated automatically, and are based on the Date counted. MMWR year is used to determine the year in which the case is included for TB case counts and incidence rates.

For more information on MMWR weeks and how they are used, see link below:

https://ndc.services.cdc.gov/wp-content/uploads/MMWR Week overview.pdf

#### \*State case number (auto-calculated)

Primary Purpose: Used to uniquely identify case reports to facilitate communication between reporting areas and CDC.

The state case number is the official identification number for the case and can be used for communication with the state TB program or other jurisdictions if the person transfers locations.

This field is hidden until both the LHJ and DOH select 'Yes' to officially count the case. When both fields are selected 'Yes,' a state case number auto-generates and the case number will appear.

The state case number, or RVCT number, takes the following format:

4 digit year + state (WA) + nine-character string = state case number

Example: 2022WA123456789

The nine-character string can contain letters or numbers and is assigned by the reporting area. In Washington, this portion of the state case number only contains numbers, but if you are receiving transfers from other states, they may have numbers or letters in this portion of the state case number.

#### \*County case number (optional)

Primary Purpose: Used to uniquely identify case reports to facilitate communication between local health departments, reporting areas, and CDC.

This field is optional and can be used to include a locally-assigned case number if your jurisdiction generates such a number.

**County case numbers must not include personal identifiers.** Do not use names, initials, Social Security numbers, addresses, telephone numbers, or other information that could identify a patient. A county or local case number may not be assigned to more than one case during a calendar year.

#### \*Reporting address

Primary Purpose: To document the approximate location of the patient's residence for the purpose of geographic analyses.

The reporting address is intended to represent the location of the patient's "usual residence" as described in the Council of State and Territorial Epidemiologists (CSTE) Position Statement 11-SI-04 ("Revised Guidelines for Determining Residency for Disease Notification Purposes") and the previous Position Statement 03-ID-10.

In general, "**usual residence**" is defined as "...the place where the person lives and sleeps most of the time, which is not necessarily the same as the person's voting residence, legal residence, or the place where they became infected with a reportable disease."

In most cases, determining a patient's usual residence is unambiguous; however, there are various scenarios where the determination might not be as straightforward. The table of scenarios in <u>Appendix B</u> presents the more common scenarios for which special guidelines for determining usual residence have been established.

The CSTE Position Statement also established the concept of a "reference point" in time at which the patient's usual residence would be established for surveillance reporting purposes. For the purposes of the RVCT, for consistency with historical practice, the reference point is the date when the TB diagnostic evaluation was initiated.

In cases where determining usual residence is not straightforward and where specific guidelines have not been established, reporting areas should confer with the state TB team to determine the most appropriate reporting address to report on the RVCT.

#### Populating the reporting address in WDRS:

1. On the Person page, either when initially creating the record or at any point in the data entry process, select "Edit Person".

| P          | erson Summary      |                               |  |
|------------|--------------------|-------------------------------|--|
|            | Demographic Inform | ation ( <u>View History</u> ) |  |
|            | First Name:        | Tester                        |  |
|            | Middle Name:       |                               |  |
|            | Last Name:         | Testerton                     |  |
|            | Suffix:            |                               |  |
|            | Suffix:            |                               |  |
| VDRS TB    | Manual             |                               |  |
| RVCT field | d **WA-specific fi | eld                           |  |

| Contact Information | n |
|---------------------|---|
| Туре                |   |
| Home * Primary      |   |

 If no address information has yet been entered, you can enter it in the "Edit Address" section and hit "Save". If an address has already been entered, you can enter an additional address by selecting "Add Address Type"

| Addresses                     |         |
|-------------------------------|---------|
| Туре                          | Address |
| > Home                        | WA      |
|                               |         |
|                               |         |
|                               |         |
|                               |         |
| Add Address Type              |         |
| Edit Address                  |         |
| Start Date:                   |         |
| 10/28/2022                    |         |
| End Date:                     |         |
| 01/01/2030                    |         |
| Address Type:*                |         |
| Home Y                        |         |
| Street 1:                     |         |
| Street 1.                     |         |
|                               |         |
| Street 2:                     |         |
|                               |         |
| City: State: Zip Co           | de:     |
| WA 🗸                          |         |
| County: Country:              |         |
| ✓ USA                         | ~       |
| Survey Email:                 |         |
|                               |         |
| Desidence Trans. Add. Stat    |         |
| Residence Type: Address Statu | IS:     |
| ► Incomplete ►                |         |
| Geocode Status:               |         |
| Incomplete Data 🛩             |         |
| Save Cancel Help              |         |
|                               |         |

3. Navigate back to the TB disease event and click the link for "select reporting address."

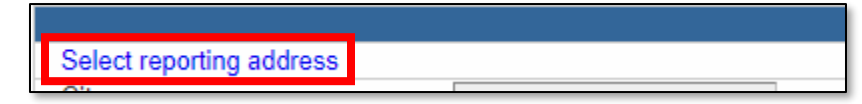

4. A pop-up window will appear, listing all addresses that have been entered for this person. Select the most appropriate address from this list by clicking "Select as Official Address."

| Available C | ontact Point | s            |                                                           |                |                |                            |
|-------------|--------------|--------------|-----------------------------------------------------------|----------------|----------------|----------------------------|
| Start Date  | End Date     | Address Type | Address                                                   | Residence Type | Address Status | Solact                     |
| 10/28/2022  | 01/01/2030   | Home         | 123 Pretend Street<br>Spokane, WA 55555<br>Spokane County |                | Incomplete     | Select as Official Address |
| 01/01/1900  | 10/28/2022   | Home         | WA                                                        |                | Incomplete     | Select as Official Address |
| 01/01/1900  | 01/01/2030   | Other        | WA                                                        |                |                | Select as Official Address |

5. This will populate the address elements into the event record.

| Select reporting address      |                    |
|-------------------------------|--------------------|
| Street address                | 123 Pretend Street |
| City                          | Spokane            |
| * Within city limits          | ~                  |
| County                        | Spokane County     |
| State                         | WA                 |
| Zipcode                       | 55555              |
| Census Tract (11-digit GEOID) |                    |
| Country                       | USA                |
| B 11 .                        |                    |

#### How do I enter reporting address if a person is experiencing homelessness?

If a person is experiencing homelessness, enter the City, County, and Zip Code of the shelter or area where the patient was living at the time the TB diagnostic evaluation was initiated. Also indicate "Residence Type" as "Homeless," and make sure to answer the <u>risk factor questions</u> pertaining to homelessness in the Risk Factors section of the RVCT wizard or the Risk Question Package.

| City:                                      |  | State:          | Zip Code:   |  |
|--------------------------------------------|--|-----------------|-------------|--|
| Pretend City                               |  | WA 🗸            | 55555       |  |
| County:<br>Spokane County<br>Survey Email: |  | Country:<br>USA |             |  |
| Residence Type:                            |  | Addr            | ess Status: |  |
| Homeless                                   |  | Veri            | fied ❤      |  |

#### \*Within city limits

This field is a requirement from CDC and must be selected on an individual basis.

## How do you classify what is within city limits? What if a patient has a city mailing address but does not technically live within the city limits?

Please report this information when possible. In some situations, this information affects how NTIP reports are generated or how TB funding is allocated. Apply the technical definition of city limits to where the person lives (not the mailing address). For example, if the person resides at a location that is subject to city property taxes (in addition to county and state taxes), that person likely lives within city limits.

#### What about Tribes whose land is partially in a city?

If the patient lives on land that falls within the city limits (even if Tribal members are exempted from paying city taxes), then "within city limits" = yes.

#### \*Census tract/GEOID

This new data element will populate automatically based on address in the future, though that functionality is not yet available.

**Census Tracts** are small, relatively permanent statistical subdivisions of a county or statistically equivalent entity that can be updated by local participants prior to each decennial census as part of the Census Bureau's Participant Statistical Areas Program (PSAP). The primary purpose of census tracts is to provide a stable set of geographic units for the presentation of statistical data.

**GEOID** stands for Geographic Identifier. GEOIDs are numeric codes that uniquely identify all administrative/legal and statistical geographic areas for which the Census Bureau tabulates data. From Alaska, the largest state, to the smallest census block in New York City, every geographic area has a unique GEOID.

#### What is the rationale for collecting GEOID?

The rationale for collecting GEOID is to increase specificity of geospatial analyses, particularly in the context of genotype cluster detection. Census tracts are also held stable over time, while ZIP codes change boundaries based on the needs of the postal service.

#### Wouldn't this potentially identify individual TB patients if somebody had these GEOIDs? How is privacy protected (this is especially a concern in rural areas and with Tribal members)?

A census tract is roughly the size of an average city neighborhood, and it is an even bigger area in sparsely populated regions, so it is not a direct identifier. It could be an indirect identifier, but we have multiple indirect identifiers in the National TB Surveillance System (NTSS), which is why the NTSS has an Assurance of Confidentiality to prevent release of information that would permit any individual's identification. CDC has strict data security requirements to prevent inappropriate disclosure of identifiable information.

#### Is treatment address different than reporting address?

This question is optional and is not a federal or state reporting requirement. You may choose to complete this question for documentation purposes.

Select Yes if the patient is being treated at a different location than the reporting address and select that address location.

#### Is current address different than reporting address?

This question is optional and is not a federal or state reporting requirement. You may choose to complete this question for documentation purposes.

Select Yes if the patient has moved and is now residing at a different location than the reporting address and select that address location.

### **Demographics Question Package**

#### \*First, middle, last name

Fields autofill from contact names entered on the Person page. To edit name information, return to the Event summary page and select the "Persons" tab. Click the "Edit Person" button to manage information about the patient.

#### \*Country of birth

Primary Purpose: To establish the patient's country of birth for evaluation of epidemiologic trends.

Enter the name of the geographic country in which the person was born (regardless of citizenship).

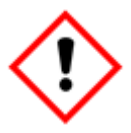

**Do not enter 'United States' unless the person was born in one of the 50 U.S. states or the District of Columbia.** Otherwise, specify the name of the U.S. territory, freely associated state, or other non-U.S. reporting area/country.

#### Why can't I find South Korea in the list of options?

WDRS uses the CDC reference code list for country of birth selection options. Clarifying text has been added to this reference list in RVCT V3 to assist with locating and differentiating some selection options.

- South Korea is officially known as "Republic of Korea"
- North Korea is officially known as "Democratic People's Republic of Korea"

#### When a patient reports "Congo" as country of birth, how should it be recorded in RVCT?

If a patient reports "Congo" as their country of birth, please follow up with the patient to clarify whether they were born in the *Republic of Congo* or *Democratic Republic of the Congo*.

• Note that sometimes these are referred to by their capitals, Brazzaville for Republic of the Congo and Kinsasha for Democratic Republic of the Congo.

# For someone born in Puerto Rico or another U.S. territory, what should be selected for "country of birth?"

Please select the U.S. territory name where the patient was born (i.e., Puerto Rico, American Samoa, Guam, Northern Mariana Islands, or U.S. Virgin Islands). These should all be available in the dropdown menu of selection options.

#### \*Month and year arrived in U.S.

For persons not born in the United States (U.S.), enter the month and year the person first arrived in one of the 50 U.S. states or the District of Columbia. This date should be provided regardless of whether the patient was already a U.S. citizen at the time of first arrival in the United States.

Please note: If month arrived in U.S. is unknown, there is a selection option in the dropdown for 'Unknown'. If Year arrived in U.S. is unknown, enter '1900'.

#### \*Eligible for U.S. citizenship/nationality at birth (regardless of country of birth)

Primary Purpose: To establish the patient's citizenship status at birth for evaluation of epidemiologic trends.

| Option<br>(select one) | Description                                                                  | Comment                                                                                                    |
|------------------------|------------------------------------------------------------------------------|----------------------------------------------------------------------------------------------------|
| Yes                    | Eligible for U.S.<br>citizenship at<br>birth.                                | In certain circumstances, a person might be eligible for<br>U.S. citizenship at birth, but the parents must take<br>additional steps to acquire citizenship for their child.<br>More information is available at:<br><u>https://travel.state.gov/content/travel/en/legal/travel-<br/>legal-considerations/us-citizenship/Acquisition-US-</u><br><u>Citizenship-Child-Born-Abroad.html</u> . |
| No                     | Not eligible for<br>U.S. citizenship<br>at birth.                            | Answer 'No' if the patient was not eligible for U.S.<br>citizenship at birth, regardless of the patient's current<br>citizenship status.                                                                                                    |
| Unknown                | Not known if<br>patient was<br>eligible for U.S.<br>citizenship at<br>birth. | Answer 'Unknown' if it is not known whether the person was eligible for U.S. citizenship at birth.                                                                                                    |

#### Why are we collecting this information?

This information is requested because the U.S. Census Bureau bases its "native-born" and "foreign-born" population estimates on this characteristic. As CDC uses the U.S. Census Bureau population estimates as denominator data in calculating incidence rates, this information is needed to correctly categorize people with TB as U.S.-born or non-U.S.-born.

#### \*Country of birth for primary guardian(s)

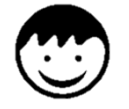

This question only appears for persons <15 years of age.

Please specify the country of birth for up to two primary guardians.

## Who is considered a child's guardian if the pediatric patient was brought into the United States without a traditional guardian (e.g. parent, family member)?

Please try to ascertain the birth country for the child's primary guardian(s) at the child's usual or previous home residence.

#### Why can't I find South Korea in the list of options?

WDRS uses the CDC reference code list for country of birth selection options. Clarifying text has been added to this reference list in RVCT V3 to assist with locating and differentiating some selection options.

- South Korea is officially known as "Republic of Korea"
- North Korea is officially known as "Democratic People's Republic of Korea"

### When a patient or guardian reports "Congo" as guardian country of birth, how should it be recorded in RVCT?

If a patient or guardian reports "Congo" as guardian country of birth, please follow up to clarify whether they were born in the *Republic of Congo* or *Democratic Republic of the Congo*.

• Note that sometimes these are referred to by their capitals, Brazzaville for Republic of the Congo and Kinsasha for Democratic Republic of the Congo.

# For someone born in Puerto Rico or another U.S. territory, what should be selected for "country of birth?"

Please select the U.S. territory name where the patient or guardian was born (i.e., Puerto Rico, American Samoa, Guam, Northern Mariana Islands, or U.S. Virgin Islands). These should all be available in the dropdown menu of selection options.

#### \*Country of usual residence

Primary Purpose: To determine whether a patient was a resident of the United States at the time of diagnosis.

Country of usual residence is the country where the patient lives or sleeps most of the time.

**Do not enter 'United States' unless the person resides in one of the 50 U.S. states or the District of Columbia.** If a person resides in one of the five U.S. territories or other three U.S. reporting areas, name that reporting area.

**Country of usual residence:** The Council of State and Territorial Epidemiologists (CSTE) recommends that cases of nationally notifiable diseases be reported to CDC by the jurisdiction of the person's "usual residence" at the time of disease onset. For the purposes of the RVCT, for consistency with historical practice, this is defined as the date when the TB diagnostic evaluation was initiated.

The following information has been adapted from CSTE position statement 11-SI-04 ("Revised Guidelines for Determining Residency for Disease Notification Purposes"). In addition, because notifiable disease data are often combined with population data, case notification guidelines based on census residence rules will contribute toward greater consistency in the numerator and denominator data used in disease rates.

Usual residence is defined as the place where the person lives and sleeps most of the time, which is not necessarily the same as the person's voting residence, legal residence, or the place where they became infected with a notifiable disease. Determining usual residence for most people is easy and unambiguous. However, the usual residence for some people is not obvious.

Persons (regardless of citizenship) who have established a household or are part of an established household (i.e., a "usual residence") in the United States should be reported with a country of usual residence of "United States." This includes persons who are in the United States for an extended period for work or study, even if they do not consider the United States to be "home."

Persons (including U.S. citizens) whose established household is outside of the United States (e.g., they are "just visiting" the United States) should be reported with a country of usual residence that is the country where they have established a household.

Persons with established households in more than one country should have country of usual residence determined based on the country where they spent the most time during the year preceding diagnosis.

**U.S. reporting areas** include the 50 United States, the District of Columbia, New York City (separate from New York State), five U.S. territories (i.e., Puerto Rico, American Samoa, Guam, Commonwealth of the Northern Mariana Islands, U.S. Virgin Islands), and three freely associated states (i.e., Federated States of Micronesia, Republic of the Marshall Islands, and Republic of Palau). These freely associated states are independent countries but are considered U.S. reporting areas for TB surveillance purposes.

#### Why can't I find South Korea in the list of options?

WDRS uses the CDC reference code list for country selection options. Clarifying text has been added to this reference list in RVCT V3 to assist with locating and differentiating some selection options.

- South Korea is officially known as "Republic of Korea"
- North Korea is officially known as "Democratic People's Republic of Korea"

## When a patient reports "Congo" for country of usual residence, how should it be recorded in RVCT?

If a patient reports "Congo" as their country of usual residence, please follow up with the patient to clarify whether they mean the *Republic of Congo* or *Democratic Republic of the Congo*.

• Note that sometimes these are referred to by their capitals, Brazzaville for Republic of the Congo and Kinsasha for Democratic Republic of the Congo.

#### For someone reporting Puerto Rico or another U.S. territory, what should be selected for "country of usual residence?"

Please select the U.S. territory name where the patient usually resides (i.e., Puerto Rico, American Samoa, Guam, Northern Mariana Islands, or U.S. Virgin Islands). These should all be available in the dropdown menu of selection options.

#### \*Remained in United States for ≥90 days after report date

This question will appear if the answer to Country of usual residence is not a U.S. reporting area. The calculation of 90 days from report date will be done by the system and will appear in the text of the question.

# What is the purpose of asking about country of usual residence and length of time in the United States? Any suggestions for how to ask these questions? It feels kind of like asking about immigration indirectly, which might be uncomfortable with some patients.

The purpose of these variables is to confirm whether a person met public health reporting criteria (resident of US or remained in US >= 90 days). This was also added at the recommendation of CSTE. In terms of how to ask about it, asking in a straightforward way can be best in most situations. It's also fine to explain why this is being asked and let someone know that this is for public health reasons and doesn't have any influence on immigration, legal, or other services.

#### \*\*Preferred language

<u>Chapter 246-101</u> of the Washington Administrative Code (WAC) outlines required information that regulated entities must report with each case of a notifiable condition. In March 2021, the Washington State Board of Health <u>adopted amendments</u> to this chapter. Among the numerous changes is the addition of patient race, ethnicity, and preferred language (REaL) as required data reporting components, along with defined reporting categories for each.

Indicate the language the patient prefers for communication by selecting the search icon and entering for the name of the language.

| Pre | ferred | lang | uage |
|-----|--------|------|------|
|     |        |      |      |

If you are unsure of spelling, you can use the wildcard function; enter the first couple of letters of the word you are searching for followed by an asterisk (e.g. for a search of Burmese you could type bu\*), while choosing the Match Type as 'Starts With.' This would pull up all languages that start with 'Bu').

| Search Reference Code |                |  |  |  |
|-----------------------|----------------|--|--|--|
| Preferred language    |                |  |  |  |
| Search term(s):       | bu*            |  |  |  |
| Match Type:           | Starts With 🗸  |  |  |  |
| Search C              | lear           |  |  |  |
| Buginese              |                |  |  |  |
| Bulgarian             |                |  |  |  |
| Buriat                |                |  |  |  |
| Burmese               |                |  |  |  |
| Showing 1 to 4        | 4 of 4 entries |  |  |  |

Once you have found the language desired, select from the list generated by double clicking on the language or single click on the language and click the "Select" button. You can remove languages with the trash icon next to the window.

| Burmese |       |
|---------|-------|
| ~       | Clear |
| ~       |       |

#### Interpreter needed?

This question is optional and is not a federal or state reporting requirement. You may choose to complete this question for documentation purposes.

#### Marital status

This question is optional and is not a federal or state reporting requirement. You may choose to complete this question for documentation purposes.

#### \* \*\*Ethnicity

Primary Purpose: To establish the patient's ethnicity for evaluation of epidemiologic trends associated with ethnicity.

| Option (select one)            | CDC Description                              |
|--------------------------------|----------------------------------------------|
| Hispanic, Latino/a, Latinx     | Patient considers himself or herself Cuban,  |
|                                | Mexican, Puerto Rican, South or Central      |
|                                | American, or of other Latin American culture |
|                                | or origin, regardless of race.               |
|                                | Note: Some patients prefer the term          |
|                                | "Spanish origin" to Hispanic or Latino       |
| Non-Hispanic, Latino/a, Latinx | Patient does not consider himself or herself |
|                                | Hispanic or Latino.                          |
| Unknown                        |                                              |
| **Patient declined to respond  |                                              |

#### Washington state updates

<u>Chapter 246-101</u> of the Washington Administrative Code (WAC) outlines required information that regulated entities must report with each case of a notifiable condition. In March 2021, the Washington State Board of Health <u>adopted amendments</u> to this chapter. Among the numerous changes is the addition of patient race, ethnicity, and preferred language (REaL) as required data reporting components, along with defined reporting categories for each. State requirements have been integrated and harmonized with current federal reporting requirements for race and ethnicity for Tuberculosis.

#### Self-identity or self-reporting

The response to this item should be based on the patient's self-identity or self-reporting. It should not be based on physical appearance or surname.

#### \* \*\*Race

Primary Purpose: To establish the patient's race(s) for evaluation of epidemiologic trends associated with race.

<u>Chapter 246-101</u> of the Washington Administrative Code (WAC) outlines required information that regulated entities must report with each case of a notifiable condition. In March 2021, the Washington State Board of Health <u>adopted amendments</u> to this chapter. Among the numerous changes is the addition of patient race, ethnicity, and preferred language (REaL) as required data reporting components, along with defined reporting categories for each. State requirements have been integrated and harmonized with current federal reporting requirements for race and ethnicity for Tuberculosis.

| Race                                                                          | Patient declined to respond               |
|-------------------------------------------------------------------------------|-------------------------------------------|
|                                                                               | Unknown                                   |
|                                                                               | American Indian or Alaska Native          |
|                                                                               | 🗆 Asian                                   |
|                                                                               | Black or African American                 |
|                                                                               | Native Hawaiian or other Pacific Islander |
|                                                                               | White                                     |
| Specify whether American Indian and/or Alaska Native (required if available)  | American Indian                           |
|                                                                               | Alaska Native                             |
| Specify Asian (required if available)                                         | ~                                         |
| Specify Native Hawaiian and/or other Pacific Islander (required if available) | ~                                         |
| Additional race(s)                                                            | · ·                                       |

In order to align with both federal and state reporting requirements for Race, there are several fields available for selecting one or more answers. Please select an answer or answers (select all that apply) based on what the patient self-reports for their race.

Please note these new selection options:

- Patient declined to respond
- Unknown
- Other (under Additional race(s)) can then be further specified in a free text field:

| Additional race(s) | Other |
|--------------------|-------|
| Specify            |       |

#### Self-identity or self-reporting

The response to this item should be based on the patient's self-identity or self-reporting. It should not be based on physical appearance or surname.

#### \*Sex at birth

Primary Purpose: To establish the biological sex recorded for the patient at birth for evaluation of epidemiologic trends.

This field will autofill based on the sex selected on the Person page. It should be entered as the biological sex recorded for the patient at birth.

To edit Sex at birth information, return to the Event Summary page and select the 'Persons' tab. lick the 'Edit Person' button to manage information about the patient.

If you selected 'Other' for Sex at birth on the Person page, you will be prompted to further specify in the event if Sex at birth is best described as 'Other' or 'Unknown.'

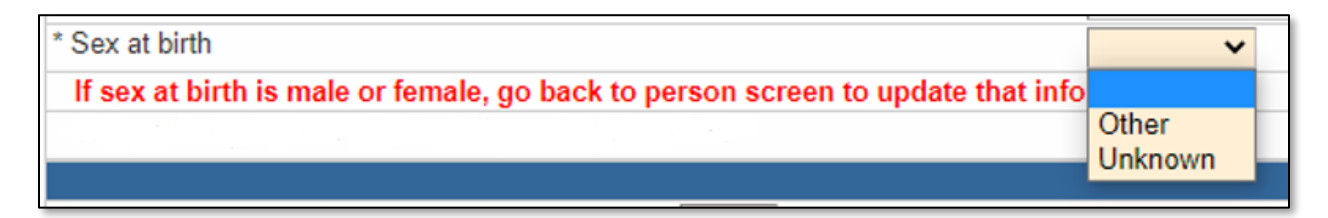

#### \*Was patient pregnant at time of diagnostic evaluation

This field is available regardless of the selection for Sex at birth and is required to be answered if Sex at birth is answered 'Female.'

How do we define the timing of the "TB diagnostic evaluation" for determining whether a person was pregnant?

Please use your best judgment. If their last menstrual cycle occurred before they began the medical evaluation that led to their TB diagnosis, and they were subsequently determined to have a positive urine or blood pregnancy test, then the answer is likely yes.

#### \*Did patient move during therapy?

Primary Purpose: To facilitate efficient communication between TB programs in providing continuity of care for the patient.

| Option (select one) | Description                                                                                                |  |
|---------------------|----------------------------------------------------------------------------------------------------|--|
| Yes                 | Patient moved to an area where another reporting area/jurisdiction must now provide or coordinate TB care. |  |
| Νο                  | <ul><li>Patient did not move, or</li><li>Patient moved within the same jurisdiction.</li></ul>             |  |

If Yes, specify details about the move(s). Multiple moves can be documented using the "Add New" link:

| * Did patient move during therapy? | Yes 🗸          |         |
|------------------------------------|----------------|---------|
| * Where did patient move? ⊟        | Out of state 🗸 | Add New |

#### \*Where did patient move?

| <b>Option</b><br>(select all that apply)             | Description                                                                                                    | Comment                                                                                                    |  |
|------------------------------------------------------|----------------------------------------------------------------------------------------------------|----------------------------------------------------------------------------------------------------|--|
| **In state (out of<br>jurisdiction)<br>*Out of state | Patient moved within the state,<br>but out of the local health<br>department jurisdiction, such<br>as moved to different county or<br>city.<br>Enter the county and city to<br>which the patient moved.<br>Patient moved from one <b>U.S.</b><br><b>reporting area</b> to another <b>U.S.</b>                                               | After selecting a value for county,<br>city options should appear in the<br>next dropdown.<br>If a city you are looking for does not<br>exist in the dropdown, please let the<br>state TB team know so that field can<br>be updated.<br>U.S. reporting areas include:<br>• The 50 U.S. states<br>• District of Columbia                |  |
|                                                      | reporting area. For this item,<br>"state" refers specifically to<br>U.S. reporting areas. Moves<br>from state to state within a U.S.<br>reporting area (e.g., Federated<br>States of Micronesia) should<br>not be reported as an "out of<br>state" move.<br>Enter the name of the state or<br>reporting area to which the<br>patient moved. | <ul> <li>New York City (separately from<br/>New York State)</li> <li>Puerto Rico</li> <li>U.S. Virgin Islands</li> <li>Guam</li> <li>American Samoa</li> <li>Commonwealth of the Northern<br/>Marianas Islands</li> <li>Republic of the Marshall Islands</li> <li>Federated States of Micronesia</li> <li>Republic of Palau</li> </ul> |  |
| *Out of the U.S.                                     | Patient moved from a U.S.<br>reporting area to a country not<br>considered a U.S. reporting<br>area.<br>Enter the name of the country<br>to which the patient moved.                                                                                                    | For the purposes of this question,<br>"U.S." refers to all U.S. reporting<br>areas, not just the 50 states and the<br>District of Columbia                                                                                                    |  |

# \*If moved during treatment, was referral for continuing care completed (e.g. IJN, CureTB transnational referral, etc.)?

Communication between programs is important:

- To help ensure continued case management after a patient leaves their current jurisdiction.
- For completing a case management transfer and obtaining information from TB programs or physicians outside the United States for case completion (if applicable).

Three items have been included below this question to support the referral process when a TB patient transfers jurisdiction:

\* If moved during treatment, was referral for continuing care completed (e.g. IJN, CureTB transnational referral, etc.)?
 Link to Interjurisdictional TB Notification (IJN) Forms
 Link to TB Manual Travel and Transfers Chapter
 Please fill in the new address information on the Person Screen

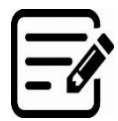

- 1. Link to the Interjurisdictional TB Notification (IJN) forms. (<u>https://www.tbcontrollers.org/resources/interjurisdictional-transfers/</u>)
  - a. NTCA encourages use of the IJN system to promote uninterrupted TB treatment and case management of persons confirmed with or thought to have TB disease; evaluation, testing and treatment of persons identified as close contacts to a person with infectious TB; and evaluation of persons referred by the Centers for Disease Control and Prevention, Division of Global Migration and Quarantine.
  - b. This link will take you to a resource page with links to all applicable forms for this process.

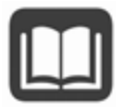

- 2. Link to WA DOH TB Services and Standards Manual chapter on Travel and Transfers.
  - a. This document provides additional details, guidance, and policies regarding jurisdictional transfer of TB records.
    - b. If you are unable to access this document via our TB Partners SharePoint page, contact <u>tbservices@doh.wa.gov</u>.
- 3. Reminder to update this person's address information on the Person Screen in WDRS.

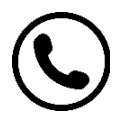

- a. If a record needs to be transferred to another jurisdiction in Washington State, please notify the state TB team (<u>tbservices@doh.wa.gov</u>) so the WDRS record access permissions can be updated.
- b. Please remember to make the WDRS case record as complete as possible before transferring to another jurisdiction.

#### Date interjurisdictional notification sent

Specify date sent.

#### \*Case meets binational reporting criteria

These selection options parallel the CSTE 2013 statement on inclusion of a binational reporting variable into the generic data set for infectious conditions, and have been tailored to those criteria relevant to Tuberculosis: <a href="https://www.cste.org/resource/resmgr/PS/13-SI-02.pdf">www.cste.org/resource/resmgr/PS/13-SI-02.pdf</a>

Broader and additional background is provided in these documents:

- Technical Guidelines for United States Mexico Coordination on Public Health Events of Mutual Interest: <u>https://www.cdc.gov/USMexicoHealth/pdf/us-mexico-guidelines.pdf</u>
- Development of a Surveillance Definition for United States Mexico Binational Cases of Tuberculosis: <u>https://pubmed.ncbi.nlm.nih.gov/29570435/</u>

| Option (select all that apply)                                                              | Description                                                                                                    |  |
|---------------------------------------------------------------------------------------------|----------------------------------------------------------------------------------------------------|--|
| Exposure to suspected product from Canada or Mexico                                         | Patient exposed to a product (e.g., dairy product for M. bovis case).                                                                                                    |  |
| Has case contacts in or from<br>Mexico or Canada                                            | Patient has case contacts who live in Mexico or Canada.                                                                                                    |  |
| Potentially exposed by a resident of Mexico or Canada                                       | Patient was potentially exposed to a person with TB from<br>Mexico or Canada.                                                                                                    |  |
| Potentially exposed while in<br>Mexico or Canada                                            | Patient was potentially exposed to TB while physically in Mexico or Canada.                                                                                                    |  |
| Resident of Canada or Mexico                                                                | The patient is a resident of either Mexico or Canada.                                                                                                    |  |
| Other situations that may<br>require binational notification<br>or coordination of response | <ul> <li>Select this option if the case meets one of the following descriptions:</li> <li>The patient crossed the border into the United States from Mexico during TB treatment, or</li> <li>The patient was referred to a U.S-funded, binational TB program for treatment continuity (i.e., a patient who was being treated in the United States, but it was known that they would cross the border to Mexico).</li> </ul> |  |
| No                                                                                          | The case does not meet binational reporting criteria.                                                                                                    |  |
| Unknown                                                                                     | It is not known if the case meets binational reporting criteria.                                                                                                    |  |

If a person with TB disease meets more than one of these binational reporting criteria, record additional selections using the "Add New" link:

\* Case Meets Binational Reporting Criteria<sup>^</sup> I Has Case Contacts in or From Mexico or Canada

What sort of time frame should be considered for these selection options? For example, if an adult was born in Mexico and has no other risk factors for TB, would that be considered meeting binational reporting criteria?

Please use your best judgment in answering this question. The Council of State and Territorial Epidemiologists asked that we use the same definitions for TB as is used for all other infectious diseases, most of which have much shorter incubation periods. If you believe, based on available epi information (e.g., patient interview, genotyping results) that this patient was plausibly infected while in Mexico/Canada or by somebody from Mexico/Canada, irrespective of timing, then please indicate that selection.

It may help to think about whether an exposure is a "likely scenario" rather than "within the realm of possibilities." For most cases, having been born in Mexico does not necessarily meet the binational criteria, but being born and living in a home for 1 year with a grandparent that had TB before migrating to the US would meet the criteria.

#### \*Birth date

Primary Purpose: To calculate the patient's age at the time of relevant events in the patient's lifetime.

#### Age at time of case report

Patient's age at the time the LHJ was notified. This field is read-only.

#### Was patient pediatric at time of case report?

If patient was ≤15 years of age, they are considered pediatric. There are a few fields and functions in WDRS TB events that appear or trigger only for pediatric patients. This field is read-only.

#### Parent/legal guardian phone number

This question is optional and is not a federal or state reporting requirement. You may choose to complete this question for documentation purposes.

### \*Status at TB diagnosis

Primary Purpose: To determine if the patient was alive at the time of TB diagnosis.

| Option<br>(select one) | Description                                                                                                    | Comment                                                                                                    |
|------------------------|----------------------------------------------------------------------------------------------------|----------------------------------------------------------------------------------------------------|
| Alive                  | Patient was alive at<br>time laboratory<br>results confirming a<br>TB diagnosis (e.g.,<br>positive culture or<br>nucleic acid<br>amplification [NAA]<br>test result consistent<br>with TB) were known<br>to the provider<br><b>Or</b><br>TB medications were<br>started | <ul> <li>If the patient</li> <li>Was known to be culture or NAA test result<br/>positive consistent with TB before the date of<br/>death, but did not start TB treatment per<br/>ATS/CDC/IDSA guidelines, classify the patient as<br/>alive at TB diagnosis, or</li> <li>Started empiric therapy for TB disease (per<br/>ATS/CDC/IDSA guidelines), but TB was not verified<br/>until after the patient's death, classify as alive at<br/>TB diagnosis, or</li> <li>Started TB therapy, regardless of laboratory or<br/>clinical confirmation for TB diagnosis, classify the<br/>patient as alive at TB diagnosis.</li> </ul>                                                                                                    |
| Dead                   | Patient was deceased<br>at the time<br>laboratory results<br>confirming a TB<br>diagnosis (e.g.,<br>positive culture, NAA<br>test result consistent<br>with TB) were known<br>to the provider                                                                           | <ul> <li>If diagnostic specimens were collected for evaluation of TB before death, but positive results to make a diagnosis of TB were not available until after death, and patient did not start TB treatment, classify as dead at TB diagnosis</li> <li>If TB diagnosis was made after death based on a constellation of clinical and other findings (e.g., symptoms, TST, and imaging studies) in the absence of laboratory confirmation, and the patient did not start therapy, classify as dead at TB diagnosis</li> <li>If patient was receiving treatment for latent TB infection at death because the patient was not believed to have TB disease, and TB was diagnosed after death, classify as dead at TB diagnosis</li> <li>If patient was diagnosed with TB at autopsy, classify as dead at TB diagnosis</li> </ul> |

# \*Did the patient die (either before diagnosis or at any time while being followed by TB program)?

| Option (select one) | Description                                                                                                    |
|---------------------|----------------------------------------------------------------------------------------------------|
| Yes                 | The patient died (for any reason) either before the TB diagnosis was<br>made or at any point after TB diagnosis while the TB program was<br>following the status of the patient, even after treatment completion.<br>If this option is selected, record the date of death. |
| No                  | The patient was alive at the time that the TB program stopped following up with the patient.                                                                                                    |
| Unknown             | It is unknown whether the patient was alive or dead at the time that the TB program stopped following up with the patient.                                                                                                    |

Primary Purpose: To collect information on mortality among people with TB

If Yes, indicate whether or not TB or complications of TB treatment contributed to death and enter the date of death.

#### \*Did TB or complications of TB treatment contribute to death?

| Option<br>(select one) | Description                                                     | Comment                                                                                                    |
|------------------------|-----------------------------------------------------------------|----------------------------------------------------------------------------------------------------|
| Yes                    | TB or complications of<br>TB treatment<br>contributed to death. | Written documentation of the cause of death (e.g.,<br>death certificate, autopsy report, medical record) is<br>recommended. However, oral information from a<br>reliable source (e.g., a health care provider) will be<br>accepted. A death certificate is not necessarily<br>required to complete this field, and <b>TB does not</b><br><b>need to be listed as a cause of death on the death</b><br><b>certificate to conclude that the death was TB-</b><br><b>related for the purposes of the RVCT.</b> |
|                        |                                                                 | It is recommended to have your local<br>health officer review the medical<br>details for any patient with TB who has<br>died, to help inform the answer to this<br>question.                                                                                                    |

| No      | TB or complications of<br>TB treatment did not<br>contribute to death.                | TB was not the immediate cause, an underlying cause, or another significant condition contributing to death.   |
|---------|---------------------------------------------------------------------------------------|----------------------------------------------------------------------------------------------------|
| Unknown | It is not known if TB or<br>complications of TB<br>treatment contributed<br>to death. | Every effort should be made to determine if the death was related to TB disease before classifying as unknown. |

#### \*Date of death

To record date of death, navigate to the Person page and enter this information there. You should then see this appear in a view-only format in the Question Packages and Wizards for the record. A reminder to do this appears in red text when you select Yes for "Did the patient die?"

| * Did the patient die (either before diagnosis or at any time while being followed by TB program)? | Yes 🗸      |
|----------------------------------------------------------------------------------------------------|------------|
| * Did TB or complications of TB treatment contribute to death?^^                                   | ~          |
| Date of death                                                                                      | 10/13/2022 |
| Please fill in the death date information on Person Screen                                         |            |

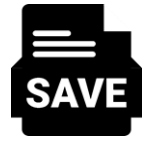

If you have added a date of death to the Person page and are not seeing that populate in the Question packages or Wizards for the record, try selecting "Save & Stay" in the top right corner of the page.

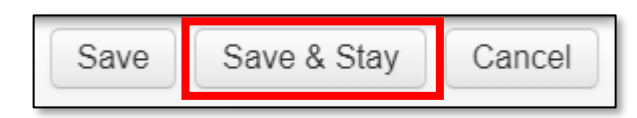

#### \*Has the patient ever worked as one of the following? (select all that apply)

Primary Purpose: To evaluate potential associations between workplace exposures and TB by collecting information about the person's current occupations and industries.

This question appears for all persons regardless of age. For most children, the correct answer will be "none of the above."

| Option<br>(select all that apply) | Description                                                                                                    |
|-----------------------------------|----------------------------------------------------------------------------------------------------|
| Healthcare worker                 | Also known as "health care personnel." Paid or unpaid person working in a health care setting.                                                                                                    |
|                                   | Includes volunteers, as well as persons who did not work in direct patient care, such as housekeepers and other support staff, as long as they were also potentially around patients with TB.                                                    |
| Correctional facility<br>employee | Person working in a correctional facility. Persons who have worked<br>as health care personnel within a correctional facility should have<br>both the "Health care worker" box and the "Correctional facility<br>employee" box checked.          |
| Migrant/seasonal<br>worker        | Person who is required to be absent from a permanent place of<br>residence for the purpose of seeking employment, or who may vary<br>their employment for the purpose of remaining employed while<br>maintaining a permanent place of residence. |
| None of the above                 | Select if confirmed that the individual never worked as a health care worker, correctional facility employee, or migrant/seasonal worker.                                                                                                    |
| Unknown                           | Select only when it cannot be confirmed or denied that the individual<br>ever worked as a health care worker, correctional facility employee,<br>or migrant/seasonal worker.                                                                     |

#### What defines a volunteer?

If somebody is a volunteer with a recurring commitment or schedule (a "regular volunteer"), please include that work when completing this question. For example, volunteering at most 1 or 2 days per **year** is not an occupation.

# Would a travel nurse be considered both a healthcare worker and a migrant/seasonal worker? And what if the travel nurse filled a temporary staffing shortage in a prison infirmary?

Please use your best judgment when answering occupational questions. The definition is broad. In this example, yes, a travel nurse would be considered both a healthcare worker and a migrant/seasonal worker. If the travel nurse was working in a prison infirmary, they would also fulfill the criteria for correctional facility employee.

#### Do tech workers here on contract count as migrant/seasonal workers?

It would depend on the definition of the contract. For example, if the contract is for 5 years or so, then no. If it is for 6 months, then this could count as a migrant/seasonal worker, or if it is for a specific time each year (say summers, or tax time) then also could count as a migrant/seasonal worker.

#### Are there other examples of migrant/seasonal workers?

A common example is a seasonal farmworker who works in different areas depending on the crops and type of farm work needed at a given time. However, this could also be related to tourism seasons, such as someone who works at a ski resort during a specific season but returns to a different residence the rest of the year.

#### \*Patient's current occupation(s) and industry(ies)

Primary Purpose: To evaluate potential associations between workplace exposures and TB by collecting information about the person's current occupations and industries.

Occupation and industry questions appear only for persons aged 14 and older.

Enter the patient's current occupation. **Please do not include potentially identifiable information such as the specific name of a business or organization**. Once you enter the patient's current occupation, the field for the patient's current industry will appear.

Because many U.S. adults work multiple jobs, the flexible 'repeating group blocks' allow you to list all the patient's current (or most recent) jobs, whether paid or unpaid. You can add additional occupation/industry pairs by using the 'Add new' link that appears next to this question after an initial answer is entered:

| * Patient's Current Occupation(s) (enter one per iteration using the Add New link)^^ 🖂 🖬 | Nurse     | Add New | - |
|------------------------------------------------------------------------------------------|-----------|---------|---|
| * Patient's Current Industry 🚹                                                           | Hospitals |         |   |
| Search for examples of industry and occupation here                                      |           |         |   |

There is a red hyperlink included that takes you to a <u>search tool</u> that can be used to help generate ideas both for occupation and industry, as it may not be intuitive to think about a person's job in this way. Suggestions found in this tool include both a free-text option and the standardized code; either can be entered into the occupation and industry fields in WDRS. A training course on how to collect occupation and industry data can be found here: <u>https://rise.articulate.com/share/hVkoDJCSAr7ox4EsJXDiz\_I8QP3ROrD9#/</u>.

DTBE will send free-text answers to these fields through a translation engine to standardize them into the NIOSH NIOCCS codes downstream.

#### What defines a volunteer?

If somebody is a volunteer with a recurring commitment or schedule (a "regular volunteer"), please include that work when completing this question. For example, volunteering at most 1 or 2 days per **year** is not an occupation.

#### Why are we collecting this information?

The rationale for asking about other occupations was discussed extensively by the RVCT revision workgroups. The Council of State and Territorial Epidemiologists (CSTE) has pushed for occupation and industry to be included with the other demographic characteristics collected with notifiable disease notifications; TB is one of the few nationally reportable conditions that did not already collect occupation/industry. This question can help determine if there are other occupations/industries associated with a higher risk of workplace exposure to TB.

**Current occupation** is the type of job that the patient has been doing most recently, whether paid or unpaid (volunteer).

#### Ask this question: "What kind of work do you do? For example, registered nurse, custodian, cashier, auto mechanic, barber, civil engineer, volunteer firefighter, etc."

If the patient has more than one current job, collect information on all of the patient's jobs for entry in the repeating group.

If the patient is unemployed and is not currently seeking employment (e.g., patient is retired, disabled, or a full-time student), do not leave the Current Industry and Current Occupation fields blank; instead enter "unemployed," "disabled," or "student." Include the level of study for students, e.g., "college student" or "high school student."

If he or she works on a voluntary basis, record what they do in the occupation field (e.g., zoo volunteer, school volunteer, library volunteer).

#### Tips for getting the best information on occupation that can be coded:

- Be descriptive: Clearly describe the kind of work.
  - Unhelpful: "teacher"
  - Helpful: "preschool teacher," "high school teacher"
- Be specific: General or vague terms do not always provide enough information to code.
  - Unhelpful: "laborer"
  - Helpful: "bricklayer"
  - Unhelpful: "worked in a warehouse," "worked in a shipping department"
  - Helpful: "forklift operator"

### If the patient is not working because of their TB, but was working prior to getting sick, should that occupation be considered current occupation?

Yes, whatever they were doing before they got sick is their current occupation.

**Current industry** is the kind of business or industry the patient works in. For each of the patient's current occupations, the corresponding current industry should be reported.

This is **not** the name of the employer, although if the correct industry is not apparent, it is acceptable to enter the name, city, and state of the employer unless the name of the business would be sensitive or potentially identifiable.

Ask this question: "What type of business or industry do you work in? For example, a hospital, dairy farm, restaurant, trade school, library, etc."

#### Tips for getting the best information on industry that can be coded:

- If industry is not obvious, ask what is the main focus or product of the employer for which the person works. For example, if a patient says they work in manufacturing, ask what was made at the manufacturing plant. For example:
  - Unhelpful: "manufacturing"
  - Helpful: "automobile manufacturing"
- Be specific: General or vague terms do not always provide enough information to coded:
  - Unhelpful: "food industry"
  - Helpful: "restaurant" or "grocery store"

You can use the search tool at <u>https://csams.cdc.gov/nioccs/Default.aspx</u> to determine the NIOCCS categories and codes

#### Select NIOSH NIOCCS examples:

| Occupation       | Industry                                                |
|------------------|---------------------------------------------------------|
| Volunteer (9020) | Unpaid (9890)                                           |
| Retired (9060)   | Retired (9880)                                          |
| Students (9070)  | Elementary and Secondary Schools (7860)                 |
| Students (9070)  | Colleges, Universities, and Professional Schools (7870) |

#### If currently employed, specify employer

This question is optional and is not a federal or state reporting requirement. You may choose to complete this question for documentation purposes.

### If currently a student, student status

This question is optional and is not a federal or state reporting requirement. You may choose to complete this question for documentation purposes.

### **Risk Question Package**

| *Does patient have | e previous | history | of TB | disease? |
|--------------------|------------|---------|-------|----------|
|--------------------|------------|---------|-------|----------|

| History of Previous<br>Illness (select one) | Description                                                                                                    |
|---------------------------------------------|----------------------------------------------------------------------------------------------------|
| Yes                                         | The patient has a history of previous TB disease diagnoses.                                                                                                    |
|                                             | Note: Written documentation of the previous episode of TB disease<br>is ideal. When written documentation is not available, self-report of<br>a previous episode is acceptable (e.g., medication taken, length of<br>course of medication). |
| No                                          | The patient did <b>not</b> have previous TB disease diagnoses                                                                                                    |
| Unknown                                     | It is not known if the patient had previous TB disease diagnoses.                                                                                                    |

#### If yes, enter the following:

#### Year of previous diagnosis

Enter year of previous diagnosis. If truly unknown, enter 1900.

#### Previous state case number

Provide previous TB state case number, if available. Start with year of report date, then the 2letter state abbreviation, and then the within-state case number.

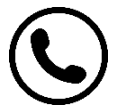

If you need support obtaining this state case number, reach out to the state TB team at <u>tbservices@doh.wa.gov</u>.

#### Completed treatment

Written documentation of the previous episode of TB disease is preferred. If the patient had a previous episode of TB that was reported to U.S. surveillance, contact the state in which the case was counted to obtain information about previous diagnoses and case outcomes. Otherwise, self-report is acceptable.

For TB disease, multiple prior episodes may be documented using the "Add New" link:

| * Does patient have previous history of TB disease? | Yes 🗸 | $\frown$ |
|-----------------------------------------------------|-------|----------|
| * Year of previous TB disease diagnosis (yyyy) ⊡    | 2007  | Add New  |
| Previous State Case Number^^                        |       |          |
| * Completed TB treatment?^^                         | ~     |          |
# \*Does patient have previous history of TB infection?

| History of Previous<br>Illness (select one) | Description                                                                                                    |
|---------------------------------------------|----------------------------------------------------------------------------------------------------|
| Yes                                         | The patient has a history of previous LTBI diagnoses.                                                                                                    |
|                                             | Note: Written documentation of the previous episode of LTBI is<br>ideal. When written documentation is not available, self-report of a<br>previous episode is acceptable (e.g., medication taken, length of<br>course of medication). |
| No                                          | The patient did <b>not</b> have previous LTBI diagnoses                                                                                                    |
| Unknown                                     | It is not known if the patient had previous LTBI diagnoses.                                                                                                    |

## If yes, enter the following:

## Year of previous diagnosis

Enter year of previous diagnosis. If truly unknown, enter 1900.

## Previous state case number

Provide previous LTBI state case number, if available. Start with year of report date, then the 2letter state abbreviation, and then the within-state case number. If the jurisdiction did not assign state case numbers to LTBI cases, you may still complete the report year and 2-letter state abbreviation.

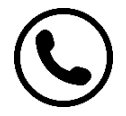

If you need support obtaining this state case number, reach out to the state TB team at <u>tbservices@doh.wa.gov</u>.

## Completed treatment

Written documentation of the previous episode of LTBI is preferred. If the patient had a previous episode of TB that was reported to U.S. surveillance, contact the state in which the case was counted to obtain information about previous diagnoses and case outcomes. Otherwise, self-report is acceptable.

If a class B2 immigrant or refugee is evaluated by the U.S. health department, who repeated the TST or IGRA and determined that they did not have LTBI, how should this question be answered?

The answer to this question depends on whether the patient was diagnosed with LTBI. It should not be based solely on a positive TST or IGRA test result. If no LTBI diagnosis was made, the answer is "no." If the patient was diagnosed with LTBI, the answer is "yes."

# \*Case identified during the contact investigation of another case

| Option<br>(select one) | Description                                                                                                    |  |
|------------------------|----------------------------------------------------------------------------------------------------|--|
| Yes                    | Case was identified during the contact investigation or source case investigation of another case.                        |  |
|                        | If Yes, remember to record the state case number for the source case in the <u>epidemiologically-linked cases field</u> ! |  |
| No                     | Case was not identified during the investigation of another case.                                                         |  |
| Unknown                | It is not known if the case was identified during the investigation of another case.                                      |  |

If a case/contact was missed during a previous case's contact investigation (like the old RVCT question "Missed contact"), should that be reported here? For example, the person was not mentioned during the previous case's interview and therefore never identified or evaluated.

No. The answer should only be Yes for cases that were prospectively identified (known about) through a contact or source case investigation. The "Missed contact" question is no longer on the RVCT.

# Should cases identified during a source case investigation for a child with TB disease or LTBI, or for a healthcare worker with a TST/IGRA conversion be reported here?

Yes. If this case was identified through a source case investigation, answer Yes to this question.

| Option<br>(select one) | Description                                                                                                    |
|------------------------|----------------------------------------------------------------------------------------------------|
| Yes                    | Patient was evaluated for TB during that investigation, regardless of whether the patient was diagnosed with TB as part of that evaluation. |
| No                     | Patient was not evaluated for TB during that investigation.                                                                                 |
| Unknown                | It is not known if patient was evaluated for TB during that investigation.                                                                  |

What if the patient was named as a contact but only had partial screening for TB during a previous contact investigation? For example, if they had a first TST but did not return for their second TST 8-10 weeks later.

In this example the patient had some amount of *screening* for TB, but they were not fully *evaluated*, so you would select "No" for whether the patient was evaluated for TB during that contact investigation.

# History of BCG

This question is optional and is not a federal or state reporting requirement. You may choose to complete this question for documentation purposes.

## Previous exposure to TB before this incident

This question is optional and is not a federal or state reporting requirement. You may choose to complete this question for documentation purposes.

# \*Lived outside of the United States for >2 months (uninterrupted)?

Primary Purpose: To determine the extent to which persons with TB have lived or traveled to countries that might pose a higher risk of TB exposure.

| Option<br>(select one) | Description                                                                     |
|------------------------|---------------------------------------------------------------------------------|
| Yes                    | Patient indicates that they have lived or traveled outside the United States (1 |
|                        | of the 50 states or the District of Columbia) for >2 months (uninterrupted).    |
| No                     | Patient did not live or travel outside the United States (1 of the 50 states or |
|                        | the District of Columbia) >2 months (uninterrupted).                            |
| Unknown                | No information is available about patient's travel history.                     |

## Examples:

Answer "Yes," if patient traveled outside the United States and visited multiple countries for a total of more than 2 uninterrupted months.

- From January 1 to March 15, the patient lived outside the United States
- Lived in Zambia for 4 weeks, then
- Lived in South Africa for 3 weeks, then
- Lived in Botswana 3 weeks, then
- Returned to the United States

Answer "No," if patient lived outside the United States for a total of more than 2 months, but travel was interrupted, and had no other international travel during lifetime.

- From January 1 to March 15, the patient lived outside the United States
- Lived in Zambia for 5 weeks, then
- Returned to the United States for 2 weeks, then
- Lived in South Africa for 5 weeks, then
- Returned to the United States

"**Lived**" refers to the place where a person stayed or slept most of the time, or the place the person considered home during the stated period.

# What about travel to Puerto Rico or another U.S. territory? That's not "outside the United States," right?

Even though Puerto Rico, American Samoa, Guam, Northern Mariana Islands, and the U.S. Virgin Islands are part of the USA, the definition of the "United States" in this question is limited to the 50 U.S. states and District of Columbia. Therefore, please consider any travel to a U.S. territory to be "travel outside the United States."

# Is this question asking if someone lived outside the U.S. for >2 months *since first arrival to the U.S.,* or will this be Yes for most persons born outside the U.S.?

This applies to any time the person lived outside the U.S., not just after initial U.S. arrival. Most people born outside the U.S. will have a "Yes" response to this question.

## Specify country of residence (optional)

This specification is optional and is not a federal or state reporting requirement, but may be helpful for LHJ documentation purposes.

More than one country may be entered using the "Add New" link that appears after a selection is made.

| * Lived outside of the United States for >2 months (uninterrupted)? | Yes 🗸         | $\sim$  |
|---------------------------------------------------------------------|---------------|---------|
| Specify country of residence (optional)                             | Aland Islands | Add New |
|                                                                     |               |         |

## \*Has experienced homelessness in the past 12 months

Patient has experienced homelessness within the 12 months preceding the TB diagnostic evaluation.

## \*Has experienced homelessness ever

Patient has ever experienced homelessness.

### Homelessness

A person experiencing homelessness may be an individual who has:

- 1. No fixed, regular, and adequate nighttime residence, and
- 2. A primary nighttime residence that is
  - a. A supervised publicly or privately operated shelter designed to provide temporary living accommodations, including welfare hotels, congregate shelters, and transitional housing for the mentally ill, **or**
  - b. An institution that provides a temporary residence for individuals intended to be institutionalized, **or**
  - c. A public or private place not designated for, or ordinarily used as, a regular sleeping accommodation for human beings.

A person experiencing homelessness may also be defined as a person who has no home (e.g., is not paying rent, does not own a home, and is not steadily living with relatives or friends). Persons in unstable housing situations (e.g., alternating between multiple residences for short stays of uncertain duration) may also be considered homeless.

A person experiencing homelessness may be a person who lacks customary and regular access to a conventional dwelling or residence. Included as homeless are persons who live on streets or in nonresidential buildings. Also included are residents of homeless shelters and shelters for battered women. Residents of welfare hotels and single room occupancy hotels could also be considered homeless. In the rural setting, where there are usually few shelters, a homeless person may live in nonresidential structures, or substandard housing, or with relatives. Homelessness does not refer to a person who is incarcerated or in a correctional facility.

For migrants who do not have a stable home, are they considered to be experiencing homelessness?

Any person without a fixed residence, or with unstable housing of uncertain duration, could be considered to be experiencing homelessness.

# \*Resident of correctional facility at diagnostic evaluation

Patient was incarcerated or detained in a jail, prison, or other detention center when TB diagnostic evaluation was performed or initiated.

| .,,,,,,,,,,,,,,,,,,,,,,,,,,,,,,,,,,,,,, |                                                                                                    |  |
|-----------------------------------------|----------------------------------------------------------------------------------------------------|--|
| Option<br>(select one)                  | Description                                                                                                    |  |
| Federal                                 | Confinement facility administered by a federal agency (except Immigration                                                                                                    |  |
| prison                                  | and Customs Enforcement); includes privately operated federal correctional facilities.                                                                                                    |  |
| State prison                            | Confinement facility administered by a state agency; includes privately operated state correctional facilities.                                                                                                    |  |
| Local jail                              | Confinement facility usually administered by a local law enforcement agency,<br>intended for adults but sometimes also containing juveniles; holds persons<br>detained pending adjudication and/or persons committed after adjudication,<br>typically for sentences of 1 year or less.                                                                                                    |  |
| Juvenile                                | Public or private residential facility; includes juvenile detention centers,                                                                                                    |  |
| correctional                            | reception and diagnostic centers, ranches, camps, farms, boot camps,                                                                                                    |  |
| facility                                | residential treatment centers, and halfway houses or group homes                                                                                                    |  |
|                                         | designated specifically for juveniles.                                                                                                    |  |
| Other                                   | Includes Immigration and Customs Enforcement (ICE) detention centers,<br>Indian reservation facilities (e.g., tribal jails), military stockades and jails,<br>federal park police facilities, police lockups (temporary holding facilities for<br>persons who have not been formally charged in court), or other correctional<br>facilities that are not included in the other specific choices. |  |
| Unknown                                 | Inmate when the TB diagnostic evaluation was performed, but the type of correctional facility is not known.                                                                                                    |  |

## \*Type of correctional facility

If the person with TB was a resident of **more than one facility** during the diagnostic evaluation, select the facility where the initial TB diagnostic evaluation was performed.

## \*Resident of correctional facility ever

Patient has ever been incarcerated or detained in a jail, prison, or other detention center at any point in their lifetime.

# How should we report the correctional facility type for a TB patient who is being held in a local jail but is actually in federal custody (such as ICE or the U.S. Marshals Service)?

In this situation, please choose "Local Jail" because the facility itself is administered by the local law enforcement agency. In other words, this RVCT item refers to the type of facility, and not to the legal situation of the TB patient temporarily residing there.

# \*Resident of long-term care facility <u>at diagnostic evaluation</u>

Patient was a resident of long-term care facility when TB diagnostic evaluation was performed or initiated.

| Option<br>(select one)      | Description                                                                                                    | Comment                                                                                                    |
|-----------------------------|----------------------------------------------------------------------------------------------------|----------------------------------------------------------------------------------------------------|
| Nursing home                | Freestanding facility with three or<br>more beds (i.e., is classified as a<br>residential facility or congregate<br>residential setting) that provides<br>nursing care services (e.g., nursing or<br>medical care or supervision of<br>medications that may be self-<br>administered).                                                             | Facilities may be certified by<br>Medicare or Medicaid or may be<br>licensed by the state as a nursing<br>home (e.g., skilled nursing facility,<br>intermediate care facility, nursing<br>care unit of a retirement center).<br>This does not include assisted living<br>facilities. |
| Hospital-<br>based facility | Distinct unit with three or more beds<br>that is physically attached to, or<br>managed by, a hospital.                                                                                                    | Facilities may be certified by<br>Medicare or Medicaid or may be<br>licensed by the state.                                                                                                    |
| Residential<br>facility     | <ul> <li>Facility with three or more beds (i.e., classified as a residential facility or congregate residential setting) and meets both of the following criteria:</li> <li>1. Not classified as a nursing home, hospital-based facility, mental health residential facility, or alcohol or drug treatment facility, as described above</li> </ul> | This includes assisted living<br>facilities.<br>This option should only be used for<br>facilities that are not for mental<br>health, treatment, or alcohol or drug<br>treatment.                                                                                                    |
|                             | <ul> <li>and</li> <li>Provides personal care or supervision (not nursing care services) to its residents, in addition to room and board (e.g., help with bathing, dressing, eating, walking, shopping).</li> </ul>                                                                                                    |                                                                                                    |

# \*Type of long-term care facility

| Mental health<br>residential<br>facility    | Facility that provides 24-hour care in<br>a hospital, residential treatment, or<br>supportive setting.                                               | Include state, local, and private<br>psychiatric hospitals, general<br>hospitals, Department of Veterans<br>Affairs facilities, residential mental<br>health treatment centers for<br>children, and multiservice mental<br>health residential treatment<br>programs.                           |
|---------------------------------------------|----------------------------------------------------------------------------------------------------|----------------------------------------------------------------------------------------------------|
|                                             |                                                                                                    | For other mental health residential<br>facilities, select "Other" long-term<br>care facility. Examples include the<br>Department of Defense, Bureau of<br>Prisons, Public Health Service, Indian<br>Health Service, and Indian<br>reservation facilities.                                      |
| Alcohol or<br>drug<br>treatment<br>facility | Only long-term rehabilitation or<br>residential facilities designated for<br>treatment of <b>30 days or longer.</b>                                  | Exclude all ambulatory or outpatient<br>facilities, detoxification units, and<br>facilities designated for fewer than<br>30 days of treatment. The state<br>agency responsible for alcohol and<br>drug treatment can assist in<br>determining whether a facility is<br>considered residential. |
| Other                                       | A facility not mentioned above that<br>is designated for treatment of <b>30</b><br><b>days or longer and facility type is</b><br><b>not Unknown.</b> | Select if the type of long-term care<br>facility is something other than the<br>settings listed in this table. Select if<br>the type of long-term care facility is<br>something other than the settings<br>listed in this table.                                                               |
| Unknown                                     | Patient known to be a resident of a<br>long-term care facility, but the type<br>of facility is not known.                                            | Select if the type of long-term care facility is not known.                                                                                                    |

If the person with TB was a resident of more than one facility during the diagnostic evaluation, select the facility where the initial TB diagnostic evaluation was performed.

## \*Injecting drug use in the past 12 months

Patient used injection drugs in the past 12 months not prescribed by a health care provider.

### Injecting drug use

Injecting drug use involves the use of hypodermic needles and syringes for the injection of drugs not prescribed by a health care provider. Route of administration may be intravenous, subcutaneous (e.g., skin popping), or intramuscular.

## \*Noninjecting drug use in the past 12 months

Patient used noninjection drugs in the past 12 months not prescribed by a health care provider or approved by FDA for over-the-counter dispensing.

### Noninjecting drug use

Marijuana use should always be recorded as noninjecting drug use, regardless of whether marijuana is legal for medicinal or recreational use in the state of residence.

**Noninjecting drug use** also includes misuse of licensed or prescription drugs, including opioids, or other drugs that were not injected and were not prescribed for the patient by a health care provider or approved for over-the-counter use by FDA. The drugs may be ingested, inhaled, sniffed, or smoked.

For more information, see Substance Abuse and Mental Health Services Administration, SAMHSA, Opioid Overdose Prevention Toolkit, 2018 at https://store.samhsa.gov/sites/default/files/d7/priv/opioid-use-disorder-facts.pdf

## \*Heavy alcohol use in the past 12 months

Patient heavily used alcohol in the past 12 months.

### Heavy alcohol use

The National Institute on Alcohol Abuse and Alcoholism defines heavy alcohol use as binge drinking on 5 or more days in the month preceding diagnosis.

**Binge drinking** is defined as a pattern of drinking that brings blood alcohol concentration levels to 0.08 g/dL. This typically occurs after four drinks for women and five drinks for men in about 2 hours.

More information available from the National Institute on Alcohol Abuse and Alcoholism: https://www.niaaa.nih.gov/

# \*Current smoking status at diagnostic evaluation

Primary Purpose: Surveillance and patient management. To assess factors that might complicate testing, treatment, and follow-up.

| Option<br>(select one)            | Description                                                                         |
|-----------------------------------|-------------------------------------------------------------------------------------|
| Current every day<br>smoker       | Patient currently uses tobacco every day.                                           |
| Current some day smoker           | Patient uses tobacco some days, but not every day                                   |
| Former smoker                     | Patient has smoked at least 100 cigarettes/cigars in his/her lifetime and has quit. |
| Never smoker                      | Patient has not smoked at least 100 cigarettes/cigars in his/her lifetime.          |
| Smoker, current<br>status unknown | Patient was a smoker (or tobacco user), but current status is unknown               |
| Unknown if ever<br>smoked         | Patient's tobacco use history is not known.                                         |

## Smoking

The definition of smoking includes consumption of tobacco (or nicotine) through combustible tobacco products (e.g., cigarettes) or electronic nicotine delivery systems (ENDS; e.g., vapes, e-cigarettes). It does not include chewing tobacco.

Smoking of substances other than tobacco (e.g., marijuana) should be recorded under noninjecting drug use.

Source: U.S. Food and Drug Administration. (2018). Vaporizers, E-Cigarettes, and other Electronic Nicotine Delivery Systems (ENDS). Retrieved from:

https://www.fda.gov/TobaccoProducts/Labeling/ProductsIngredientsComponents/ucm456610.htm

# \*Diabetic at diagnostic evaluation

Patient had diabetes when TB diagnostic evaluation was performed or initiated.

If Yes, please enter either or both Fasting blood glucose (mg/dL) and/or Hemoglobin A1c (%). At least one Hemoglobin A1c or Fasting blood glucose result should be reported, as close to the time of TB diagnostic evaluation as possible. Subsequent results may be reported but are optional.

| * Diabetic at diagnostic evaluation | Yes 🗸 |
|-------------------------------------|-------|
| Fasting blood glucose (mg/dL)       |       |
| Hemoglobin A1c (%)                  |       |

## Diabetic

The American Diabetes Association (American Diabetes Association. *Dia Care*. 2014;37:S81-S90) has established the following criteria for a diagnosis of diabetes:

- Hemoglobin A1c ≥6.5%, or
- Fasting (defined as no caloric intake for ≥8 hours) plasma glucose ≥126 mg/dL (7.0 mmol/L), or
- 2-hour plasma glucose ≥200 mg/dL (11.1 mmol/L) during an oral glucose tolerance test, as described by the World Health Organization, **or**
- In a patient with classic symptoms of hyperglycemia or hyperglycemic crisis, a random plasma glucose ≥200 mg/dL (11.1 mmol/L)

Persons who do not meet the above criteria only because they are currently receiving treatment for diabetes should still be reported as diabetic.

## Is this question inclusive of type 1 and type 2 diabetes?

The RVCT does not distinguish between Type 1 and Type 2 diabetes, so please report either type of diabetes mellitus

## \*TNF-a antagonist therapy

Patient recently received, or was receiving, tumor necrosis factor-alpha (TNF- $\alpha$ ) antagonist therapy when TB diagnostic evaluation was performed or initiated.

## \*Post-organ transplantation

Patient has ever received a solid organ transplant (e.g., kidney, heart).

## WDRS TB Manual

\*RVCT field \*\*WA-specific field

# \*End stage renal disease

Patient had end-stage renal disease when TB diagnostic evaluation was performed or initiated (e.g., patients on dialysis).

# \*Viral hepatitis (B or C only)

Patient has ever had a diagnosis of Hepatitis B or C (acute or chronic).

# \*Other immunocompromise (other than HIV/AIDS)

Patient is immunocompromised because of either a medical condition (e.g., leukemia, Hodgkin's lymphoma, carcinoma of the head or neck), or immunosuppressive therapy, such as prolonged use of high doses of corticosteroids.

# \*Other risk factors

Additional risk factors as defined by the reporting area may be entered as "Other." The particular risk factor being reports should be identified in the "specify" field. An unlimited number of "other" risk factors may be reported. A Tooltip has been added to this question to provide some examples, but this is not an exhaustive list.

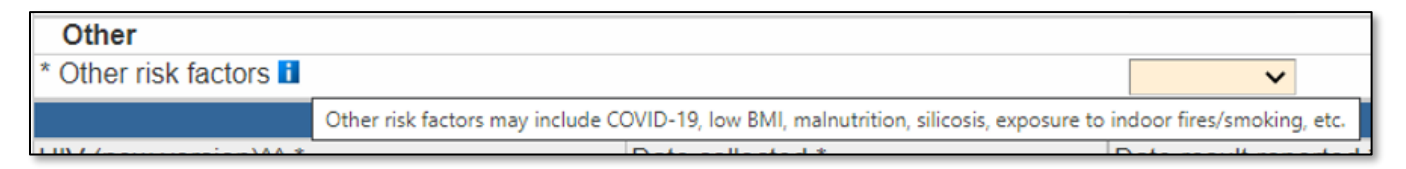

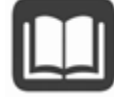

Please note that <u>pregnancy status</u> and <u>HIV</u> are risk factors documented elsewhere in the RVCT and should not be listed here.

## Special guidance for unique risk factors:

- If you have an arriver through **Operation Allies Welcome** who is determined to have TB Disease, in the Other risk factors specification field please enter "ALLIESWELCOME."
- If an arriver from Ukraine has an attestation requirement, assume that they are part of the **U4U program**. If you have an arriver through Uniting for Ukraine who is determined to have TB Disease, in the Other risk factors specification field please enter "**U4UKRAINE**."
- If you know a TB patient has or has had SARS-CoV-2 coinfection within 1 year before or after TB report date, in the Other risk factors specification field please enter the term "COVID" followed by an underscore and then the CDC 2019-nCoV ID Number as reported on the patient's COVID-19 case report form. For example "COVID\_WA123456." If the CDC 2019-NCoV ID number is not available, please use "UNKNOWN" in place of the ID number after the underscore.

# \*\*Contact of MDR TB patient (2 years or less)

Patient for whom the RVCT form is being completed is a contact of a patient with multidrugresistant (MDR) TB, within 2 years or less, regardless of whether the patient with MDR TB was infectious.

# \*\*Contact of infectious TB Patient (2 years or less)

Patient for whom the RVCT form is being completed is a contact of an infectious TB patient within 2 years or less.

# Patient lived or worked in a country with high prevalence of TB disease in the past 5 years?

This question is optional and is not a federal or state reporting requirement. You may choose to complete this question for documentation purposes.

# Medical History (optional)

All of the data elements in this section are optional and available only for your own documentation. None of these data elements transmit to CDC.

# Diagnostics and Evaluation Question Package

## Date patient presented to health care system

This question is optional and is not a federal or state reporting requirement. You may choose to complete this question for documentation purposes.

# \*Initial reason the patient was evaluated for TB

Primary Purpose: To ascertain trends in how TB cases come to the attention of the medical or public health establishment.

Select the **single initial reason** the patient was evaluated for TB disease. The definition of "initial reason" is the situation or reason that led to the initial evaluation for TB disease. If the patient was referred for evaluation, but the reason for the evaluation is unknown, try to determine that reason.

| Option<br>(select one)   | Description                                                                                                    | Comment                                                                                                    |
|--------------------------|----------------------------------------------------------------------------------------------------|----------------------------------------------------------------------------------------------------|
| Contact<br>investigation | A health department<br>investigation to identify persons<br>who had close contact with an<br>infectious TB case. <b>This also</b><br><b>includes source case</b><br><b>investigations</b> (e.g., to identify<br>the source of TB transmission to<br>a child with TB disease or LTBI). | Select if TB diagnosis was made based on<br>a contact investigation evaluation and<br>testing results from this investigation.                           |
| Targeted<br>testing      | Positive result of TST or IGRA<br>administered because the patient<br>was specifically considered as<br>high risk for TB (e.g. persons from<br>area of the world with high rate<br>of TB) or as part of a testing<br>program focused on specific<br>groups at risk for TB.            | Targeted testing of populations at higher<br>risk for TB not otherwise included in this<br>list. Do not select if another reason is<br>more appropriate. |
| Healthcare<br>worker     | Positive result of TST or IGRA<br>administered because the patient<br>was a health care worker.                                                                                                    | Refers to all paid and unpaid persons<br>working in health care settings who have<br>the potential for exposure to <i>M</i> .<br><i>tuberculosis</i> .   |

| Option<br>(select one)                   | Description                                                                                                    | Comment                                                                                                    |
|------------------------------------------|----------------------------------------------------------------------------------------------------|----------------------------------------------------------------------------------------------------|
| Employment/<br>administrative<br>testing | Results from routine physical<br>examination before or<br>periodically during employment,<br>TST or IGRA required by<br>employer, or primary or<br>secondary school program for<br>routine TST. | Reflects an administrative requirement<br>rather than testing of a group<br>considered at high risk.                                                                                                    |
| Immigration<br>medical exam              | Findings of a medical<br>examination that was part of the<br>immigration application process.                                                                                                   | A medical examination is mandatory for<br>specific categories of persons seeking<br>admission to the United States. These<br>medical examinations may be performed<br>overseas or in the United States<br>depending on the situation. In addition,<br>a medical examination may be required<br>for some persons applying for<br>nonimmigrant visas or special status<br>(e.g. parolees) for temporary admission<br>to the United States. |
| TB symptoms                              | Signs and symptoms consistent<br>with TB (e.g., prolonged<br>persistent cough, fever,<br>lymphadenopathy, night sweats,<br>weight loss).                                                        | TB symptoms should only be selected if<br>the patient has TB symptoms at the time<br>of diagnostic evaluation and neither<br>Contact Investigation nor Screening<br>apply to the case. This response is most<br>appropriate when the reason that the<br>patient came to the attention of the<br>medical community was because of the<br>patient's TB symptoms.                                                                           |
| Abnormal<br>chest<br>radiograph          | Incidental chest radiograph consistent with TB disease.                                                                                                    | Reason for the chest radiograph should<br>be independent of the other choices<br>listed and should not have been the<br>result of suspicion of TB disease.                                                                                                    |

| Option<br>(select one)      | Description                                                                                                    | Comment                                                            |
|-----------------------------|----------------------------------------------------------------------------------------------------|--------------------------------------------------------------------|
| Incidental lab<br>result    | The clinical evaluation was for<br>something other than TB (e.g.<br>bronchoscopy or autopsy).<br>Specimens were collected and<br>submitted for evaluation of TB<br>and other diseases for diagnostic<br>completeness. <b>TB was not</b><br><b>expected.</b> |                                                                    |
| Other not<br>included above | Reason that does not fit into any of the above categories.                                                                                                    |                                                                    |
| Unknown                     | Reason for evaluating the patient not known.                                                                                                    | Select if the reason the person was evaluated for TB is not known. |

Example: If a person with TB was initially encountered via a contact investigation and during that investigation was also noted to have TB symptoms, select "**Contact Investigation**" as the initial reason for the evaluation. However, if a patient seeks medical care because of TB symptoms, select "**TB Symptoms**" as the initial reason for the evaluation.

# Symptomatic?

## Symptom list

These questions are optional and are not a federal or state reporting requirement for TB. You may choose to complete this question for documentation purposes.

\*Date of illness onset/symptom start date

Primary Purpose: To establish the approximate symptom start date to facilitate estimation of infectious period<sup>1</sup>.

Enter the date signs and symptoms started for this TB episode.

If the month and/or day is unknown, enter your best estimate or do the following:

- If the day is unknown, enter the first day of the known month as the symptom start date (e.g., if symptoms started in March 2020, enter 03/01/2020 as the symptom start date).
- If the month and day are unknown, enter the first day of the known year as the symptom start date (e.g., if symptoms started in 2020, enter 01/01/2020 as the symptom start date).

Some symptoms of TB can be nonspecific. The symptom onset date should be recorded as the approximate time when the patient first noticed any sign or symptom consistent with TB, such as the following:

- Severe cough that lasted at least 3 weeks
- Chest pain not explained by another condition
- Coughing up blood or sputum
- Night sweats
- Persistent fever not explained by another condition
- Unintentional weight loss not explained by another condition

If the patient reports not having experienced TB signs or symptoms, record date of earliest clinical finding consistent with TB disease, such as date of first medical encounter for evaluation of cough or other TB signs or symptoms, or date in medical records that unintentional weight loss was first recorded, or date of first abnormal chest radiograph consistent with TB.

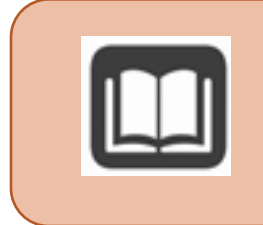

<sup>1</sup> Guidelines for the Investigation of Contacts of Persons with Infectious Tuberculosis Recommendations from the National Tuberculosis Controllers Association and CDC. MMWR 2005. 54(RR-15):7. https://www.cdc.gov/mmwr/preview/mmwrhtml/rr5415a1.htm

# Patient hospitalized during current disease episode?

This question and the questions that appear if you select Yes are optional and are not a federal or state reporting requirement. You may choose to complete this question for documentation purposes.

# \*HIV

Serologic test for human immunodeficiency virus infection. Patient self-report of HIV status is not acceptable. HIV serology results must be documented.

A documented positive test result can be from any date; a negative test result must be documented ≤12 months before the TB diagnostic evaluation.

# \*CD4 count

This field is available regardless of answer to HIV testing question, and becomes required if person has HIV positive test result reported.

At least one CD4 count should be reported for HIV-positive patients, as close to the time of TB diagnostic evaluation as possible. Subsequent CD4 counts may also be reported.

# \*TB Lab Results (non-DST)

Always enter initial TST, initial IGRA, initial sputum smear, initial sputum culture, initial NAAT, and initial HIV test. Enter "Not Done" for any tests that were not done.

If a type of test was done on different specimen sources, include the initial result for each unique combination of test type and specimen source.

Follow-up testing should be done according to CDC guidelines and local clinical judgment. For tests that are done multiple times, results for each combination of test type and specimen source where the result changed (e.g., positive to negative) are requested. Any additional results entered are optional.

| Test Type | Description                                                                                       | Comment                                                                                                    |
|-----------|---------------------------------------------------------------------------------------------------|----------------------------------------------------------------------------------------------------|
| TST       | Tuberculin skin test<br>Also report mm of induration<br>• If mm induration<br>unknown, enter "99" | Routinely reporting TST conversions is highly<br>recommended. In the context of an<br>outbreak, previous negative test results or<br>TST conversions should be captured in the<br>RVCT for outbreak-related cases. If a person<br>has a documented previous negative test<br>result and now has a positive result, record<br>both the previous negative and current<br>positive results.        |
|           |                                                                                                   | Results of the tuberculin skin test (TST)<br>should be interpreted according to Table 7 of<br>the currently accepted guidelines<br>(www.cdc.gov/mmwr/PDF/rr/rr4906.pdf)<br>A patient's undocumented self-report of a<br>previous positive TST result is not acceptable                                                                                                    |
| IGRA      | Interferon-gamma release<br>assay<br>Specify test type:<br>• T-Spot<br>• QFT<br>• Unknown         | Routinely reporting IGRA conversions is<br>highly recommended. In the context of an<br>outbreak, previous negative test results or<br>IGRA conversions should be captured in the<br>RVCT for outbreak-related cases. If a person<br>has a documented previous negative test<br>result and now has a positive test result,<br>record both the previous negative and<br>current positive results. |

### Test types

| <b>smear</b> specimen using smear qualitative section, select "Positiv                                                                                                    |             |
|----------------------------------------------------------------------------------------------------|-------------|
| tachnique results were interpreted by the d                                                                                                    | e" if these |
| lecinique.   lesuits were interpreted by the cr                                                                                                    | inician     |
| caring for the patient as consister                                                                                                    | it with TB. |
| Soutum Mycobacterial culture of                                                                                                    |             |
| culture specimen to determine                                                                                                    |             |
| nresence of M tuberculosis                                                                                                    |             |
| complex (not nontuberculous                                                                                                    |             |
| mycobacteria)                                                                                                    |             |
|                                                                                                    |             |
| Smear/ Microscopic examination of When reporting these results in the second second se | 1e          |
| <b>pathology/</b> specimen using qualitative section, select "Positiv                                                                                                    | e" if these |
| cytology of histopathological or results were interpreted by the cl                                                                                                    | inician     |
| tissue and cytological methods. caring for the patient as consister                                                                                                    | it with TB. |
| other bodily                                                                                                    |             |
| fluids Specify type of exam:                                                                                                    |             |
| Smear                                                                                                    |             |
| Pathology/cytology                                                                                                    |             |
| Specify anatomic code                                                                                                    |             |
| Culture of Mycobacterial culture of                                                                                                    |             |
| tissue and specimen to determine                                                                                                    |             |
| other body presence of M. tuberculosis                                                                                                    |             |
| fluids complex (not nontuberculous                                                                                                    |             |
| mycobacteria).                                                                                                    |             |
| Specify anatomic code                                                                                                    |             |
|                                                                                                    |             |
| Nucleic acid Nucleic acid amplification When reporting these results in the                                                                                                    | 1e<br>      |
| amplification testing (only when the qualitative section, select "Positive                                                                                                    | e" if these |
| test (NAAT) specimen is tested directly; results were interpreted by the cl                                                                                                    |             |
| do not include results from caring for the patient as consister                                                                                                    | it with TB. |
| tests on isolates obtained via                                                                                                    |             |
| culture).                                                                                                    |             |
|                                                                                                    |             |
| Specify specimen type:                                                                                                    |             |
| Specify specimen type:<br>• Sputum                                                                                                    |             |
| Specify specimen type:<br>• Sputum<br>• Other (specify                                                                                                    |             |

# Test details

| Test detail                       | Comment                                                                                                    |
|-----------------------------------|----------------------------------------------------------------------------------------------------|
| *Date<br>collected                | This date can be found on the laboratory report as the date the specimen was collected or TST placed.                                                                                                    |
| or<br>*Date placed                | If the month and/or day is unknown, enter your best estimate or do the following:                                                                                                    |
|                                   | <ul> <li>If the day is unknown, enter the first day of the known month as the date collected (e.g., if a specimen was collected in March 2020, enter 03/01/2020 as the date collected).</li> <li>If the month and day are unknown, enter the first day of the known year as the date collected (e.g., if a specimen was collected in 2020, enter 01/01/2020 as the date collected).</li> </ul> |
| Date lab<br>received              | This question is optional and is not a federal or state reporting requirement.<br>You may choose to complete this question for documentation purposes.                                                                                                    |
| *Date read<br>or                  | This date can be found on the laboratory report as the date the report is released or made available.                                                                                                    |
| *Date result<br>reported          | In many instances, the result date and report date are the same; if not, provide the earliest date available.                                                                                                    |
|                                   | If the month and/or day is unknown, enter your best estimate or do the following:                                                                                                    |
|                                   | <ul> <li>If the day is unknown, enter the first day of the known month as the date collected (e.g., if a specimen was collected in March 2020, enter 03/01/2020 as the date collected).</li> </ul>                                                                                                    |
|                                   | <ul> <li>If the month and day are unknown, enter the first day of the known year<br/>as the date collected (e.g., if a specimen was collected in 2020, enter<br/>01/01/2020 as the date collected).</li> </ul>                                                                                                    |
| Specimen<br>accession<br>number   | This question is optional and is not a federal or state reporting requirement.<br>You may choose to complete this question for documentation purposes.                                                                                                    |
| **Reporting<br>laboratory<br>type | Completion of this field supports holistic program evaluation activities,<br>including retrospective review of laboratory turnaround times to guide<br>future process improvements.                                                                                                    |
| Reporting<br>laboratory           | This question is optional and is not a federal or state reporting requirement.<br>You may choose to complete this question for documentation purposes.                                                                                                    |

# Reviewing Electronic Lab Reports (ELR)

**Electronic lab results (ELR) do NOT automatically populate TB disease event question packages in WDRS**. Electronic and paper labs must be reviewed by the LHJ investigator, and appropriate results manually entered into the RVCT Wizard or Question Packages for the TB disease event in order for that data to be reported to CDC.

There are two Workflows in WDRS that can support your review of electronic lab reports. See the <u>Workflows section of this manual</u> for more details about Workflows in general and criteria for these specific Workflows:

- TB Events with ELR fields to resolve [LHJ]
- TB Events with lab reports for review [LHJ]

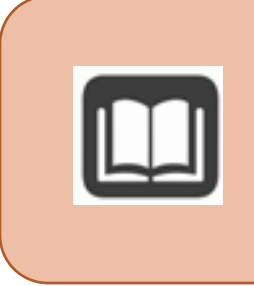

Detailed instructions on the general review of Lab Results in WDRS can be found in the "Washington Disease Reporting System Lab Results Instruction Manual."

https://doh.wa.gov/sites/default/files/legacy/Documents/5600/420-231-WDRSLabResultsInstructionManual.pdf

# Isolate submitted for genotyping

This field and questions that appear if this question is answered "Yes" will be completed by state TB team staff.

# Plain chest X-ray

Primary Purpose: To verify that the case meets the surveillance definition for TB and to identify imaging test characteristics of TB cases.

Standard radiological study resulting in a 2-dimensional projection of internal thoracic structures onto film or a screen.

**Minimum requirements:** Initial plain chest radiograph. Enter "Not Done" if applicable. Subsequent results should be entered if the result changed.

The minimum requirement is the initial plain chest radiograph or initial chest CT scan result; however, multiple results may be entered. Additional results can be added using the "Add New" link:

| * Plain Chest X-Ray ⊟        | Normal (including abnormal not consistent w/TB) 🗸 | Add New |   |
|------------------------------|---------------------------------------------------|---------|---|
| * Date chest radiograph done | MM/DD/YYYY                                        |         | 7 |

| Result (select one)                                   | Description                                                                                                    |
|-------------------------------------------------------|----------------------------------------------------------------------------------------------------|
| Abnormal (consistent<br>with TB)                      | Any initial results showing abnormalities (e.g., hilar adenopathy, effusion, infiltrate[s], cavity, scarring) consistent with TB.   |
| Normal (including<br>abnormal not<br>consistent w/TB) | Results showed no abnormalities consistent with TB. This category includes any other abnormalities that are not consistent with TB. |
| Not done                                              | Used to indicate that a chest radiograph was not done in this case.                                                                 |
| Unknown                                               | Result of chest imaging is not known.                                                                                               |

# What if a patient has an abnormal chest X-ray, but the abnormality is only related to old, healed TB disease?

The "Abnormal (consistent with TB)" response option includes not only current active TB disease but also scarring and calcifications from old TB.

# How should a patient with multiple differing test results from different locations (hospitals, clinics) be reported on the RVCT?

If possible, enter all test results. At a minimum, please record a result for chest x-ray and chest CT scan (even if the answer for either of these is "Not Done"). In addition, please record any result where the test result changes from "Not Consistent with TB" to "Consistent with TB".

### Evidence of a cavity

| Cavity (select one) | Description                                                         |
|---------------------|---------------------------------------------------------------------|
| Yes                 | The chest imaging study showed evidence of one or more cavities.    |
| No                  | Results did not show evidence of one or more cavities.              |
| Unknown             | It is not known if results showed evidence of one or more cavities. |

### Evidence of Miliary TB

| Miliary (select one) | Description                                                                                                    |
|----------------------|----------------------------------------------------------------------------------------------------|
| Yes                  | Results showed evidence of miliary disease (e.g., miliary TB, or miliary or bilateral micropodular pattern)                     |
|                      |                                                                                                    |
| No                   | Results did not show evidence of miliary disease (e.g., miliary TB, or                                                          |
|                      | miliary or bilateral micronodular pattern).                                                                                     |
| Unknown              | It is not known if results showed evidence of miliary disease (e.g., miliary TB, or miliary or bilateral micronodular pattern). |

**Miliary TB** is a serious type of TB disease. It is a clinical or radiologic finding, rather than a site of disease. Miliary TB is the result of a TB infection eroding into the bloodstream and from there disseminating throughout the body to multiple organs. It appears on radiographs as a great number of small (1- to 2-mm), well-defined nodules that look like millet seeds scattered throughout the lungs, hence the name "miliary."

# CT Scan or other chest imaging

Primary Purpose: To verify that the case meets the surveillance definition for TB and to identify imaging test characteristics of TB cases.

**Minimum requirements:** Initial CT scan, if applicable. Also include the initial result of any other chest imaging studies performed that are in the test type value set (i.e., MRI, PET). Enter "Not Done" if applicable. Subsequent results should be entered if the result changed.

The minimum requirement is the initial chest imaging result; however, multiple results may be entered. Additional results can be added using the "Add New" link:

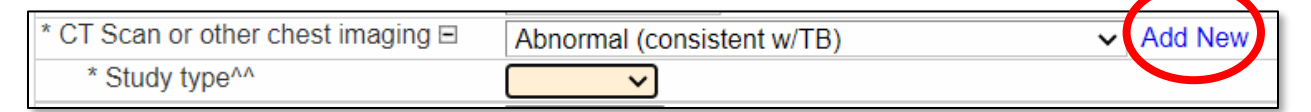

| Result (select one)                                   | Description                                                                                                    |
|-------------------------------------------------------|----------------------------------------------------------------------------------------------------|
| Abnormal (consistent<br>with TB)                      | Any initial results showing abnormalities (e.g., hilar adenopathy, effusion, infiltrate[s], cavity, scarring) consistent with TB.   |
| Normal (including<br>abnormal not<br>consistent w/TB) | Results showed no abnormalities consistent with TB. This category includes any other abnormalities that are not consistent with TB. |
| Not done                                              | Used to indicate that CT scan or other chest imaging was not done in this case.                                                     |
| Unknown                                               | Result of chest imaging is not known.                                                                                               |

# What if a patient has an abnormal chest imaging study, but the abnormality is only related to old, healed TB disease?

The "Abnormal (consistent with TB)" response option includes not only current active TB disease but also scarring and calcifications from old TB.

# How should a patient with multiple differing test results from different locations (hospitals, clinics) be reported on the RVCT?

If possible, enter all test results. At a minimum, please record a result for chest x-ray and chest CT scan (even if the answer for either of these is "Not Done"). In addition, please record any result where the test result changes from "Not Consistent with TB" to "Consistent with TB".

### Study type

| Study type (select all<br>that apply) | Description                                                                                                    |
|---------------------------------------|----------------------------------------------------------------------------------------------------|
| CT Scan                               | Computed tomography, an advanced imaging technique using<br>radiographs to display 3-dimensional images of thoracic structures<br>with computer assistance.                   |
| MRI                                   | Magnetic resonance imaging, an advanced imaging technique using<br>strong magnetic fields to display 3-dimensional images of thoracic<br>structures with computer assistance. |
| PET                                   | Positron emission tomography, an advanced imaging technique<br>that uses radioactive tracers to identify areas of higher chemical<br>activity in the body.                    |
| Other                                 | Select this option for imaging studies that do not fit into any of the above categories and specify imaging type.                                                             |

### Evidence of a cavity

| Cavity (select one) | Description                                                         |
|---------------------|---------------------------------------------------------------------|
| Yes                 | The chest imaging study showed evidence of one or more cavities.    |
| No                  | Results did not show evidence of one or more cavities.              |
| Unknown             | It is not known if results showed evidence of one or more cavities. |

## Evidence of Miliary TB

| Miliary (select one) | Description                                                                                                    |
|----------------------|----------------------------------------------------------------------------------------------------|
| Yes                  | Results showed evidence of miliary disease (e.g., miliary TB, or                                                                |
|                      | miliary or bilateral micronodular pattern).                                                                                     |
| No                   | Results did not show evidence of miliary disease (e.g., miliary TB, or                                                          |
|                      | miliary or bilateral micronodular pattern).                                                                                     |
| Unknown              | It is not known if results showed evidence of miliary disease (e.g., miliary TB, or miliary or bilateral micronodular pattern). |

**Miliary TB** is a serious type of TB disease. It is a clinical or radiologic finding, rather than a site of disease. Miliary TB is the result of a TB infection eroding into the bloodstream and from there disseminating throughout the body to multiple organs. It appears on radiographs as a great number of small (1- to 2-mm), well-defined nodules that look like millet seeds scattered throughout the lungs, hence the name "miliary."

# Site of TB disease (select all that apply)

If there is evidence that more than one organ or disease site is involved, select all sites affected by the TB disease process. Report all anatomic sites of disease considered by the clinician caring for this patient to be involved in the TB disease process; laboratory confirmation is not always possible for all sites of disease.

| Option<br>(select all that apply) | Description                                                                |
|-----------------------------------|----------------------------------------------------------------------------|
| Pulmonary                         | TB disease inside the lung structure                                       |
| Pleural                           | TB disease in the pleural space outside the lungs (e.g., pleural effusion) |
| Lymphatic: cervical               | TB disease in the cervical lymph nodes (e.g., scrofula)                    |
| Lymphatic:                        | TB disease in the intrathoracic lymph nodes (e.g., hilar, paratracheal,    |
| intrathoracic                     | and mediastinal sites of disease)                                          |
| Lymphatic: axillary               | TB disease in the axillary lymph nodes                                     |
| Lymphatic: other                  | TB disease in any other lymph nodes                                        |
| Lymphatic: unknown                | TB disease in the lymph nodes, site unknown                                |
| Laryngeal                         | TB disease in the larynx                                                   |
| Bone, joint and/or                | TB disease in bones or joints (e.g., Pott's disease, spinal TB,            |
| soft tissue                       | spondylitis)                                                               |
| Genitourinary                     | TB disease in the genitourinary system (except for the BCG strain of       |
|                                   | M. bovis, which should not be reported as TB)                              |
| Meningeal                         | TB disease that involves the meningeal space of brain or spinal cord       |
| Peritoneal                        | TB disease that involves the peritoneum                                    |
| Other (specify:)                  |                                                                            |
| Site not stated                   | The anatomic site of disease is not known                                  |

The RVCT has no place to select **miliary TB** in Site of Disease. If the report of the initial chest radiograph or the initial chest CT scan indicates "miliary TB or a miliary or bilateral micronodular pattern," record this finding under Plain chest x-ray or CT scan or other chest imaging and enter "Pulmonary" as a Site of Disease.

## Sputum culture conversion documented

| Option<br>(select one) | Description                        | Comment                                 |
|------------------------|------------------------------------|-----------------------------------------|
| Yes                    | Initial sputum specimen was        | There should be no positive cultures    |
|                        | culture-positive, followed by at   | after the negative culture(s) and no    |
|                        | least one negative sputum          | other positive cultures within the same |
|                        | culture (not within initial set of | "set" of sputa (i.e., greater than one  |
|                        | sputa).                            | consecutive specimen).                  |
| No                     | Initial sputum specimen was        | Examples: all follow-up cultures were   |
|                        | culture-positive, and no           | positive, patient could not produce     |
|                        | subsequent sputum specimens        | sputum after therapy started, or no     |
|                        | were culture negative.             | follow-up sputum cultures were          |
|                        |                                    | obtained.                               |
| Unknown                | Results of all follow-up cultures  |                                         |
|                        | are not known, or it is not        |                                         |
|                        | known whether follow-up            |                                         |
|                        | cultures were done.                |                                         |
| Not applicable         | No positive sputum cultures        | Double check laboratory results         |
|                        | were documented.                   | entered into the case record to confirm |
|                        |                                    | no positive sputum culture results have |
|                        |                                    | been entered by accident.               |

Primary Purpose: To monitor the rate of sputum culture conversion.

If Yes, enter the date specimen was collected for the FIRST consistently negative sputum culture. If No, select the one best reason for not documenting sputum culture conversion.

# Are there rules about minimum number of hours apart, or whether sputum needs to be collected in the morning, to help us decide if a sputum result is valid?

The only requirement for this question is that the negative culture result cannot be part of a "same set of sputa" that also produced a positive culture result.

Please confer with your state mycobacteriology lab and TB medical consultant for local guidance. Typically, specimens should be collected at least 8 hours apart, with at least one being early morning (when the patient is more able to produce sputum).

## Date isolate collected for FIRST consistently negative sputum culture

Date of collection for the first consistently negative sputum culture. Complete only for patients who had one or more positive sputum cultures and who subsequently had at least one documented negative culture. A follow-up specimen can be collected at any time after treatment initiation

There should be no positive cultures after this date. If a subsequent culture is positive after an initially documented sputum culture conversion, delete the originally documented date.

If the month and/or day is unknown, enter your best estimate or do the following:

- If the day is unknown, enter the first day of the known month as the date collected (e.g., if a specimen was collected in March 2020, enter 03/01/2020 as the date collected).
- If the month and day are unknown, enter the first day of the known year as the date collected (e.g., if a specimen was collected in 2020, enter 01/01/2020 as the date collected).

## Reason for not documenting sputum culture conversion

| Option (select one)       | Description                                                               |
|---------------------------|---------------------------------------------------------------------------|
| No follow-up sputum       | Repeat sputum collection was attempted (including induced                 |
| despite induction         | sputum collection), but because of clinical improvement, patient          |
|                           | was <b>not</b> able to produce sputani.                                   |
| No follow-up sputum       | Repeat sputum collection was attempted, but induced sputum                |
| and no induction          | collection was not attempted and patient was <b>not</b> able to           |
|                           | produce sputum.                                                           |
| Died                      | Patient died before having an opportunity to submit sputum to             |
|                           | document whether the sputum culture had converted.                        |
| Patient refused           | Patient was lost to follow-up before having an opportunity to             |
|                           | submit a sputum to document whether the sputum culture had                |
|                           | converted.                                                                |
| Patient lost to follow-up | Patient refused to provide a sputum specimen for a repeat                 |
|                           | culture.                                                                  |
| Other (specify)           | A reason <b>not</b> included in the above choices (e.g., treatment failed |
|                           | or the patient moved outside the United States).                          |
| Unknown                   | It is <b>not</b> known why a repeat sputum culture was not obtained       |

Select the one best reason for not documenting sputum culture conversion.

Provide information on sputum culture conversion only for patients with initially positive sputum cultures. Sources for documentation of sputum culture conversion include patient medical records and laboratory reports.

This item should be completed once sputum culture conversion is documented. If the patient's sputum cultures later become positive again, the response to this item should be updated.

# Treatment Question Package

# \*Date therapy started

Primary Purpose: To calculate program management indicators.

Enter the month, day, and year the patient began multidrug therapy for confirmed or possible TB disease. Patient history without medical documentation is not acceptable.

This may be one of several dates; ideally when the patient first ingested medication if documented in a medical record. Enter a date according to the following chart:

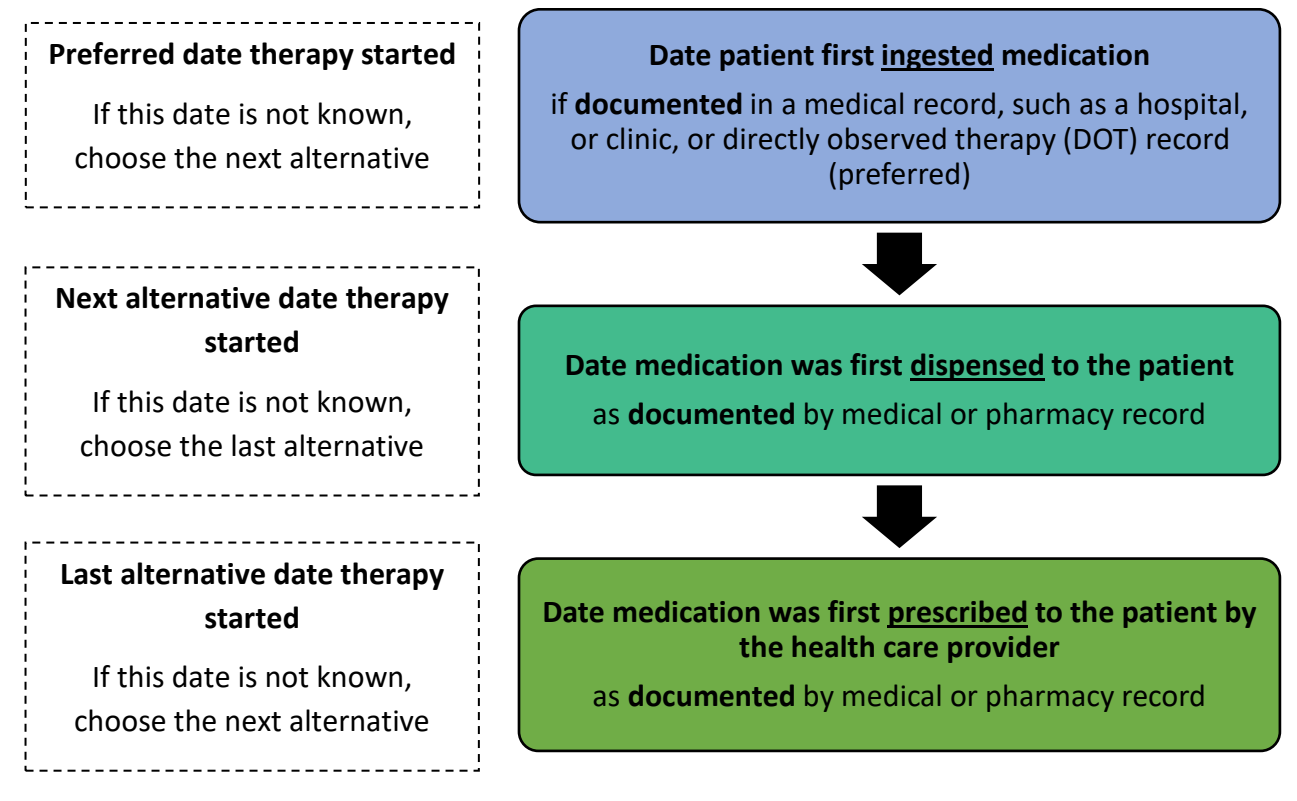

If the month and/or day is unknown, enter your best estimate or do the following:

- If the day is unknown, enter the first day of the known month as the date therapy started (e.g., if therapy was started in March 2020, enter 03/01/2020).
- If the month and day are unknown, enter the first day of the known year as the date therapy started (e.g., if therapy was started in 2020, enter 01/01/2020).

What if a patient started 2-drug treatment for LTBI/TB infection, but then had to switch over to a 4-drug regimen for active TB?

Enter the date the patient began taking treatment for suspected or verified TB disease (and not for LTBI).

# \*\*Anticipated treatment duration

This field is not a federal reporting requirement, but rather an important communication tool between the state TB team and LHJs. Especially for patients for whom a longer or unique treatment plan is appropriate, selecting an anticipated treatment duration allows state TB epidemiologist staff to target their data reporting completeness review appropriately and not unnecessarily inquire about treatment completion before it is expected. It is understood that this information may change and be updated over time as a TB patient progresses through their treatment process.

# Initial drug regimen limited to RIPE/HRZE?

This field is included as a data entry time saver. If a TB patient will only be on a RIPE regimen, and you therefore select the checkbox for Yes, you will only need to complete drug regimen information for Isoniazid, Rifampin, Pyrazinamide, and Ethambutol. If you do not check this box, you will need to complete an answer selection for all drugs listed.

| E/HRZE? (RIPE/HF | RZE is Isoniazid, Rifampin, Pyrazinamide and Ethambutol)                                                                                                    |
|------------------|----------------------------------------------------------------------------------------------------|
|                  | Yes                                                                                                    |
| ~                | * Isoniazid                                                                                                    |
| ~                | * Rifampin                                                                                                    |
| ~                | * Pyrazinamide                                                                                                    |
| ~                | * Ethambutol                                                                                                    |
| ~                |                                                                                                    |
| ~                | -                                                                                                    |
| ~                |                                                                                                    |
| ~                | -                                                                                                    |
| ~                |                                                                                                    |
| ~                | -                                                                                                    |
| ~                |                                                                                                    |
| ~                |                                                                                                    |
| ~                |                                                                                                    |
| ~                |                                                                                                    |
| ~                |                                                                                                    |
| ~                |                                                                                                    |
| ~                |                                                                                                    |
| ~                | -                                                                                                    |
| ~                |                                                                                                    |
| ~                |                                                                                                    |
| ~                |                                                                                                    |
| ~                | -                                                                                                    |
| ~                |                                                                                                    |
| ~                |                                                                                                    |
|                  | E/HRZE? (RIPE/HI<br>C (RIPE/HI<br>C (RIPE/HI |

# WDRS TB Manual

## \*Initial drug regimen

Primary Purpose: To calculate program management indicators.

For each drug listed below, indicate whether it was used:

| Option (select one) | Description                                                                                                    |
|---------------------|----------------------------------------------------------------------------------------------------|
|                     | Drug is known to be part of the initial regimen.                                                                                                    |
| Yes                 | Yes indicates that the drug was <b>initially</b> prescribed for treatment of TB disease and was taken for at least one day within the first two weeks of therapy. |
| No                  | Drug is known to <b>not</b> be part of the initial regimen.                                                                                                    |
| Unknown             | It is not known if drug is part of the initial regimen.                                                                                                    |

## **Combination drugs**

For combination drugs, select "Yes," for each drug that is a component of the combination drug

- Rifamate is a combination of isoniazid and rifampin
- Rifater is a combination of isoniazid, rifampin, and pyrazinamide

## Other drugs

For Other, enter only anti-TB drugs. **Do not include pyridoxine, vitamin B6 in this field.** 

# What if a patient started 2-drug treatment for LTBI/TB infection, but then had to switch over to a 4-drug regimen for active TB?

Enter only the drugs used to treat active TB.

### How should one complete this section if no treatment was initiated?

Indicate "No" for all drugs.
## \*If initial drug regimen NOT RIPE/HRZE, why not?

Primary Purpose: To calculate program management indicators.

This question should only be completed if the standard initial four-drug therapy (RIPE/HRZE, i.e., isoniazid, rifampin, pyrazinamide, and ethambutol) was not used for this patient.

| Option (select one)          | Description                                                             |
|------------------------------|-------------------------------------------------------------------------|
| Drug                         | There was a pharmacologic contraindication or interaction               |
| contraindication/interaction | that prevented the use of RIPE/HRZE (combination therapy                |
|                              | with isoniazid, rifampin, pyrazinamide, and ethambutol) in this patient |
| Drug susceptibility testing  | The patient's drug susceptibility results were already known,           |
| results already known        | so a treatment regimen based on susceptibility results was              |
|                              | used immediately.                                                       |
| Suspected drug resistance    | Drug susceptibility testing results were not yet available, but         |
|                              | the provider suspected drug resistance, (e.g., the patient was a        |
|                              | contact of a drug-resistant TB case), so a different regimen was        |
|                              | used.                                                                   |
| Drug shortage                | One or more RIPE/HRZE drugs could not be used because of                |
|                              | national or local shortage of the drug(s).                              |
| Other (specify)              | Other reason not covered in one of the provided categories.             |
| Unknown                      | There is insufficient documentation to determine why a                  |
|                              | regimen other than standard first-line therapy was used.                |

#### What if a patient is on a new, CDC-recommended TB disease regimen option?

In this circumstance, select "Other (specify)" and indicate the details.

## Drug regimen tracker (optional)

This section is optional and is not a federal or state reporting requirement. Some LHJ partners like to document additional details about start/stop of different drugs, particularly if a TB patient has their regimen change during the course of treatment. Completion of this section is up to the LHJ discretion/preference.

## \*Date therapy stopped

Primary Purpose: To monitor completion of therapy within a specified time.

Enter the month, day, and year the patient stopped taking medication for confirmed or possible TB disease. Patient history without medical documentation is not acceptable.

The interval between Date therapy started and Date therapy stopped is meant to encompass the entire period (including interruptions in therapy) that the patient was receiving medication to treat confirmed or possible TB disease. Although there may be interruptions in TB treatment, enter the final documented date on which the patient last ingested medication for confirmed or possible TB disease.

This may be one of several dates; ideally when the patient last ingested medication. However, if that date is not documented, enter a date according to the following chart:

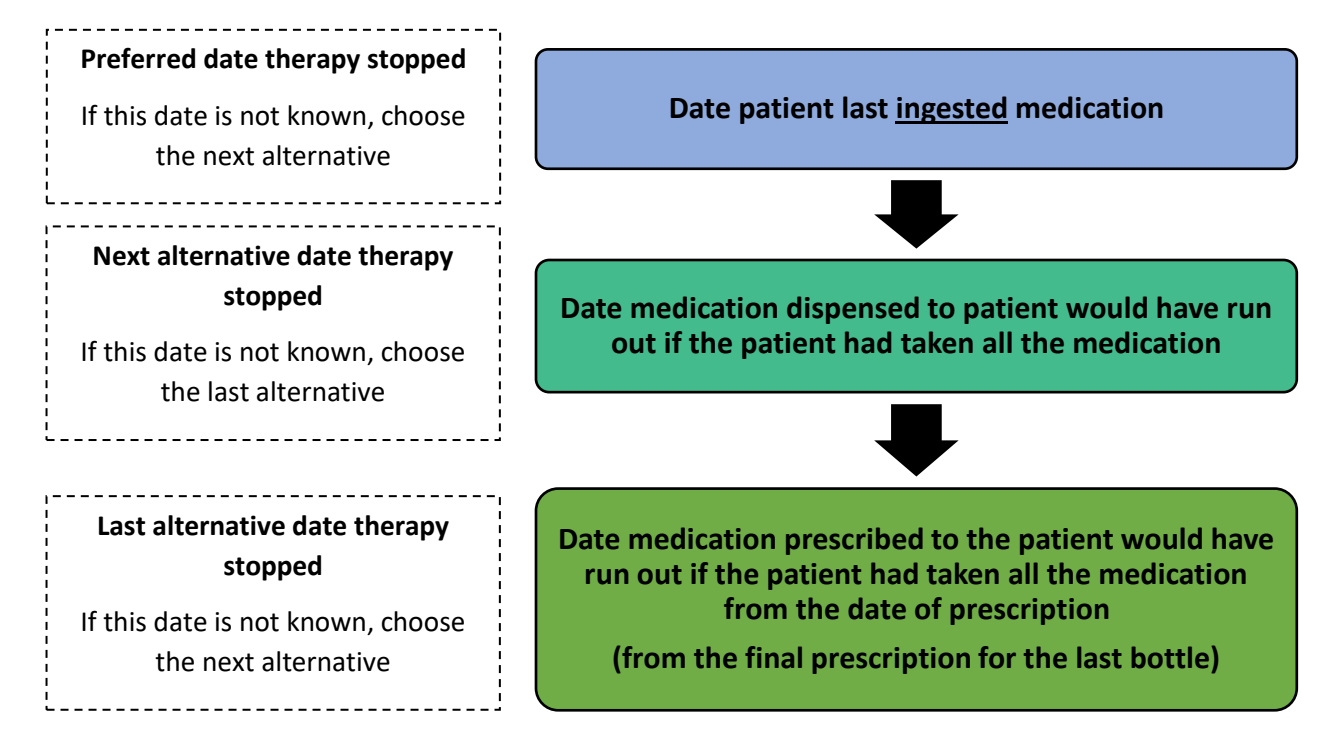

Remember that recurrent TB is not countable as a new case of TB unless it is diagnosed at least 12 months after the last dose of treatment for the earlier case. If the patient had treatment interruptions or experienced relapse within 12 months and had to restart TB medications, use the last date treatment was ingested.

If the month and/or day is unknown, enter your best estimate or do the following:

- If the day is unknown, enter the first day of the known month as the date therapy stopped (e.g., if therapy was stopped in March 2020, enter 03/01/2020).
- If the month and day are unknown, enter the first day of the known year as the date therapy stopped (e.g., if therapy was stopped in 2020, enter 01/01/2020).

#### WDRS TB Manual

# \*Reason therapy stopped or never started

| Option<br>(select one)                          | Description                                                                                                    |
|-------------------------------------------------|----------------------------------------------------------------------------------------------------|
| Completed<br>treatment                          | Patient completed the prescribed course of therapy per the medical record<br>as recorded by the clinician caring for the patient.                                                                                                    |
| Lost                                            | Patient could not be located before the start or the completion of<br>treatment (e.g., the patient moved to an unknown location, or the<br>forwarding address is known but the patient was not found at that<br>address).<br>Code patients who move outside the United States and cannot be<br>followed up as "Other." |
| Patient choice<br>(uncooperative<br>or refused) | Patient refused to start or complete therapy (e.g., stopped taking drugs).<br>This option was previously "Uncooperative or Refused."                                                                                                    |
| Adverse<br>treatment<br>event                   | Therapy was permanently stopped because of an adverse event due to<br>anti-TB medications. Select this option only if the patient survived the<br>adverse event.                                                                                                    |
|                                                 | If the patient died because of an adverse TB treatment event, select Died as the reason therapy stopped and note that the death was TB-related in the sub questions for "Did the patient die".                                                                                                    |
| Not TB                                          | Completed diagnostic evaluation did not substantiate the diagnosis of TB (e.g., <i>M. avium</i> or <i>M. bovis</i> BCG was isolated from a clinical specimen).                                                                                                    |
| Died                                            | Patient was alive at diagnosis but died before the start or completion of treatment.                                                                                                    |
| Dying                                           | Treatment was stopped or never started by the clinician or at patient request because the patient's condition was terminal and death was imminent.                                                                                                    |
| Other (specify)                                 | Therapy was discontinued for a known reason not included in the above choices and is not Unknown (e.g., patient moved outside the United States).                                                                                                    |
| Unknown                                         | Reason that therapy was stopped is not known.                                                                                                    |

## \*Reason TB disease therapy extended >12 months (select all that apply)

| Option<br>(select all that apply)                               | Description                                                                                                    |
|-----------------------------------------------------------------|----------------------------------------------------------------------------------------------------|
| Inability to use rifampin<br>(resistance, intolerance,<br>etc.) | Rifampin (or another rifamycin such as rifabutin) could not be<br>used to treat the patient (e.g., drug-resistant TB, rifampin<br>intolerance), resulting in the treatment protocol lasting more than<br>12 months. |
|                                                                 | This option includes any medication in the rifamycin family.                                                                                                    |
| Adverse drug reaction                                           | Patient had a significant adverse drug reaction or experienced an<br>adverse treatment event from anti-TB medications (other than a<br>rifamycin) that prolonged therapy.                                           |
| Nonadherence                                                    | There were barriers to the patient's adherence to TB treatment<br>(e.g. treatment interruption), resulting in extension of therapy<br>beyond 12 months.                                                             |
| Failure                                                         | A culture tested positive 4 or more months after treatment began, resulting in prolonged therapy.                                                                                                    |
| Clinically indicated other reasons                              | Clinical indications (other than adverse drug reactions) include<br>central nervous system TB (e.g., meningitis), severe liver disease,<br>or other criteria as specified by the clinician.                         |
| Other (specify)                                                 | Reason does not include any of the choices listed above. Specify the reason that therapy was extended.                                                                                                    |
| Unknown                                                         | Reason is unknown.                                                                                                    |

Primary Purpose: To document reason for extended treatment and to calculate program indicators.

Sources for the reason(s) therapy was extended include patient medical records, patient interview, and health care provider interview.

# Does inability to use rifampin include allergic reactions or discomfort so upsetting that the patient refuses to continue?

Please use the response option "Inability to use rifampin" (as well as any others that apply) if the clinicians caring for this patient document that the rifamycin medication is being discontinued because the medication is unable to be tolerated.

### Was original treatment course altered due to drug resistance or adverse events?

This question and its sub questions are optional and are not a federal or state reporting requirement. You may choose to complete this question for documentation purposes.

| Option<br>(select all that apply) | Description                                                                                                    |
|-----------------------------------|----------------------------------------------------------------------------------------------------|
| DOT                               | Directly Observed Therapy (DOT), in person. Response applies if DOT was used for any doses for a patient.                                                                                                    |
| EDOT                              | Electronic DOT (eDOT), via video call or other electronic method.<br>Response applies if eDOT (e.g., video call, electronic medication<br>bottle) was used to document adherence to the medication regimen<br>for any doses. |
| Self-administered                 | Any doses of medication were taken by the patient not under DOT or eDOT ( <b>including any weekend doses</b> ).                                                                                                    |

### \*Treatment administration (select all that apply)

**Directly observed therapy (DOT)**, or supervised therapy, involves the direct visual observation by a health care provider (e.g., public health nurse, outreach worker, nurse, nurse's aide) or other reliable trained person (e.g., worker in a homeless shelter) of a patient's ingestion of medication. Delivering medication to a patient without visual confirmation of ingestion does not constitute DOT. However, electronic confirmation of ingestion of carefully selected patients (e.g., stable and compliant) constitutes electronic DOT.

## How should the method of treatment administration be categorized for regimens given by DOT on weekdays and self-administered therapy on weekends?

This new RVCT item allows you to select all the options that apply without having to quantify the number of doses with each method. In the situation described, please mark any doses administered on the weekend or holidays as "self-administered."

# \*Was phenotypic/growth-based drug susceptibility (DST) testing done?

Primary Purpose: To identify TB cases with drug-resistant isolates using phenotypic/growthbased drug susceptibility testing methods.

Include initial result for all unique combinations of drug tested and specimen type as well as any subsequent tests where the result changed when new test results become available.

| Option<br>(select one) | Description                                                             |
|------------------------|-------------------------------------------------------------------------|
| Yes                    | Growth-based drug susceptibility testing was performed.                 |
| No                     | Growth-based drug susceptibility testing was not performed              |
| Unknown                | It is unknown whether growth-based susceptibility testing was performed |

Phenotypic/growth-based drug susceptibility testing is performed in tubes or on plates using liquid or solid medium.

Examples of terminology on reports may include:

- MGIT (Mycobacteria Growth Indicator Tube)
- mcg/mL (concentration of drug used in media)
- MIC (Minimum Inhibitory Concentration)
- Growth

See <u>Appendix C</u> for examples of phenotypic/growth-based lab results from various reporting laboratories.

#### Notes on different test types:

- **MGIT** Mycobacteria Growth Indicator Tube developed by Benton Dickinson (BD), uses liquid broth in tubes to grow MTB.
- Agar proportion Phenotypic DST using solid medium, can be in tubes or microplates, ex. 7H10, 7H11. PZA susceptibility cannot be tested using this method.
- VersaTREK & Sensititre Developed by Thermoscientific, growth-based testing using MIC. Both use liquid medium. VersaTRED is in tubes, Sensititre is in microplates (wells).
- MALDI-TOF mass spectrometry (phenotypic) method to ID MTB.
- **Broth** = liquid medium.

If Yes, enter additional details per specimen tested. After you select Yes, you will be prompted to enter a Specimen collection date. Once you have entered this, additional questions will appear. **Multiple results can be entered using the "Add New" link.** 

| * Was Phenotypic/Growth-Based Drug Su | Isceptibility Testing Done <sup>200</sup> |
|---------------------------------------|-------------------------------------------|
| Specimen collection date E            | 10/04/2022 Add New                        |
| Was only first-line DST done?         | □ Yes                                     |
| Specimen type                         | ✓                                         |
| Report date                           | MM/DD/YYYY                                |
| * Isoniazid                           |                                           |

**Results for Phenotypic/growth-based DSTs are collapsible**, and will display collapsed when returning to the record in the future. Expand or collapse results using the + and – boxes next to "Specimen collection date."

| * Was Phenotypic/Growth-Based Drug S | susceptibility Testi | ing Done? | Yes | ~ |
|--------------------------------------|----------------------|-----------|-----|---|
| Specimen collection date 🗉 🛑         | 10/04/2022           |           |     |   |
| Specimen collection date 🗉 🛑         | 10/05/2022           | Add New   |     |   |
| Was only first line DST done?        |                      |           |     |   |

Any specimens with **resistant results** reported will appear with a **red exclamation** next to the text that reads "Specimen collection date" when the results are collapsed.

| Specimen collection date <b>E</b> | 10/04/2022 |          |
|-----------------------------------|------------|----------|
| Specimen collection date  .       | 10/05/2022 | Add New  |
|                                   | 0 (1.11) T | () D 011 |

Should we enter results for specimens that come back as contaminated, so no drug susceptibility testing was able to be performed?

You can enter "unknown" for the initial report of growth-based DST results. Then add new specimens for any subsequent tests where a DST result changed.

If a patient has multiple sites of infection (e.g. respiratory, lymphatic, etc.), should susceptibility results for all sites of infection be reported?

Please include all results if possible; do not just pick one site result to enter. At the very least, please show a DST result for all drugs tested and please show an additional result (and site of collection) for any result that changes from "susceptible" to "Resistant".

#### \*Specimen collection date

Enter the month, day, and year the specimen was collected. If the month and/or day is unknown, enter your best estimate or do the following:

- If the day is unknown, enter the first day of the known month as the date collected (e.g., if a specimen was collected in March 2020, enter 03/01/2020 as the date collected).
- If the month and day are unknown, enter the first day of the known year as the date collected (e.g., if a specimen was collected in 2020, enter 01/01/2020 as the date collected).

#### \*Was only first-line DST done?

This field is included as a data entry time saver for certain situations. If the DST lab report only includes results for Isoniazid, Rifampin, Pyrazinamide, Ethambutol, and Streptomycin, checking this box will shorten the list of drugs for which you need to enter DST results. If you do not check this box, you will need to enter a result for all drugs listed, even if the answer is "Not done."

| lone? 🚺                               |                |                                                                                                    |
|---------------------------------------|----------------|----------------------------------------------------------------------------------------------------|
|                                       | Yes            |                                                                                                    |
| ~                                     | Chaoiman tuna  |                                                                                                    |
| MM/DD/YYYY                            | Specimen type  |                                                                                                    |
| ~                                     | Report date    | MM/DD/YYYY                                                                                                    |
| ~                                     | * Isoniazid    | ~                                                                                                    |
| ~                                     | * Rifampin     | ~                                                                                                    |
| ~                                     | * Pyrazinamide | ~                                                                                                    |
| · · · · · · · · · · · · · · · · · · · | * Ethambutol   | ~                                                                                                    |
| · · · · · · · · · · · · · · · · · · · | * Streptomycin | ~                                                                                                    |
| ×                                     |                |                                                                                                    |
| ×                                     |                |                                                                                                    |
| · · · · · · · · · · · · · · · · · · · |                |                                                                                                    |
| · · · · · · · · · · · · · · · · · · · |                |                                                                                                    |
| ✓                                     |                |                                                                                                    |
| ~                                     |                |                                                                                                    |
| ~                                     |                |                                                                                                    |
| ~                                     |                |                                                                                                    |
| ~                                     |                |                                                                                                    |
| ~                                     |                |                                                                                                    |
| ~                                     |                |                                                                                                    |
| ~                                     |                |                                                                                                    |
| ~                                     |                |                                                                                                    |
| ~                                     |                |                                                                                                    |
| ~                                     |                |                                                                                                    |
| ~                                     |                |                                                                                                    |
| ~                                     |                |                                                                                                    |
| ~                                     |                |                                                                                                    |
|                                       | Ione?          | Ione?  Yes   MM/DD/YYYY   MM/DD/YYYY   Paport date   Yational   Yational< |

#### \*Specimen type

Select appropriate anatomic source site.

#### \*Report date

Enter the month, day, and year the laboratory reported the initial set of results for this specimen. This date can be found on the laboratory report as the date the report is released or made available. In many instances, the result date and report dates are the same, if not, report the earliest date available.

If the month and/or day is unknown, enter your best estimate or do the following:

- If the day is unknown, enter the first day of the known month as the date reported (e.g., if a result was reported in March 2020, enter 03/01/2020 as the date reported).
- If the month and day are unknown, enter the first day of the known year as the date reported (e.g., if a result was reported in 2020, enter 01/01/2020 as the date reported).

As you enter DST results for each drug, a 'Date reported' field for each drug will appear and auto-populate with the value you just entered for the specimen overall. If results for a specific drug were released as an addendum on a different date, you can edit the 'Date reported' to reflect the date you received that particular result.

| Report date    | 10/11/2022    |               |            |
|----------------|---------------|---------------|------------|
| * Isoniazid    | Susceptible 🗸 | Date reported | 10/11/2022 |
| * Rifampin     | Resistant 🗸   | Date reported | 10/11/2022 |
| * Pyrazinamide | Susceptible 🗸 | Date reported | 10/13/2022 |
| * Ethombutol   |               |               |            |

#### \*DST results

Select a DST result for each drug listed. If no DST testing was done on that drug, select "Not done"

| Result options | Description                                                                                                    |  |
|----------------|----------------------------------------------------------------------------------------------------|--|
| Resistant      | Any degree of resistance reported for drug                                                                         |  |
| Susceptible    | Select only if completely susceptible                                                                              |  |
| Not done       | DST testing was not done or reported for this drug with this specimen.                                             |  |
| Unknown        | • It is not known whether the test was performed, <b>or</b>                                                        |  |
|                | <ul> <li>Results were not available or result is not known for a reason<br/>other than pending results.</li> </ul> |  |

## \*Was genotypic/molecular drug susceptibility testing done?

Primary Purpose: Provides information on test results for genetic mutations associated with drug resistance.

#### This field is optional at this time for LHJ staff.

Include initial result for each combination of gene and test type as well as any subsequent tests where the result changed when new test results become available.

| Option<br>(select one) | Description                                                             |
|------------------------|-------------------------------------------------------------------------|
| Yes                    | Molecular drug susceptibility testing was performed.                    |
| No                     | Molecular drug susceptibility testing was NOT performed.                |
| Unknown                | It is not known if molecular drug susceptibility testing was performed. |

Genotypic/molecular-based DST is performed by looking for specific mutations at certain locations on the bacterial genome (i.e. locus) that could be a marker for resistance to certain medications.

Examples of terminology/key words on reports may include:

MolecularGenome

- Pyrosequencing
- Sanger Sequencing Method

• Locus

HAIN

Mutation

- GeneXpert
- MDDR (Molecular Detection of Drug Resistance)

See <u>Appendix D</u> for examples of genotypic/molecular DST lab results from various reporting laboratories.

Notes on different test types and details:

- **Pyrosequencing** Molecular testing used for INH/RIF-related mutations at CDC, e.g. MDDR
- **DNA probe** Technique to identify a certain segment of MTB DNA, if on a PHL report this is a culture, other labs may use other types of probes that could be PCR/NAAT or culture.
- Sanger Sequencing Method Molecular testing (genotypic) for mutations that are related to other drugs aside from INH/RIF.
- Hsp65 targeted gene that is on all mycobacteria but is genetically variable between different species so a probe can differentiate one species from another.

If Yes, enter test and result details for each gene tested.

| Item           | Description                                                                   | Comment                                                                                                    |
|----------------|-------------------------------------------------------------------------------|----------------------------------------------------------------------------------------------------|
| Gene name      | Name of the gene<br>associated with resistance<br>to an anti-TB drug.         | See <u>Appendix E</u> for details about each gene in the selection list.                                                                                                    |
| Date collected | Month, day, and year the<br>specimen was collected<br>(e.g., 01/17/2020).     | <ul> <li>Each test result should have a date collected.</li> <li>If the month and/or day is unknown, enter your best estimate or do the following:</li> <li>If the day is unknown, enter the first day of the known month as the date collected (e.g., if a specimen was collected in March 2020, enter 03/01/2020 as the date collected).</li> <li>If the month and day are unknown, enter the first day of the known year as the date collected in 2020, enter 01/01/2020 as the date collected).</li> </ul>                                                                  |
| Date reported  | Month, day, and year<br>(mm/dd/yyyy) the<br>laboratory reported the<br>result | <ul> <li>This date can be found on the laboratory report as the date the report is released or made available.</li> <li>If the month and/or day is unknown, enter your best estimate or do the following:</li> <li>If the day is unknown, enter the first day of the known month as the date reported (e.g., if a laboratory result was reported in March 2020, enter 03/01/2020 as the date reported).</li> <li>If the month and day are unknown, enter the first day of the known year as the date reported in March 2020, enter 03/01/2020 as the date reported).</li> </ul> |
| Specimen type  | Select appropriate anatomic source site.                                      |                                                                                                    |

| ltem                   | Description                                                                                                    | Comment                                                                                                    |
|------------------------|----------------------------------------------------------------------------------------------------|----------------------------------------------------------------------------------------------------|
| Test result            | Indicate if mutation was detected, not detected, or unknown.                                                                                     |                                                                                                    |
| Nucleic acid<br>change | For each gene mutation,<br>indicate the nucleic acid<br>(NA) change associated<br>with the mutation as<br>indicated on the<br>laboratory report. | Nucleic acid changes appear only if a mutation<br>has occurred and a sequencing test type was<br>performed.                   |
| Amino acid<br>change   | For each gene mutation,<br>indicate the amino acid<br>(AA) change associated<br>with the mutation as<br>indicated on the<br>laboratory report.   | AA changes appear only if a mutation<br>resulting in a substitution has occurred and a<br>sequencing test type was performed. |
| Indel                  | Mark an answer if this<br>information is recorded or<br>noted on the lab report.                                                                 | If a laboratory reports an insertion or a deletion but reports it as an "indel," mark "Indel (not otherwise specified)."      |
| Test method            | See below.                                                                                                    |                                                                                                    |

Test method:

| Test type<br>(select one) | Description                                                                                                    | Comment                                                                                                    |
|---------------------------|----------------------------------------------------------------------------------------------------|----------------------------------------------------------------------------------------------------|
| Non-sequencing            | <ul> <li>Non-sequencing methods can include:</li> <li>Realtime PCR</li> <li>Line-probe assay</li> <li>Xpert<sup>®</sup> MTB/RIF <ul> <li>Xpert<sup>®</sup> MTB/RIF applies</li> <li>only to the rpoB gene</li> <li>associated with rifampin</li> <li>resistance).</li> </ul> </li> </ul>   | Non-sequencing methods do<br>not usually have nucleic acid<br>or amino acid changes<br>reported on the laboratory<br>report. |
| Sequencing                | <ul> <li>Sequencing methods can include:</li> <li>Pyrosequencing</li> <li>Sanger sequencing</li> <li>Next Generation Sequencing (NGS)</li> <li>Targeted-Based Sequencing</li> <li>Targeted Sequencing</li> <li>Amplicon-Based Sequencing</li> <li>Whole Genome Sequencing (WGS)</li> </ul> | Sequencing methods will<br>usually have nucleic acid or<br>amino acid changes recorded<br>on the laboratory report.          |
| Unknown                   | The testing method was unknown or not indicated on the laboratory report                                                                                                    |                                                                                                    |

See <u>Appendix F</u> for more detailed information about Genotypic/Molecular drug susceptibility testing.

#### Should "silent mutations" be reported?

Yes, silent mutation results should be reported. If you have questions about silent mutations, please don't hesitate to reach out to your DTBE Laboratory Branch consultant or the MDDR Service at CDC.

# If a patient has multiple sites of infection (e.g. respiratory, lymphatic, etc.), should susceptibility results for all sites of infection be reported?

Please include all results if possible; do not just pick one site result to enter. At the very least, please show a DST result for all drugs tested and please show an additional result (and site of collection) for any result that changes from "susceptible" to "Resistant".

# Was the patient treated as an MDR TB case (regardless of DST results)?

Primary Purpose: To determine whether a patient was treated as a multidrug-resistant (MDR) TB case. See <u>Appendix G</u> for more details about drug-resistant TB definitions.

This will include patients:

- Confirmed to have MDR TB through laboratory evidence (growth-based DST or molecular sequencing tests) of resistance to at least isoniazid and rifampin, or
- Presumed to have MDR TB, such as patients whom clinicians believe to have MDR TB despite lack of laboratory evidence (e.g., patients with a clinical diagnosis of TB who are known contacts to an MDR TB case), or
- With **XDR TB** or **pre-XDR TB**.

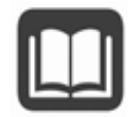

Do not mark this question as "Yes" if second-line TB drugs were used for reasons other than presumed or confirmed drug resistance (e.g., drug shortage, drug intolerance, interactions, adverse events).

| Option<br>(select one) | Description                                                                  | Comment                                                                                                    |
|------------------------|------------------------------------------------------------------------------|----------------------------------------------------------------------------------------------------|
| Yes                    | The patient was treated as<br>an MDR TB case at any<br>point during therapy. | All cases believed by the clinician to have MDR<br>TB should have "Yes" entered for this question.<br>Sometimes TB cases are treated as if they were<br>MDR TB, even if laboratory results are not<br>available to confirm the MDR TB diagnosis<br>(e.g., patients with a clinical diagnosis of TB<br>who are a known contact to an MDR TB case,<br>and thus presumed to also have TB). |
| No                     | The patient was not treated as an MDR TB case.                               |                                                                                                    |
| Unknown                | It is not known whether the patient was treated as an MDR TB case.           |                                                                                                    |

# History of treatment before current episode with second-line TB drugs for the treatment of TB disease (not LTBI)?

Primary Purpose: Case management and surveillance. Data are used to determine if the patient has been previously exposed to second-line TB drugs.

| Option<br>(select one) | Description                                                                                |
|------------------------|--------------------------------------------------------------------------------------------|
| Yes                    | Patient was treated with second-line TB medications.                                       |
| No                     | Patient has not been treated in the past with second-line TB medications.                  |
| Unknown                | It is not known whether the patient was previously treated with secondline TB medications. |

Often there is no documentation of the patient having been treated in the past if they were treated before arriving in a U.S. reporting area. When documentation is not available, self-report of treatment for a previous episode of MDR TB disease is acceptable. Do not enter a previous diagnosis of, or treatment course for, latent TB infection (LTBI).

**Second line TB drugs** include all drugs used to treat TB that is resistant to first-line TB drugs (e.g., capreomycin, ethionamide, cycloserine, ciprofloxacin, amikacin).

#### Date MDR TB therapy started for current episode

Primary Purpose: Programmatic function. Data are used for calculating time from TB diagnosis to start of MDR treatment regimen, overall duration of MDR treatment, and time from MDR treatment start date to culture conversion.

Date the patient first began a drug regimen containing at least 2 second-line drugs.

If the month and/or day is unknown, enter your best estimate or do the following:

- If the day is unknown, enter the first day of the known month as the date MDR treatment started (e.g., if MDR treatment was started in March 2020, enter 03/01/2020 as the date MDR treatment started).
- If the month and day are unknown, enter the first day of the known year as the date MDR treatment started (e.g., if treatment was started in 2020, enter 01/01/2020 as the date MDR treatment started.

#### Drugs ever used for MDR TB treatment

Primary Purpose: Programmatic function. Data are used for assessing medications that were used as part of a patient's MDR treatment regimen.

Select an option for each drug listed. Medications should be recorded as part of the regimen for the current episode beginning with the MDR TB treatment start date. Duration of therapy is a cumulative time period and does not have to be consecutively given. This accounts for treatment interruptions and temporary or short stoppages in treatment.

| Option<br>(select one) | Description                                                                                              |
|------------------------|----------------------------------------------------------------------------------------------------|
| Not used               | Drug is/was not part of the MDR TB treatment regimen.                                                    |
|                        | If a drug was recommended, but never prescribed or taken by the patient, this category should be marked. |
| <1 month               | Drug is/was part of the MDR TB treatment regimen and was taken for less than one month.                  |
| ≥1 month               | Drug is/was part of the MDR TB treatment regimen and was taken for greater than or equal to one month.   |

#### What is the definition of <1 month?

You can consider <1 month to consist of 29 or fewer days taking that medication as part of the MDR TB therapy.

#### Why are INH and RIF listed as options under "Drugs ever used for MDR TB treatment?"

INH and RIF were included among the drugs that could have been used for MDR TB treatment because there are some limited situations in which they would be used, e.g., high-dose INH can be used in some MDR TB cases. If INH or RIF were used in an MDR TB treatment regimen. for whatever reason, the RVCT needs to be able to record that event.

## Date injectable medication was stopped (if applicable)

Primary purpose: Programmatic function. Data will be used to determine the duration of injectable medication use in situations where injectables were administered and estimate the intensive phase in situations where applicable.

Date the patient ended the injectable medication (if applicable). If an injectable was started, stopped, and restarted, indicate the last day the injectable was stopped.

If the month and/or day is unknown, enter your best estimate or do the following:

- If the day is unknown, enter the first day of the known month as the date injectable stopped (e.g., if an injectable was stopped in March 2020, enter 03/01/2020 as the date injectable stopped).
- If the month and day are unknown, enter the first day of the known year as the date injectable stopped (e.g., if an injectable was stopped in 2020, enter 01/01/2020 as the date injectable stopped.

If patient did not receive any injectable medications, leave this field blank.

#### Was surgery performed to treat MDR TB?

Primary purpose: Case management and surveillance function. Data will be used to determine the number of patients needing surgery for MDR TB treatment.

| Option<br>(select one) | Description                                                                                          | Comment                                                                                                    |
|------------------------|----------------------------------------------------------------------------------------------------|----------------------------------------------------------------------------------------------------|
| Yes                    | Surgery was performed as part<br>of MDR TB treatment for the<br>current episode of MDR TB.           | Biopsy done to diagnose MDR TB is not<br>considered surgery to treat MDR TB.<br>However, <b>excisional</b> biopsy for the<br>treatment of extrapulmonary TB is<br>considered surgical treatment for MDR TB. |
| Νο                     | Surgery was not done for the<br>purpose of MDR TB treatment<br>for the current episode of MDR<br>TB. |                                                                                                    |

If Yes, indicate date the patient had surgery for MDR TB. If the month and/or day is unknown, enter your best estimate or do the following:

- If the day is unknown, enter the first day of the known month as the date of surgery (e.g., if surgery was performed in March 2020, enter 03/01/2020 as the date of surgery).
- If the month and day are unknown, enter the first day of the known year as the date of surgery (e.g., if surgery was performed in 2020, enter 01/01/2020 as the date of surgery.

#### Side effects

Primary purpose: Case management and surveillance function. Data will be used to determine the nature and number of patients experiencing side effects due to MDR TB treatment.

**Side effects potentially related to medications** is defined as <u>not existing</u> before MDR TB medication start, but having occurred during treatment.

| Option<br>(select one) | Description                                                                                                    |
|------------------------|----------------------------------------------------------------------------------------------------|
| Yes                    | Side effect reported.<br>Side effects should have been reported by the patient or documented in the<br>medical record.                                                         |
|                        | Side effect that <u>existed</u> before MDR TB medication start but exacerbated by MDR TB treatment leading to a MDR TB medication discontinuation should be recorded as "Yes." |
| No                     | Side effect not reported.                                                                                                    |
| Unknown                | It is unknown whether the side effect was reported.                                                                                                    |

#### If side effect reported, indicate when:

| Option<br>(select one) | Description                                                                    |
|------------------------|--------------------------------------------------------------------------------|
| During                 | Patient reported side effect only during treatment, (i.e., the side effect     |
| treatment              | resolved when treatment was stopped).                                          |
| At the end of          | Patient reported report side effect only at the end of treatment, (i.e., after |
| treatment              | the treatment was stopped).                                                    |
| Both                   | Patient reported side effect during treatment and at the end.                  |

| Side effect                 | Description                                                                                                    |
|-----------------------------|----------------------------------------------------------------------------------------------------|
| Depression                  | Prolonged feelings of sadness or dejection, or documentation of                                                                                                    |
|                             | depression by provider.                                                                                                    |
| Suicide attempt or ideation | Suicidal attempt or ideation (thoughts or attempt to hurt oneself).                                                                                                    |
| Cardiac abnormalities       | <ul> <li>QTc &gt;500 ms (confirmed by repeat ECG or documented<br/>"prolonged QTc").</li> </ul>                                                                                                    |
|                             | <ul> <li>Clinically significant ventricular arrhythmia.</li> </ul>                                                                                                    |
| Hearing loss                | <ul> <li>Subjective hearing loss or noticing the need to turn up the volume on phones or TVs</li> </ul>                                                                                                    |
|                             | <ul> <li>Requiring the needs for a hearing aid or intervention</li> </ul>                                                                                                    |
|                             | <ul> <li>Adults: If enrolled in Monitoring Program (on a 1, 2, 3, 4, 6 and 8<br/>kHz audiogram): Threshold shift of 15-25 dB averaged at 3<br/>contiguous test frequencies in at least one ear</li> </ul>                                                                          |
|                             | <ul> <li>Pediatric (on a 1, 2, 3, 4, 6 and 8 kHz audiogram): hearing loss sufficient to indicate therapeutic intervention, including hearing aids; threshold shift &gt;20 dB at 3 kHz and above in at least one ear</li> <li>Speech-language related services indicated</li> </ul> |
| Tinnitus                    | Subjective ringing, buzzing, roaring or clicking sounds in the ears.                                                                                                    |
| Vestibular dysfunction      | <ul> <li>Feeling that the world is revolving around the patient (objective vertigo) or the patient is revolving in space (subjective vertigo).</li> <li>Dizziness or imbalance</li> </ul>                                                                                          |
| Perinheral neuronathy       | <ul> <li>Dizziness of imbalance.</li> <li>Ecoling of tingling numbross, prossure, cold, and warmth that</li> </ul>                                                                                                    |
|                             | are experienced in the absence of a stimulus                                                                                                    |
|                             | Usually limited to the extremities                                                                                                    |
| Renal dysfunction           | Change in baseline renal function or proteinuria                                                                                                    |
| vision change/loss          | Can involve one eye or both eyes                                                                                                    |
|                             | Change of baseline of vision acuity or color vision                                                                                                    |
|                             | <ul> <li>Optic nerve damage resulting in worsening vision or blindness<br/>not present at baseline</li> </ul>                                                                                                    |
| Liver toxicity              | <ul> <li>Liver enzyme concentrations exceeding three times the upper<br/>limit of normal if associated with symptoms, or</li> </ul>                                                                                                    |
|                             | • Liver enzyme concentrations exceeding five times the upper limit of normal if the patient is asymptomatic                                                                                                    |
| Myalgia                     | Muscle pain                                                                                                    |
| Arthralgia                  | Joint pain. Reports of gout, tendonitis, or tendon rupture may also                                                                                                    |
|                             | be marked here.                                                                                                    |
| Other                       | Any additional side effects not included above.                                                                                                    |

# Additional Information Question Package

## \*Contact investigation conducted for this case

| Option (select one) | Description                                                                                                    |
|---------------------|----------------------------------------------------------------------------------------------------|
| Yes                 | Contact or source case investigation was conducted for this case.<br>If TB disease or TB infection is identified via this contact<br>investigation, remember to record the state case<br>number for those records in the <u>epidemiologically-</u><br><u>linked cases field</u> ! |
| No                  | A contact investigation was not conducted for this case.                                                                                                    |
| Unknown             | It is not known if a contact investigation was conducted for this case.                                                                                                    |

# This item should be answered for all cases, regardless of whether a contact investigation or source case investigation was warranted.

Contact investigations include location-based screenings (e.g., homeless shelter, workplace) after a TB case is identified at that location. This question should be answered "Yes" if a contact investigation was conducted that adequately identified contacts related to this case, even if the investigation was prompted by identification of a different case.

|  | <ul> <li>NTCA/CDC Guidelines for the Investigation of Contacts of Persons<br/>with Infectious Tuberculosis:<br/><u>https://www.cdc.gov/mmwr/preview/mmwrhtml/rr5415a1.htm</u></li> </ul>                                                                                                    |
|--|----------------------------------------------------------------------------------------------------|
|  | <ul> <li>Washington-specific recommendations for contact investigations<br/>can be found in the WA State TB Services and Standards Manual on<br/>our TB Partners SharePoint:<br/><u>https://stateofwa.sharepoint.com/sites/DOH-</u><br/><u>tuberculosispartners/SitePages/TB-Manual.aspx</u></li> </ul> |

When we do source case investigations for a child with TB disease, should we answer this question with "Yes" if this case led to our conducting a source case investigation?

Yes.

What if a patient was interviewed for a contact investigation, but did not want to provide names for anyone or stated they had not been anywhere outside the home?

This question should be answered "Yes" if a contact investigation was conducted that *adequately identified contacts*.

Per CDC, some things to consider for adequate contact investigations:

- A minimum of 2 interviews is recommended.
- Interviews should be as comprehensive as possible.
- Directly and indirectly identify contacts and transmission settings.
- Consider congregate settings for transmission, even if named contacts are not provided.
- Appropriately assess and classify contacts based upon risk.

See <u>TB Contact Investigation Guidance</u> for more details.

What if an adequate contact investigation was conducted, but the patient truly had no contacts identified?

Answer "Yes" for the question "Was a contact investigation conducted for this case," and then select "No" for the sub-question asking if contacts were identified.

For patients who are deceased when reported to public health, is it adequate to mark "Yes" for this question if contacts are elicited from a proxy interview of next of kin?

Yes, this is appropriate.

#### \*\*Contact investigation start date

Enter the date the contact investigation was initiated.

#### \*\*Were contacts identified?

This field is an important communication tool between the state TB team and LHJs. If a contact investigation was marked as having been done, but no TB contact records are connected to the case in WDRS, state TB epidemiologist staff may reach out to inquire further, unless the LHJ has already indicated that no contacts were identified.

# \*Please enter state case numbers for all known TB and LTBI cases epidemiologically linked to this case

Primary Purpose: To determine potential transmission links between cases.

Enter state case numbers for any known TB or LTBI records epidemiologically linked to this case. The state case number, or RVCT number, takes the following format:

4 digit year + state + nine-character string = state case number

TB Disease Example: 2022WA123456789

TB Infection Example: 2022WAINF123456

The nine-character string can contain letters or numbers and is assigned by the reporting area.

Additional state case numbers can be added using the "Add New" link:

Please enter state case numbers for all known TB and LTBI cases epidemiologically linked to this case 1 2022WA123456789 Add New

Epidemiologically linked cases might include any previous, concurrent, or subsequent cases to which this case was linked.

If epidemiologically linked cases are later identified, please update the RVCT record.

#### Epidemiologic link

For this variable, an "epidemiologic link" is defined as either a definite or probable link:

- **Definite**: patients <u>shared airspace</u> at the same location at the same time during one case's estimated infectious period.
- **Probable**: patients <u>shared airspace</u> at the same location during the same general time period, but investigator unable to document that they were there at the same time during one case's infectious period.

# How do we enter state case numbers for LTBI/TB Infection records if another state doesn't have one available?

Please complete information to the best of your ability for any TB disease or LTBI in other persons that appears linked to this case (without regard to direction of the potential transmission). If the jurisdiction did not assign state case #s to the linked LTBI cases, please complete the report year and 2-letter state abbreviation.

Please note: all Washington TB infection records have a state case number generated as well. This can be located by navigating to the TB infection record, opening the Administrative Question Package, and locating the field "State infection number."

#### What is the expectation for the timeline to continue to report epi links?

At a minimum, any cases of TB disease or LTBI that are identified through this patient's contact investigation, or that are identified through the contact or source case investigation of another case should be listed.

Sometimes epidemiologic links are only ascertained after an unexpected matching genotype result, or a few years later when a contact not named during the earlier contact investigation develops TB disease. In such situations, where epi links are determined retrospectively, those RVCT records should be updated, *as resources permit*.

#### Does epi-linked include genotype links?

If there is no known epi-link between two cases, but there is a genotype match, you do NOT enter these as epi-links in this field. However, if the genotype match leads you to discover an epi-link that was previously not identified, then you would enter them as epilinks in this field.

# What if you have two cases that are epi-linked but genotyping shows them to be unrelated, do you enter those in this field?

Yes. If there is an established epi-link between two cases, those would be entered in this field, even if transmission is unlikely based on genotyping information.

# Type of insurance

This question is optional and is not a federal or state reporting requirement. You may choose to complete this question for documentation purposes.

## Health officer isolation order issued

This question is optional and is not a federal or state reporting requirement. You may choose to complete this question for documentation purposes.

## Quarantine station consultation?

This question is optional and is not a federal or state reporting requirement. You may choose to complete this question for documentation purposes.

## Overseas CXR available?

This question is optional and is not a federal or state reporting requirement. You may choose to complete this question for documentation purposes.

## \*\*LHJ close case

Select yes when the case record has reached an endpoint, has had all appropriate reporting data entered, and you would like it to leave your Workflows. By selecting 'Yes,' a Workflow message is initiated that alerts the state TB Program to review the case for closing.

## \*\*DOH close case

The state TB Program will determine if the case content is complete for CDC reporting. The program will reach out to the investigator if there are any further questions before the case can be closed. This field is read-only for LHJ users.

# **TB Contact Events - Contact Investigation Flowchart**

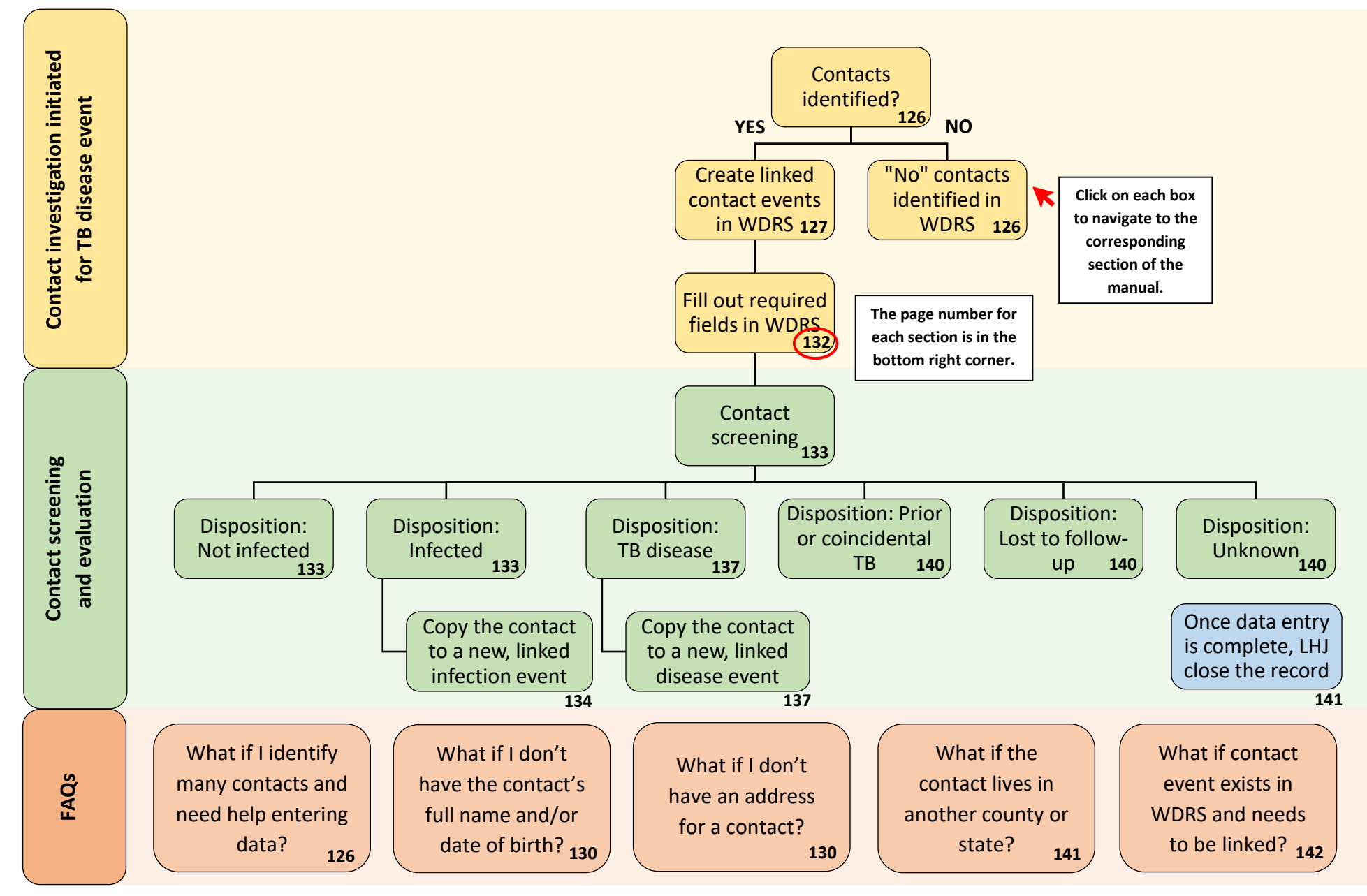

# **Contacts Identified**

<u>All</u> contacts identified in a TB disease case contact investigation need to be entered in WDRS.

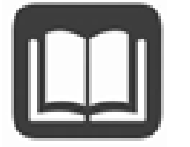

- NTCA/CDC Guidelines for the Investigation of Contacts of Persons with Infectious Tuberculosis: <u>https://www.cdc.gov/mmwr/preview/mmwrhtml/rr5415a1.htm</u>
- Washington-specific recommendations for contact investigations can be found in Chapter 11 of the WA State TB Services and Standards Manual on our TB Partners SharePoint: <u>https://stateofwa.sharepoint.com/sites/DOH-</u> <u>tuberculosispartners/SitePages/TB-Manual.aspx</u>

#### What if I identify a large number of contacts?

If you have a large contact investigation and need assistance with data entry, reach out to the WA DOH TB program at <u>tbservices@doh.wa.gov</u>. There are options available to make the data entry process easier in these situations.

# No Contacts Identified

If an adequate contact investigation was conducted, and no contacts were identified, in the TB disease event answer "Yes" for the question "<u>Was a contact investigation conducted for this</u> <u>case</u>," and then select "No" for the sub-question asking if contacts were identified.

| * Contact investigation conducted for this case | Yes 🗸      |
|-------------------------------------------------|------------|
| Contact investigation start date                | MM/DD/YYYY |
| Contacts identified                             | No 🗸       |

Read more about these fields in the <u>TB Disease Question Packages</u> sections.

# **Create Linked Contact Events in WDRS**

What if I created the wrong event type on accident? (creating a TB disease event when you meant to create a TB contact event, for example)

Please reach out to the <u>DOH TB Program</u> (<u>tbservices@doh.wa.gov</u>) for assistance. This is a common mistake and is easy to resolve when reported quickly.

To view, edit or add event linkages, go to the Event Summary screen of the source case/TB disease record. From the source case's Event Summary screen, click "View" adjacent to Linked Events/Contacts:

| Ev | ent Summary             |                                    |
|----|-------------------------|------------------------------------|
|    |                         |                                    |
|    | Basic Information       |                                    |
|    | Event ID:               | 101557221                          |
|    | Disease:                | TB disease                         |
|    | Person:                 | Tester Testerton (Other)           |
|    | Dates:                  | Create Date: 10/11/2022            |
|    | Type:                   | Interactive                        |
|    | Investigation Status:   | Active (Change to Closed)          |
|    | Linked Events/Contacts: | 0 linked event(s)/contact(s (View) |
|    | Attachments:            | 0 attachment(s) (Add)              |

Any existing TB-related events (e.g. cases, contacts, infection) already linked to the source case will be displayed in the Linked Events line list at the top of the screen.

| Linked Events - Tester Testerton - TB disease |                          |        |             |         |            |  |
|-----------------------------------------------|--------------------------|--------|-------------|---------|------------|--|
| Filter Linke<br>Disease: (<br>Apply Filt      | ed Events<br>ter Reset I | Filter |             |         |            |  |
| Linked Eve                                    | ents                     |        |             |         |            |  |
| Event ID                                      | Full Name                | Status | Create Date | Disease | Event Date |  |
| Displaying I                                  | ink(s) 00                |        |             |         |            |  |

This line list can also be filtered by type of linked event, by selecting the appropriate event type (i.e. TB contact, TB disease, TB infection) from the dropdown list for "Disease:." This line list can also be similarly filtered by "Status:" of the event (i.e. open, closed, deleted). Below this line list, a separate Link Events section allows you to either, (1) create a **new TB contact event** linked to the source case, (2) **link an existing contact event** to the source case, or (3) **link multiple existing contact events** to the source case. The default operation is "Create Linked Event." This can be changed as applicable.

| Link Events   |                         |          |   |               |
|---------------|-------------------------|----------|---|---------------|
| Operation:    | Create Linked Event     | <u>·</u> |   |               |
| Disease:      | Create Linked Event     |          |   | Select Person |
|               | Link To Existing Event  |          |   |               |
| Link Type:    | Link To Multiple Events |          | ~ | Reset         |
| Relationship: |                         | ~        |   |               |
| -             | 1                       |          |   |               |

After navigating to the Linked Events/Contacts page for the source case, make the following selections to create a linked contact event:

• Click on "Select Person..." to search WDRS for the person identified as a contact.

| Link Events   |                       |               |
|---------------|-----------------------|---------------|
| Operation:    | Create Linked Event 🗸 |               |
| Disease:      | TB contact 🗸          | Select Person |
| Link Type:    | Contact 🗸             | Reset         |
| Relationship: | × V                   |               |

• Enter personal identifying information (e.g. first and last names, date of birth) into the "Search Criteria" that matches the person identified as a contact.

| Search Party             |            |                            |            |                |
|--------------------------|------------|----------------------------|------------|----------------|
| Search Criteria          |            | Search Results             |            |                |
| Party ID:                |            | Search Results             |            |                |
| Last Name:               | Testerton  | Full Name                  | Birth Date | Street Address |
| First Name:              | Tester Jr  | > Testerton, Tester Jr 🛛 🔌 |            |                |
| Birth Date:<br>(Inexact) | MM/DD/YYYY | Showing 1 to 1 of 1 entr   | es         | F              |
| Sex assigned at birth:   | ~          |                            |            |                |
| City:                    |            | Select Cancel              | Help       |                |
| State:                   | ~          |                            |            |                |

When searching for a person in WDRS, it is important to avoid missing a match. If your search does not return any clear matches, make your search criteria less specific. Try using the wildcard function for your search (e.g. using Br\* to return all names beginning with "Br") or search using Soundex which matches words phonetically (i.e. by pronounced sound). For more detailed information on how to search most effectively in WDRS, please refer to the <u>WDRS Reference Guide</u>.

# When the person already exists in WDRS

If you are able to find the person in search results, click on the person name to highlight the correct row, and then click "Select" to auto-fill person information in the Link Events section.

| Search Party             |            |                        |       |            |                |
|--------------------------|------------|------------------------|-------|------------|----------------|
| Search Criteria          |            | Search Results         |       |            |                |
| Party ID:                |            | Search Results         |       |            |                |
| Last Name:               | Testerton  | Full Name              | -     | Birth Date | Street Address |
| First Name:              | Tester Jr  | > Testerton, Tester Jr | 2     |            |                |
| Birth Date:<br>(Inexact) | MM/DD/YYYY | Showing 1 to 1 of 1    | entri | es         | F              |
| Sex assigned at birth:   | ~          |                        |       |            |                |
| City:                    |            | Select Cancel          |       | Help       |                |
| State:                   | ~          |                        |       |            |                |

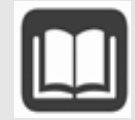

If the person already exists in WDRS, double check to make sure that they don't already have a contact event for this contact investigation. If they do, you might be creating a duplicate record.

Scroll to the bottom of the page and click "Save" to create a new, linked contact event.

# When the person does not exist in WDRS

If the person identified as a contact does not already exist in WDRS (i.e. is not found in "Search Results"), proceed with creating a new linked contact event by filling out the details on the Link Events page.

• After selecting an existing person or entering their information (if they do not already exist in the system), specify the Link Type. When entering contact investigation records, we recommend selecting "Contact" for this field.

| Link Events |                     |   |   |  |   |               |
|-------------|---------------------|---|---|--|---|---------------|
| Operation:  | Create Linked Event | ~ |   |  |   |               |
| Disease:    | TB contact          |   |   |  | ~ | Select Person |
| Link Type:  | Contact             |   | ~ |  |   | Reset         |

• Specify the relationship that best describes the linkage.

| Operation: Create L<br>Disease: TB contact<br>Link Type: Contact<br>Relationship:<br>Demographics<br>First Name:* Parent                                                                                 | _inked Event 🗸 🗸                                                   | •               |   |               |
|----------------------------------------------------------------------------------------------------|--------------------------------------------------------------------|-----------------|---|---------------|
| Disease: TB contact<br>Link Type: Contact<br>Relationship:<br>Demographics<br>First Name:* Extende<br>Parent                                                                                             |                                                                    |                 |   |               |
| Link Type: Contact<br>Relationship:<br>Demographics<br>First Name:* Parent                                                                                                    | act                                                                |                 | ~ | Select Person |
| Relationship:<br>Demographics<br>First Name:*<br>Parent                                                                                                    |                                                                    | ~               |   | Reset         |
| Demographics<br>First Name:* Extende<br>Parent                                                                                                    | ×                                                                  | <u>×</u>        |   |               |
| Suffix: Child<br>Suffix: Child<br>Foster C<br>Sibling<br>Birth Date: Spouse<br>MM/DD/YYYY Life Part<br>Alternate Dem Daycare<br>Co-work<br>Care Giv<br>Alias<br>DOB alternate: Housem<br>MM/DD/YYYY Self | ed Family<br>in<br>Child<br>ther<br>e/School/College<br>ker<br>ver | ie: Last Name:* |   |               |

 Provide any additional identifying information about the contact in the Demographics, Communication Information and Contact Information sections. Enter information exactly how you would when creating a new WDRS event. After entering identifying information, scroll to the bottom of the screen and click "Save."

#### What if I don't have the contact's full name and/or date of birth?

Ideally, we would have a full name and date of birth for every contact. This allows us to view history of TB exposure if the contact reemerges with TB infection or disease in the future. However, even if you don't have complete information for a TB contact, they still need to be entered in WDRS. This ensures that documentation of the contact investigation is complete. Using linked events in WDRS, we can determine the number of contacts identified for each case, the percent with TB infection, and if any contacts were determined to have TB disease.

Enter "Unknown" for first or last name if it is truly unknown.

Enter **"01/01/1900"** for DOB if it is truly unknown.

#### What if I don't have an address for a contact?

It is important to select a reporting address for contact records, as it populates the <u>accountable county field</u>, which in turn determines record access permissions. If you do not have an address for a contact, at least enter your county in the address section when creating the record so you can select the reporting address and populate accountable county.

The newly linked contact event will now display in the Linked Events line-list of the source case. The source case will also appear in the Linked Events line-list of the newly linked TB contact.

| Linked Ev       | ents - Tester Jr Te  | sterton - | TB disease  |            |            |       |         |
|-----------------|----------------------|-----------|-------------|------------|------------|-------|---------|
| Filter Linked   | Events               |           |             |            |            |       |         |
| Disease:        |                      |           |             |            | ✓ State    | atus: | ~       |
| Apply Filter    | Reset Filter         |           |             |            |            |       |         |
|                 |                      |           |             |            |            |       |         |
| Linked Event    | ts                   |           |             |            |            |       |         |
| Event ID        | Full Name            | Status    | Create Date | Disease    | Event Date | Text1 | Туре    |
| 101557141       | Testerton, Tester Jr | Open      | 02/26/2023  | TB contact | 02/26/2023 |       | Contact |
|                 |                      |           |             |            |            |       |         |
|                 |                      |           |             |            |            |       |         |
|                 |                      |           |             |            |            |       |         |
|                 |                      |           |             |            |            |       |         |
| Displaying link | k(s) 11              |           |             |            |            |       | 4       |

# **Contact Event Required Fields**

All required fields are included in the TB Contact Wizard, which can be found in a dropdown on the Event Summary dashboard, below the Question Packages.

| Question Packages           |                   |
|-----------------------------|-------------------|
| Question Package            |                   |
| Administrative              |                   |
| Demographics                |                   |
| Risk                        |                   |
| Diagnostics and Evaluation  |                   |
| Treatment                   |                   |
| Additional Information      |                   |
| View Question Package Wizar | rds View Wi       |
|                             | TB Contact Wizard |

Required fields are marked with an asterisk (\*) and highlighted in yellow when they are blank, as displayed below for the disposition field.

|               |   | Disposition |
|---------------|---|-------------|
| * Disposition | ~ |             |

#### **Required Fields in TB Contact Events:**

| $\checkmark$ | Basic demographics <sup>1</sup>    | ~                                                                              | Linking case number                                                       | $\checkmark$             | Place exposed to TB           |
|--------------|------------------------------------|--------------------------------------------------------------------------------|---------------------------------------------------------------------------|--------------------------|-------------------------------|
| $\checkmark$ | Accountable county <sup>2</sup>    | •                                                                              | <ul> <li>Eligible for US citizenship</li> <li>Country of hirth</li> </ul> | $\checkmark$             | Screening status <sup>4</sup> |
| $\checkmark$ | Contact investigation start        | ~                                                                              |                                                                           | $\checkmark$             | TST and IGRA results          |
|              | date                               | <ul> <li>✓ History of TB disease</li> <li>✓ History of TB infection</li> </ul> | ✓<br>✓                                                                    | CXR results <sup>5</sup> |                               |
| $\checkmark$ | Date contact identified            |                                                                                |                                                                           | Final disposition        |                               |
| $\checkmark$ | Date of last exposure <sup>3</sup> | ,                                                                              | Thistory of TB Infection                                                  |                          |                               |

1. If known, first, last, date of birth2. Select reporting address3. Unless household contact is indicated4. Not initiated, Initiated but not completed, or Completed5. If TST or IGRA positive

More information on each required field is available in the <u>TB Contact Wizard</u> section.

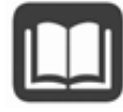

The <u>TB Data Resources SharePoint</u> page has several quick tip documents for easy reference, including the <u>TB Contact Investigation Data</u> guide which outlines the required fields for contact events in WDRS.

# **Contact Screening**

All exposed contacts identified in a TB contact investigation need to be screened for LTBI and active TB disease. This allows for prompt initiation of treatment which could prevent disease progression and future cases of active TB.

#### What if I am unable to get in touch with a contact for screening or they refuse?

**ALL** exposed contacts need to be entered into WDRS, regardless of final disposition. In this instance, you would enter any information that you have, and "lost to follow up" for final disposition. You can also add a note in the record about your attempts to get in contact and/or a refusal; this is optional but can help provide context for the record.

# **Disposition: Not Infected**

To be fully evaluated and dispositioned as not infected, a contact needs two rounds of testing, with **at least one round of testing more than 8 weeks after the date of last exposure**. If a contact is determined to be not infected and all required fields are filled out, no further action is needed. Ensure all testing information is documented in WDRS.

# **Disposition: Infected**

If a contact is determined to have TB infection, an additional TB infection event needs to be created and linked in WDRS.

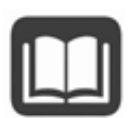

The <u>TB Data Resources SharePoint</u> page has several quick tip documents for easy reference. See <u>WDRS Quick Tips: Linking Contact/Infection Events</u> for guidance on linking TB Contact and Infection events in WDRS in a quick, printable format for easy future reference.

## Copy the contact to a new, linked infection event.

Whenever an existing TB event develops into another TB condition (in this instance a TB contact is diagnosed with TB infection), it is highly recommended to use a **copy** of the existing TB event to create a new event. Doing so will ensure data in the existing event is copied to the new TB event and does not need to be re-entered.

• To use a copy of a TB contact event to create a TB infection event, first return to the Event Summary screen of the TB contact event. Click "Copy Event."

| Basic Information       | 101557141                                                |
|-------------------------|----------------------------------------------------------|
| Evenuid.                |                                                          |
| Disease.                | TB contact                                               |
| Person:                 | Iester Jr Iesterton Birth Date: 01/01/2000 (23 yo Male ) |
| Dates:                  | Create Date: 02/26/2023                                  |
| Type:                   | Interactive                                              |
| Investigation Status:   | Active (Change to Closed)                                |
| Linked Events/Contacts: | 0 linked event(s)/contact(s) (View)                      |
| Attachments:            | 0 attachment(s) (Add)                                    |
| Notices:                | Workflow Status (1)                                      |
|                         | Event is in workflows [View List]                        |
|                         | General Notifications (1)<br>Vital Status: Alive         |
|                         |                                                          |

• A new page will appear with a "Source Event" section at the top that displays basic information about the TB contact event, and then a "Target Event" section below.

| Copy Event - Tester Jr Testerton - TB contact |                              |   |  |
|-----------------------------------------------|------------------------------|---|--|
| Source Event                                  |                              |   |  |
| Event ID:                                     | 101557141                    |   |  |
| Disease:                                      | TB contact                   |   |  |
| Dates:                                        | Create Date: 02/26/2023      |   |  |
| Investigation Status:                         | Active                       |   |  |
| Linked Events/Contacts:                       | 2 linked event(s)/contact(s) |   |  |
| Linked Exposure Sites:                        | 0 linked exposure site(s)    |   |  |
| Attachments:                                  | 0 attachment(s)              |   |  |
| Name:                                         | Tester Jr Testerton          |   |  |
| Sex assigned at birth:                        | Male                         |   |  |
| Birth Date:                                   | 01/01/2000                   |   |  |
| Social Security Number:                       |                              |   |  |
| Address:                                      | WA                           |   |  |
| County:                                       | Spokane County               |   |  |
| Country:                                      | USA                          |   |  |
|                                               |                              | и |  |
| Target Event                                  |                              |   |  |
| Copy Mode:                                    | Copy to new event 🗸          |   |  |
| Disease:                                      | TB contact                   |   |  |
| Status:                                       | Open 🗸                       |   |  |
| Notes:                                        |                              |   |  |

• Make the following selections in the "Target Event" section.

| Target Event            |                             |  |  |  |
|-------------------------|-----------------------------|--|--|--|
| Copy Mode:              | Copy to new event 🗸         |  |  |  |
| Disease:                | TB infection                |  |  |  |
| Status:                 | Open 🗸                      |  |  |  |
| Notes:                  |                             |  |  |  |
| Copy Question Packages: | Additional Information      |  |  |  |
|                         | Administrative              |  |  |  |
|                         | Demographics                |  |  |  |
|                         | Diagnostics and Evaluation  |  |  |  |
|                         | ✓ Risk                      |  |  |  |
| Copy Fields:            | Copy attachments            |  |  |  |
|                         | Copy labs                   |  |  |  |
|                         | Copy concerns (manual only) |  |  |  |
|                         | Copy tasks                  |  |  |  |
|                         | Copy case notes             |  |  |  |
|                         | Copy event links            |  |  |  |
| Link to Source as:      | Disease Progression         |  |  |  |
| Save Cancel H           | elp                         |  |  |  |

- Copy Mode: Leave the default "Copy to a new event"
- **Disease**: Select "TB infection" if diagnosed with TB infection
- Status: "Open"
- Copy Question Packages: Select the question packages you want copied to the new event. To ensure all question package data in the existing TB contact event is copied to the new TB infection event, select all question packages. Data will only be copied for fields that exist in both TB contact and TB infection records.
- Copy Fields: Select additional information to be copied to the new event.

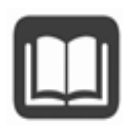

Always include Copy event links in your selection to ensure any existing linkage(s) to other TB events are also copied over to this event. This will copy over the existing linkage to the corresponding TB Infection event.

- For Link to Source as, select "Disease Progression."
- o Click "Save."

• An Event Summary screen will appear for the new TB infection event created from a copy of the TB contact event. You can enter additional testing and treatment details into the infection record. Required fields are listed in the <u>TB Infection Events</u> section.

| Event Summary           |                                                          |  |  |  |  |
|-------------------------|----------------------------------------------------------|--|--|--|--|
|                         |                                                          |  |  |  |  |
| Basic Information       |                                                          |  |  |  |  |
| Event ID:               | 101557142                                                |  |  |  |  |
| Disease:                | TB infection                                             |  |  |  |  |
| Person:                 | Tester Jr Testerton Birth Date: 01/01/2000 (23 yo Male)  |  |  |  |  |
| Dates:                  | Create Date: 02/26/2023                                  |  |  |  |  |
| Type:                   | Interactive                                              |  |  |  |  |
| Investigation Status:   | Active (Change to Closed)                                |  |  |  |  |
| Linked Events/Contacts: | 2 linked event(s)/contact(s) (View)                      |  |  |  |  |
| Attachments:            | 0 attachment(s) (Add)                                    |  |  |  |  |
| Notices:                | Workflow Status (1)<br>Event is in workflows [View List] |  |  |  |  |
|                         | General Notifications (1)<br>Vital Status: Alive         |  |  |  |  |
| Edit Event Properties   | Copy Event                                               |  |  |  |  |
## **Disposition: TB Disease**

If a contact is determined to have TB disease, an additional TB disease event needs to be created and linked in WDRS.

#### Copy the contact to a new, linked disease event.

Whenever an existing TB event develops into another TB condition (in this instance a TB contact is diagnosed with TB disease), it is highly recommended to use a copy of the existing TB event to create a new event. Doing so will ensure data in the existing event is copied to the new TB event and does not need to be re-entered.

• To use a copy of a TB contact event to create a TB disease event, first return to the Event Summary screen of the TB contact event. Click "Copy Event."

| event Summary           |                                                           |
|-------------------------|-----------------------------------------------------------|
|                         |                                                           |
| Basic Information       |                                                           |
| Event ID:               | 101557141                                                 |
| Disease:                | TB contact                                                |
| Person:                 | Tester Jr Testerton Birth Date: 01/01/2000 ( 23 yo Male ) |
| Dates:                  | Create Date: 02/26/2023                                   |
| Type:                   | Interactive                                               |
| Investigation Status:   | Active (Change to Closed)                                 |
| Linked Events/Contacts: | 0 linked event(s)/contact(s) (View)                       |
| Attachments:            | 0 attachment(s) (Add)                                     |
| Notices:                | Workflow Status (1)<br>Event is in workflows [View List]  |
|                         | General Notifications (1)<br>Vital Status: Alive          |
| Edit Event Properties   | Copy Event                                                |

• A new page will appear with a "Source Event" section at the top that displays basic information about the TB contact event, and then a "Target Event" section below.

| Copy Event - Tester Jr Testerton - TB contact |                              |  |  |
|-----------------------------------------------|------------------------------|--|--|
| Source Event                                  | 0 T                          |  |  |
| Event ID:                                     | 101557141                    |  |  |
| Disease:                                      | TB contact                   |  |  |
| Disease.                                      | Create Date: 02/26/2023      |  |  |
| Investigation Status:                         | Active                       |  |  |
| Linked Events/Contacts:                       | 2 linked event(s)/contact(s) |  |  |
| Linked Evens/contacts.                        | 0 linked exposure site(s)    |  |  |
| Attachmonts                                   | 0 attachment(s)              |  |  |
| Namo:                                         | Tester Ir Testerton          |  |  |
| Sev assigned at hirth:                        | Malo                         |  |  |
| Birth Date:                                   | 01/01/2000                   |  |  |
| Social Security Number:                       | 01/01/2000                   |  |  |
| Addrose:                                      |                              |  |  |
| County:                                       | Spokane County               |  |  |
| Country:                                      |                              |  |  |
| Country.                                      | USA                          |  |  |
|                                               |                              |  |  |
| Target Event                                  |                              |  |  |
| Copy Mode:                                    | Copy to new event 🗸          |  |  |
| Disease:                                      | TB contact                   |  |  |
| Status:                                       | Open 🗸                       |  |  |
| Notes:                                        | 2                            |  |  |

• Make the following selections in the "Target Event" section.

| Target Event            |                                                                                                    |
|-------------------------|----------------------------------------------------------------------------------------------------|
| Copy Mode:              | Copy to new event 🗸                                                                                                    |
| Disease:                | TB disease                                                                                                    |
| Status:                 | Open 🗸                                                                                                    |
| Notes:                  |                                                                                                    |
| Copy Question Packages: | <ul> <li>Additional Information</li> <li>Administrative</li> <li>Demographics</li> <li>Diagnostics and Evaluation</li> <li>Risk</li> </ul>                          |
| Copy Fields:            | <ul> <li>Copy attachments</li> <li>Copy labs</li> <li>Copy concerns (manual only)</li> <li>Copy tasks</li> <li>Copy case notes</li> <li>Copy event links</li> </ul> |
| Link to Source as:      | Disease Progression                                                                                                    |
| Save Cancel He          | əlp                                                                                                    |

- **Copy Mode**: Leave the default "Copy to a new event"
- **Disease**: Select "TB disease" if diagnosed with active TB disease
- o Status: "Open"
- Copy Question Packages: Select the question packages you want copied to the new event. To ensure all question package data in the existing TB contact event is copied to the new TB infection event, select all question packages. Data will only be copied for fields that exist in both TB contact and TB infection records.
- Copy Fields: Select additional information to be copied to the new event.

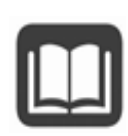

Always include Copy event links in your selection to ensure any existing linkage(s) to other TB events are also copied over to this event. This will copy over the existing linkage to the corresponding TB Infection event.

- o For Link to Source as, select "Disease Progression."
- Click "Save."

 An Event Summary screen will appear for the new TB disease event created from a copy of the TB contact event. You can then enter additional testing and treatment details into the disease record. Required fields for TB disease events are listed in the <u>TB Disease</u> <u>Events</u> section.

| Event Summary           |                                                            |
|-------------------------|------------------------------------------------------------|
| Basic Information       |                                                            |
| Event ID:               | 101557362                                                  |
| Disease:                | TB disease                                                 |
| Person:                 | Tester Jr Testerton Birth Date:<br>01/01/2000 (23 yo Male) |
| Dates:                  | Create Date: 09/08/2023                                    |
| Type:                   | Interactive                                                |
| Investigation Status:   | Active (Change to Closed)                                  |
| Linked Events/Contacts: | 2 linked event(s)/contact(s) (View)                        |
| Attachments:            | 0 attachment(s) (Add)                                      |
| Notices:                | General Notifications (1)<br>Vital Status: Alive           |
| Edit Event Properties   | Copy Event                                                 |

## Disposition: Prior or Coincidental TB

If a contact is determined to have prior or coincidental TB and does not need further treatment. This is a clinical decision made by a medical provider, including review of prior diagnosis and treatment documentation.

## Disposition: Lost to Follow-Up

If a contact is unable to be reached for testing OR refuses testing.

### **Disposition: Unknown**

This disposition is rarely used. Communicate with the DOH TB program (<u>tbservices@doh.wa.gov</u>) if you think this disposition is appropriate for a contact.

# **Closing a Contact Event**

Once you are done entering data in a contact event in WDRS, select "Yes" for the <u>LHJ close case</u> field at the bottom of the <u>TB Contact Wizard</u> and the record will leave your workflows. This indicates that you are finished with the record and all data has been entered. The DOH TB program will reach out for any clarification or if there are any additional data points that are needed.

| * LHJ close case | ~   |
|------------------|-----|
| Comments         | Yes |

# FAQs

## **Cross-Jurisdictional Contacts**

Cross-jurisdictional contacts are contacts identified by one jurisdiction but screened by a different jurisdiction. This most frequently occurs when a contact resides in a different jurisdiction than the case.

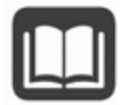

Reference the <u>Cross Jurisdictional Contacts quick-guide</u> available on the <u>Data</u> <u>Resources SharePoint</u> page.

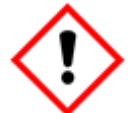

The LHJ that <u>identified</u> the contact is responsible for creating a contact record in WDRS, even if the contact lives in another jurisdiction.

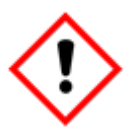

The LHJ where the contact <u>resides</u> is responsible for screening the contact and entering all screening and clinical evaluation data into WDRS, unless the contact resides out of state.

#### If the contact lives in another Washington county:

- 1. The WDRS contact event is created by the LHJ that identifies the contact. Fill out as much information as possible, including demographics, address and phone information, and known epidemiologic linkages including the source case to which this person was exposed.
- The LHJ that created the event reaches out to the WA state TB Program (<u>tbservices@doh.wa.gov</u>) to share the event in WDRS with the LHJ where the contact lives.

- 3. The LHJ that created the event contacts the LHJ where the contact lives to notify that a contact has been identified in their jurisdiction.
- 4. The LHJ where the contact lives enters additional data directly into WDRS.
- 5. The LHJ where the contact resides will be the accountable county in WDRS, and they are responsible for entering screening and clinical evaluation data in WDRS.

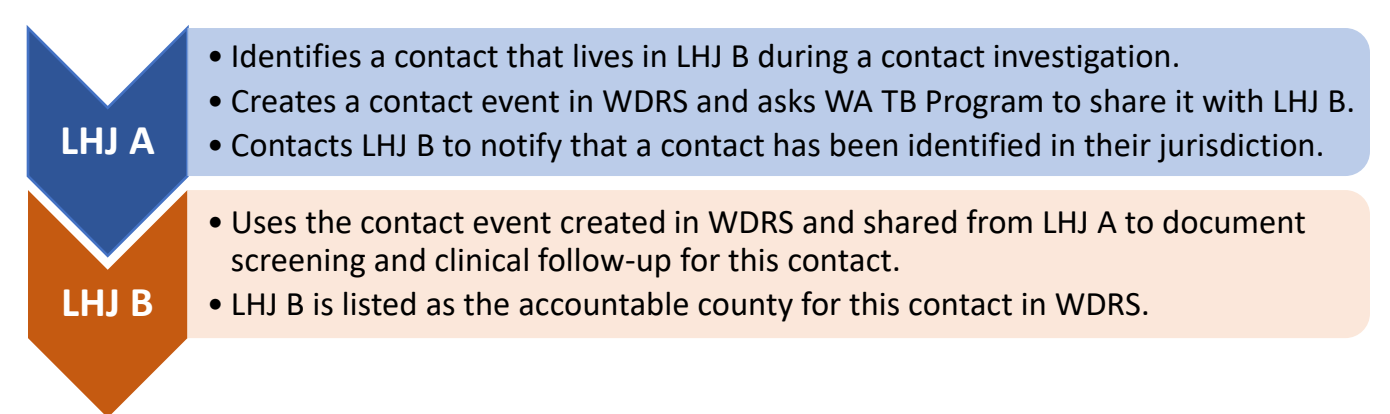

#### If the contact lives outside of Washington State:

- 1. A WDRS contact event is created by the LHJ that identifies the contact. This LHJ is also responsible for completing an interjurisdictional notification and entering screening and clinical evaluation data received from the out of state jurisdiction into WDRS.
- 2. The LHJ that identifies the contact and enters the follow-up data in WDRS will be the accountable county in WDRS.

## Linking Existing Contact Event(s) to the Source Case

If a contact event is not created through the recommended pathway (<u>Create Linked Contacts</u> <u>Events in WDRS</u>), the contact event will not be automatically linked to the corresponding TB disease event and a linkage will need to be made manually.

To view, edit or add event linkages, go to the Event Summary screen of the source case/TB disease record. From the source case's Event Summary screen, click "View" adjacent to Linked Events/Contacts:

| vent Summary            |                                     |
|-------------------------|-------------------------------------|
| Basic Information       |                                     |
| Event ID:               | 101557221                           |
| Disease:                | TB disease                          |
| Person:                 | Tester Testerton (Other)            |
| Dates:                  | Create Date: 10/11/2022             |
| Type:                   | Interactive                         |
| Investigation Status:   | Active (Change to Closed)           |
| Linked Events/Contacts: | 0 linked event(s)/contact(s) (View) |
| Attachments:            | 0 attachment(s) (Add)               |

Any existing TB-related events (e.g. cases, contacts, infection) already linked to the source case will be displayed in the Linked Events line list at the top of the screen.

| Linked Events - Tester Testerton - TB disease |           |        |             |         |            |  |
|-----------------------------------------------|-----------|--------|-------------|---------|------------|--|
| Filter Linked Events Disease:                 |           |        |             |         |            |  |
| Apply Filter Reset Filter                     |           |        |             |         |            |  |
| Linked Eve                                    | ents      |        |             |         |            |  |
| Event ID                                      | Full Name | Status | Create Date | Disease | Event Date |  |
|                                               |           |        |             |         |            |  |
| Displaying link(s) 00                         |           |        |             |         |            |  |

This line list can also be filtered by type of linked event, by selecting the appropriate event type (i.e. TB contact, TB disease, TB infection) from the dropdown list for "Disease:." This line list can also be similarly filtered by "Status:" of the event (i.e. open, closed, deleted).

Below this line list, a separate Link Events section allows you to either, (1) create a **new TB contact event** linked to the source case, (2) **link an existing contact event** to the source case, or (3) **link multiple existing contact events** to the source case. The default operation is "Create Linked Event." This can be changed as applicable.

| Link Events   |                          |   |              |
|---------------|--------------------------|---|--------------|
| Operation:    | Link To Existing Event 🗸 |   | Select Event |
| Link Type:    | Create Linked Event      | ~ | Sciect Event |
| E             | Link To Existing Event   |   | Reset        |
| Relationship: | Link To Multiple Events  |   |              |

• The default choice for "Operation:" will be "Create Linked Event." If you have a single TB contact event to link, select "Link to Existing Event." If you have multiple TB contact events to link, select "Link to Multiple Events" to link them in one step.

• Specify the Link Type. When entering contact investigation records, we recommend selecting "Contact" for this field.

| Link Events   |            |                |   |              |
|---------------|------------|----------------|---|--------------|
| Operation:    | Link To Ex | isting Event 🗸 |   | Select Event |
| Link Type:    | Contact    |                | ~ |              |
| Relationship: |            | ~              |   | Reset        |

• Specify the relationship that best describes the linkage. If linking to multiple events, you will only be able to select one relationship type.

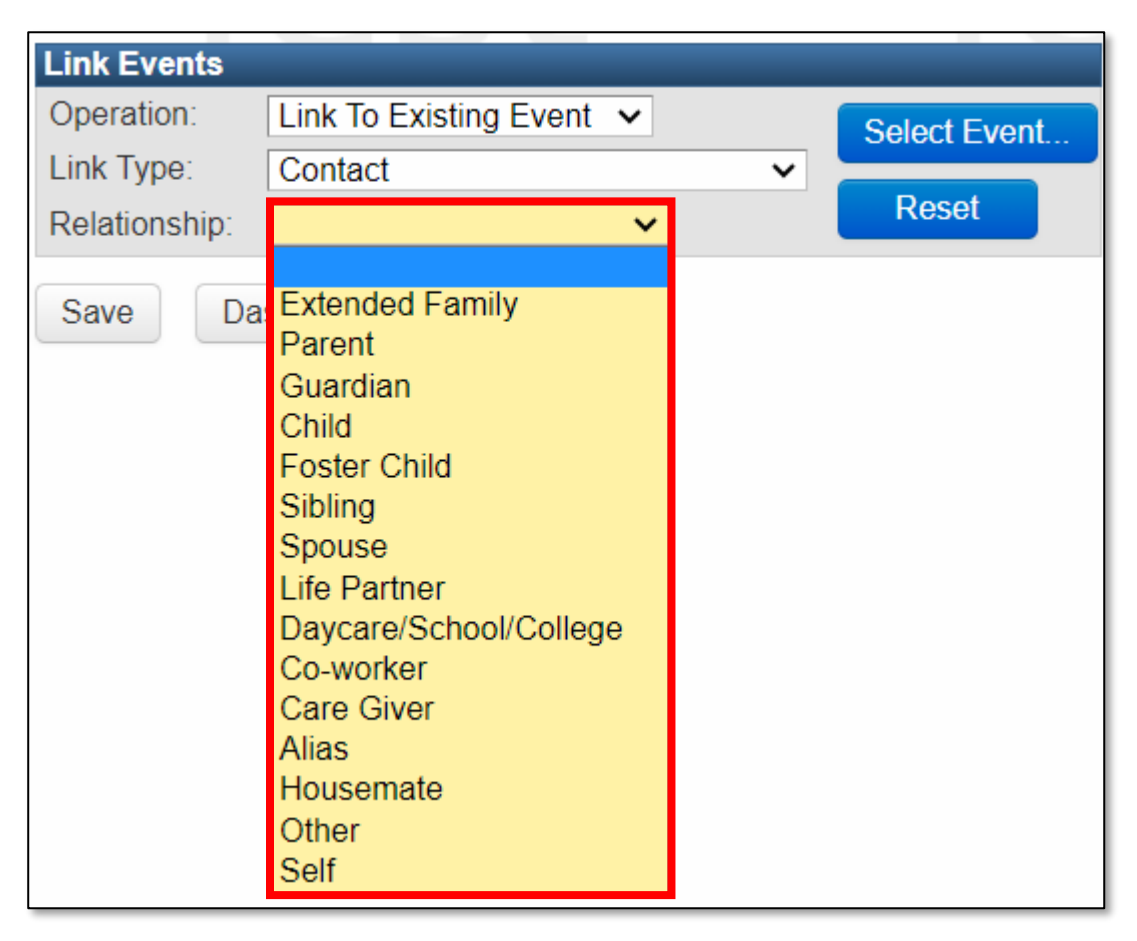

• Click on "Select Event..." to search WDRS for TB contact event.

| t Event |
|---------|
|         |
| set     |
|         |

• Enter personal identifying information (e.g. first and last names, date of birth) into the "Search Criteria" that matches the TB contact event.

| Search Party             |            |                                     |
|--------------------------|------------|-------------------------------------|
| Search Criteria          |            | Search Results                      |
| Party ID:                |            | Search Results                      |
| Last Name:               | Testerton  | Full Name Birth Date Street Address |
| First Name:              | Tester Jr  | > Testerton, Tester Jr 🔹            |
| Birth Date:<br>(Inexact) | MM/DD/YYYY | Showing 1 to 1 of 1 entries         |
| Sex assigned at birth:   | ~          |                                     |
| City:                    |            | Select Cancel Help                  |
| State:                   | ~          |                                     |

• Click on the person name to highlight the correct row, and then click "Select" to auto-fill person information in the Link Events section.

| Search Party             |            |                          |            |                |
|--------------------------|------------|--------------------------|------------|----------------|
| Search Criteria          |            | Search Results           |            |                |
| Party ID:                |            | Search Results           |            |                |
| Last Name:               | Testerton  | Full Name                | Birth Date | Street Address |
| First Name:              | Tester Jr  | > Testerton, Tester Jr   |            |                |
| Birth Date:<br>(Inexact) | MM/DD/YYYY | Showing 1 to 1 of 1 entr | ies        | F              |
| Sex assigned at birth:   | ~          |                          |            |                |
| City:                    |            | Select Cancel            | Help       |                |
| State:                   | ~          |                          |            |                |

- If linking to multiple events, click on "Select Event..." as many times as necessary to populate a list of TB contact events to link. All of these linkages will share the same relationship type, so you can link each existing event individually if they require different relationship types.
- Click "Save" to add a linkage to the contact event(s).

The newly linked contact event will now display in the Linked Events line-list of the source case. The source case will also appear in the Linked Events line-list of the newly linked TB contact.

| Linked Events - Tester Jr Testerton - TB disease                                                            |                      |        |             |            |            |       |         |  |
|----------------------------------------------------------------------------------------------------|----------------------|--------|-------------|------------|------------|-------|---------|--|
| Filter Linked Events         Disease:          ✓ Status:         ✓          Apply Filter       Reset Filter |                      |        |             |            |            |       |         |  |
| Linked Events                                                                                               | Full Name            | Status | Create Data | Disease    | Event Date | Toyt1 | Type    |  |
| 101557141                                                                                                   | Testerton, Tester Jr | Open   | 02/26/2023  | TB contact | 02/26/2023 | TEXLI | Contact |  |
|                                                                                                    |                      |        |             |            |            |       |         |  |
|                                                                                                    |                      |        |             |            |            |       |         |  |
| Displaying link(                                                                                            | s) 11                |        |             |            |            |       |         |  |

# **TB Contact Wizard**

As for TB disease events, the Event Summary screen includes an Event Data tab with a series of Question Packages to add information about the TB contact event record including: Administrative, Demographics, Risk, Diagnostics and Evaluation, Treatment, and Additional Information. Also, as for TB disease events, in each Question Package any question marked by an asterisk (\*) indicates a required reporting field. Until each of these fields is complete, the status in each question package will remain "Incomplete."

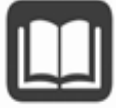

Refer to this <u>Quick Guide</u> which outlines required fields for contact investigations in WDRS.

Unlike disease events, the DOH TB Program does not report line level contact data to CDC. Data are aggregated for CDC in alignment with <u>Aggregate Report for Tuberculosis Program</u> <u>Evaluation (ARPEs)</u> requirements.

All questions that are required for contact events are in the TB Contact Wizard. Compared to disease events, there are a lot fewer required fields.

A lot of questions in the TB Contact Wizard are not required but are available if you have the information and want to enter it. This could help save time later, if the contact is determined to have LTBI or TB Disease, and you copy over information from the contact event to a new event.

More details regarding specific fields in the TB Contact Wizard coming soon!

# **TB Infection Events**

## **Infection Event Required Fields**

All required fields are included in the LTBI Wizard.

| Question Packages         |         |             |        |
|---------------------------|---------|-------------|--------|
| Question Package          |         |             |        |
| Administrative            |         |             |        |
| Demographics              |         |             |        |
| Risk                      |         |             |        |
| Diagnostics and Evaluatio | n       |             |        |
| Treatment                 |         |             |        |
| Additional Information    |         |             |        |
| View Question Package     | Wizards | ~           | View V |
|                           |         | LTBI Wizard |        |

Required fields are marked with an asterisk (\*) and highlighted in yellow when they are blank, as displayed below with a few demographics fields.

| Demo                                                                                  | ographics |
|---------------------------------------------------------------------------------------|-----------|
| * Eligible for U.S. citizenship/nationality at birth (regardless of country of birth) | ✓         |
| * Country of birth                                                                    | ~         |

#### **Required Fields in TB Infection Events:**

| ✓            | Basic demographics <sup>1</sup> | $\checkmark$ | Primary reason evaluated | $\checkmark$ | CXR results <sup>3</sup> |
|--------------|---------------------------------|--------------|--------------------------|--------------|--------------------------|
| $\checkmark$ | Accountable county <sup>2</sup> | $\checkmark$ | History of TB disease    | $\checkmark$ | Treatment & start/stop   |
| $\checkmark$ | Eligible for US citizenship     | $\checkmark$ | History of TB infection  | $\checkmark$ | Reason therapy stopped   |
| $\checkmark$ | Country of birth                | $\checkmark$ | TST and IGRA results     |              | or never started         |

**1.** If known, first, last, date of birth**2.** Select reporting address

 ${\bf 3}.$  Located in diagnostics and evaluation question package

More information on each required field is available in the LTBI Wizard section.

## When TB Infection Progresses to TB Disease

Disease progression may be observed when you are conducting an initial WDRS person search prior to creating a new TB disease event, and that person matches to an earlier, existing TB infection event. In this scenario, a new WDRS TB disease event should be created from the existing TB infection event. Doing so will ensure that data existing in the TB infection record is retained in the new TB disease event.

The steps you take to record disease progression from TB infection to TB disease are similar in many ways to recording when a TB contact is diagnosed with TB infection or TB disease.

Start by using a copy of the existing TB infection event to create a new TB disease event.

Start from the search results screen, clicking once on the existing TB infection event you found corresponding to the person currently diagnosed with TB disease. Click "Select" to open to the Event Summary screen of the TB infection event selected.

| Search Case              |                |   |                |                      |            |        |                 |
|--------------------------|----------------|---|----------------|----------------------|------------|--------|-----------------|
| Search Criteria          |                |   | Search Results |                      |            |        |                 |
| Туре:                    | Single Event 🗸 |   | Search Results |                      |            |        |                 |
| Event ID:                |                |   | Event ID       | Full Name            | Birth Date | Status | Disease         |
| Party ID:                |                |   | >101557369 🕥   | Testerton, Tester Jr |            | Open   | TB<br>infection |
| Disease:                 |                | ~ | 101557367 🔬    | Testerton, Tester Jr |            | Open   | Other           |
| Last Name:               | Testerton      |   |                |                      |            |        |                 |
| First Name:              | Tester Jr      |   | Showing 1 to 2 | of 2 entries         |            |        | First Pr        |
| Birth Date:<br>(Inexact) | MM/DD/YYYY     |   | Select         | ate Decord for Derso | n Can      | col    | Help            |
| Sex assigned at birth:   | ~              |   |                | ate Necold IOI Feiso |            |        | Tieth           |

|                         |                                                                                                    | Note |
|-------------------------|----------------------------------------------------------------------------------------------------|------|
| Event ID:               | 101557369                                                                                                    |      |
| Disease:                | TB infection                                                                                                    |      |
| Person:                 | Tester Jr Testerton ()                                                                                                    |      |
| Dates:                  | Create Date: 12/23/2022                                                                                                    |      |
| Туре:                   | Interactive                                                                                                    |      |
| Investigation Status:   | Active (Change to Closed)                                                                                                    |      |
| Linked Events/Contacts: | 0 linked event(s)/contact(s) (View)                                                                                                    |      |
| Attachments:            | 0 attachment(s) (Add)                                                                                                    |      |
| Notices:                | Concerns (2)<br>Please fill in sex at birth<br>information on Person screen.<br>Please fill in the birth date<br>information on Person Screen.<br>General Notifications (1)<br>Vital Status: Alive |      |

• Click "Copy Event" and scroll down to the "Target Event" section that appears.

| Target Event            |                             |
|-------------------------|-----------------------------|
| Copy Mode:              | Copy to new event V         |
| Disease:                | TB disease 🗸                |
| Status:                 | Open 🗸                      |
| Notes:                  |                             |
| Copy Question Packages: | ✓ Administrative            |
|                         | Demographics                |
|                         | ✓ Risk                      |
| Copy Fields:            | Copy attachments            |
|                         | Copy labs                   |
|                         | Copy concerns (manual only) |
|                         | Copy tasks                  |
|                         | Copy case notes             |
|                         | Copy event links            |
| Link to Source as:      | Disease Progression         |
| Save Cancel He          | elp                         |

- Copy Mode: Leave the default "Copy to a new event"
- Disease: Select "TB disease" if diagnosed with active TB disease
- Status: "Open"
- Copy Question Packages: Select the question packages you want copied to the new event. To ensure all question package data in the existing TB contact event is copied to the new TB infection event, select all question packages. Data will only be copied for fields that exist in both TB contact and TB infection records.
- Copy Fields: Select additional information to be copied to the new event. Always include Copy event links in your selection to ensure any existing linkage(s) to other TB events are also copied over to this event. This will copy over the existing linkage to the corresponding TB disease event.
- For Link to Source as, select "Disease Progression."
- Click "Save."

Clicking "Save" will open to the Event Summary screen of the new TB disease event. From the Event Summary screen of the TB disease event created, clicking "View" adjacent to "Linked Events/Contacts" will show that the TB infection event is automatically added to the list of events linked to this TB disease event.

| Linked Events - Tester Jr Testerton - TB disease      |                                                 |        |             |              |            |       |         |             |              |
|-------------------------------------------------------|-------------------------------------------------|--------|-------------|--------------|------------|-------|---------|-------------|--------------|
| Filter Linked Events                                  |                                                 |        |             |              |            |       |         |             |              |
| Disease: <ul> <li>Status:</li> <li>Status:</li> </ul> |                                                 |        |             |              |            |       |         |             |              |
| Linked Ever                                           | nts<br>Full Namo                                | Status | Croato Dato | Disoaso      | Evont Dato | Toyt1 | Туро    |             | Polationship |
| 101557369                                             | Testerton, Tester Jr                            | Open   | 12/23/2022  | TB infection | 12/23/2022 |       | Disease | Progression | telationship |
|                                                       |                                                 |        |             |              |            |       |         |             |              |
|                                                       |                                                 |        |             |              |            |       |         |             |              |
| Displaying li                                         | Displaying link(s) 11 << First < Prev 1 / 1 Nex |        |             |              |            |       |         |             |              |

Similarly, this TB disease event is also added to the events linked to the initial TB infection event.

| Linked Events - Tester Jr Testerton - TB infection |                      |        |             |            |            |       |                     |              |
|----------------------------------------------------|----------------------|--------|-------------|------------|------------|-------|---------------------|--------------|
| Filter Linked Events                               |                      |        |             |            |            |       |                     |              |
| Disease:                                           |                      |        |             |            |            |       | Status:             | ~            |
| Apply Filt                                         | er Reset Filter      |        |             |            |            |       |                     |              |
| Linked Eve                                         | nts                  |        |             |            |            |       |                     |              |
| Event ID                                           | Full Name            | Status | Create Date | Disease    | Event Date | Text1 | Type                | Relationship |
| 101557370                                          | Testerton, Tester Jr | Open   | 12/23/2022  | TB disease | 12/23/2022 |       | Disease Progression |              |
|                                                    |                      |        |             |            |            |       |                     |              |
|                                                    |                      |        |             |            |            |       |                     |              |
|                                                    |                      |        |             |            |            |       |                     |              |
|                                                    |                      |        |             |            |            |       |                     |              |
| Displaying li                                      | ink(s) 11            |        |             |            |            |       | << First <          | Prev 1/1 Nex |

## **LTBI Wizard**

As for TB disease events, the Event Summary screen includes an Event Data tab with a series of Question Packages to add information about the TB infection event record including: Administrative, Demographics, Risk, Diagnostics and Evaluation, Treatment, and Additional Information. Also, as for TB disease events, in each Question Package any question marked by an asterisk (\*) indicates a required reporting field. Until each of these fields is complete, the status in each question package will remain "Incomplete."

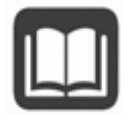

Unlike disease events, we do not report infection data directly to CDC. We report aggregate contact data and LTBI to CDC through an annual **Aggregate Report for Tuberculosis Program Evaluation (ARPEs)**.

All questions that are required for infection events are in the TB Infection Wizard. Compared to disease events, there are a lot fewer required fields.

A lot of questions in the TB Infection Wizard are not required but are available if you have the information and want to enter it. This could help save time later, if there is <u>disease progression</u> from TB infection to TB disease and you copy over information from the infection event to a new disease event.

More details regarding specific fields in the TB Infection Wizard coming soon!

# Appendices

## **Appendix A: Case Verification Tool**

## WDRS TB Disease Case Verification Status Tool\*

Outlined in this tool are the required fields needed in WDRS to meet the case verification categories described below. This tool uses the language from WDRS's data fields.

- The verification status for all newly created records defaults to 'Suspect'
- · Three different categories:
  - Lab diagnosis (verification status = Positive culture, Positive NAA, Positive smear)
  - Clinical Case Definition (verification status = Clinical case definition)
  - Provider diagnosis (verification status done by override function = Provider diagnosis)
- WDRS sections used to calculate case verification in the question packages <u>or</u> RVCT Wizard:
  - Administrative
  - Diagnostics and Evaluation <u>or</u> Diagnostic Testing
  - Treatment <u>or</u> Initial Drug Regimen

\*This case verification status tool uses the National Tuberculosis Surveillance System's hierarchy of case verification criteria calculation

\*\*Please consult with State TB Team if this override is needed.

#### Suspect

• All new records default to Suspect until criteria for other statuses are met or overwritten

#### Positive Culture

• Diagnostic & Evaluation - Sputum culture OR Culture of tissue and other body fluids = Positive

#### Positive NAA

• Diagnostic & Evaluation - Nucleic Acid Amplification test = Positive; Specimen type = Sputum or Other

#### Positive Smear Tissue

 Diagnostic & Evaluation - Sputum Smear OR Smear/Pathology/Cytology of Tissue and Other Body Fluids = <u>Positive</u>;

AND ALL Cultures = Not Done, Unknown, Indeterminate, Refused, Not Offered, or Test Done Result Unknown; AND ALL NAATS = Not Done, Unknown, Indeterminate, Refused, Not Offered, or Test Done Result Unknown;

#### **Clinical Case Definition**

• Diagnostic & Evaluation - Site of TB Disease is NOT Missing OR is NOT Site Not Stated; AND ALL Cultures = Negative, Not Done, Unknown, Indeterminate; Refused, Not Offered, or Test Done Result Unknown:

AND ALL NAATs = Negative, Not Done, Unknown, Indeterminate, Refused, Not Offered, or Test Done Result Unknown;

AND ANY TST or IGRA = <u>Positive</u>;

AND at least two drugs in Initial Drug Regimen are marked Yes;

AND <u>IF</u> Site of TB Disease = *Pulmonary, Pleural, or Lymphatic: Intrathoracic* with no extrapulmonary site included; THEN either:

ANY Plain chest x-ray = Abnormal (consistent with TB);

OR ANY CT scan or other chest imaging = Abnormal (consistent with TB)

#### Verified by Provider Diagnosis

- Administrative Verification Status of 'Suspect' overwritten with: Verified by Provider Diagnosis\*\*
- Override status will change if criteria for another status is met

#### Not A Verified Case

- Treatment Reason Therapy Stopped or Never Started = Not TB; OR
- Administrative Suspect Case overwritten to Not a Verified Case

# Appendix B: Patient Scenarios, How to Count, and Reporting Address

| Patient Scenarios                     | How to Count                                                                  | Reporting Address                    |
|---------------------------------------|-------------------------------------------------------------------------------|--------------------------------------|
| Persons temporarily away from their   | Count in the reporting area for the patient's usual residence.                | Enter city, county, ZIP Code, and    |
| usual residence (e.g., on vacation or |                                                                               | census tract of the patient's usual  |
| a business trip), and who return to   |                                                                               | residence.                           |
| their usual residence to complete TB  |                                                                               |                                      |
| treatment.                            |                                                                               |                                      |
| Persons temporarily away from their   | Count in the reporting area where the TB diagnostic evaluation was initiated. | Enter city, county, ZIP Code, and    |
| usual residence (e.g., on vacation or |                                                                               | census tract of location where the   |
| a business trip), and who remain in   |                                                                               | patient was staying when the         |
| the community that they were          |                                                                               | diagnostic evaluation was initiated. |
| visiting to complete TB treatment.    |                                                                               |                                      |
| Persons without housing (e.g.,        | Count in the reporting area where the TB diagnostic evaluation was initiated. | Enter city, county, ZIP Code, and    |
| persons experiencing homelessness     |                                                                               | census tract of location where the   |
| or without a fixed residence).        |                                                                               | patient was staying when the         |
|                                       |                                                                               | diagnostic evaluation was initiated. |

| Patient Scenarios                       | How to Count                                                                                                    | Reporting Address                                                                                                    |
|-----------------------------------------|----------------------------------------------------------------------------------------------------|----------------------------------------------------------------------------------------------------|
| Persons with multiple residences.       | Count in the reporting area where the patient lives most of the time, based<br>on the length of the typical cycle between residences, subject to the following<br>specific guidelines:                                                                                                    | Enter city, county, ZIP Code, and<br>census tract of the location where the<br>patient stays in the reporting area that                          |
|                                         | 1. Commuter workers living away part of the week while working (on a weekly cycle) should be reported by the jurisdiction where they stay most of the week.                                                                                                    | is counting the case.                                                                                                    |
|                                         | 2. People who live in one state most of the year but who regularly spend part<br>of the year in another state (e.g., snowbirds) can be said to have an annual<br>cycle and should be reported by the jurisdiction of the residence where they<br>live most of the year.                                                                                                    |                                                                                                    |
|                                         | 3. Children in joint custody should be reported by the jurisdiction of the residence where they live most of the time. If the time is equally divided, they are reported by the jurisdiction where they were staying at the time the TB diagnostic evaluation was initiated.                                                                                                    |                                                                                                    |
|                                         | 4. People who move between residences without any regular cycle should be reported by the jurisdiction of the residence where they live most of the time. If their time is equally divided, report based on where they were staying at the time the TB diagnostic evaluation was initiated.                                                                                                    |                                                                                                    |
| Students.                               | <ol> <li>College or boarding school students on a typical yearly academic cycle<br/>should be counted by the reporting area where they live most of the year.</li> <li>Intermittent or part-time students without a regular cycle for moving<br/>between parental and school residences should be counted by the reporting<br/>area where they were living at the time that diagnostic evaluation was<br/>initiated.</li> </ol> | Enter city, county, ZIP Code, and<br>census tract of the location where the<br>patient stays in the reporting area that<br>is counting the case. |
| Foster children and wards of the state. | Count in the reporting area where the patient was living when TB diagnostic evaluation was initiated.                                                                                                    | Enter city, county, and ZIP Code, and<br>census tract where the patient was<br>living when diagnostic evaluation was<br>initiated.               |

| Patient Scenarios                               | How to Count                                                                                                    | Reporting Address                                                                                                    |
|-------------------------------------------------|----------------------------------------------------------------------------------------------------|----------------------------------------------------------------------------------------------------|
| Uniformed service or merchant marine personnel. | <ol> <li>Uniformed service personnel residing in the United States should be<br/>counted by the reporting area for their usual residence, either on- or off-base<br/>(this is not necessarily the jurisdiction where the military member is<br/>registered to vote, pays taxes, etc.).</li> </ol>                                                                                 | Enter city, county, ZIP Code, and<br>census tract of the location where the<br>patient stays in the reporting area that<br>is counting the case. |
|                                                 | 2. Crews of uniformed service vessels with a U.S. homeport should be<br>counted by the reporting area for their usual onshore residence if they report<br>one (the place where they live and sleep most of the time when they are<br>onshore); otherwise, they should be counted by the reporting area for their<br>vessel's homeport.                                            |                                                                                                    |
|                                                 | 3. Crews of U.S. flag merchant vessels engaged in inland waterway transportation should be counted by the reporting area for their usual onshore residence (the place where they live and sleep most of the time when they are onshore).                                                                                                    |                                                                                                    |
|                                                 | 4. Crews of U.S. flag merchant vessels docked in a U.S. port or sailing from one U.S. port to another U.S. port should be counted at their usual onshore residence if they report one (the place where they live and sleep most of the time when they are onshore). If they have no onshore residence, count in the reporting area where the diagnostic evaluation was initiated. |                                                                                                    |

| Patient Scenarios                                                                                                    | How to Count                                                                                                    | Reporting Address                                                                                                    |
|----------------------------------------------------------------------------------------------------|----------------------------------------------------------------------------------------------------|----------------------------------------------------------------------------------------------------|
| Institutionalized persons.                                                                                                    | 1. Patients in general hospitals or wards at the time of symptom onset should<br>be counted by reporting area for their usual residence (the place where they<br>live and sleep most of the time when they are not hospitalized). Newborn<br>babies who have not yet been discharged following delivery should be<br>reported by the mother's usual residence. | Enter city, county, ZIP Code, and<br>census tract of the location where the<br>patient stays in the reporting area that<br>is counting the case. |
|                                                                                                    | 2. In general, persons who are institutionalized for indefinite or longterm stays should be counted by the reporting area for the facility where they are staying at the time the diagnostic evaluation was initiated. Examples of such facilities include:                                                                                                    |                                                                                                    |
|                                                                                                    | a. chronic or long-term disease hospitals; hospices; nursing or convalescent homes;                                                                                                    |                                                                                                    |
|                                                                                                    | <ul> <li>b. inpatient drug/alcohol recovery facilities; homes, schools, hospitals, or<br/>wards for disabled persons</li> </ul>                                                                                                    |                                                                                                    |
|                                                                                                    | c. federal and state prisons, jails, detention centers, and halfway houses;                                                                                                    |                                                                                                    |
|                                                                                                    | d. orphanages or residential care facilities for children                                                                                                    |                                                                                                    |
|                                                                                                    | 3. Staff members living in hospitals, nursing homes, prisons, or other institutions should be counted by the reporting area for their usual residence (the place where they live and sleep most of the time); otherwise by the reporting area where the institution is located.                                                                                |                                                                                                    |
| Non-U.S. citizens (including, but not<br>limited to, Immigrants, Refugees,<br>Foreign Visitors (e.g., students,<br>commercial representatives, and | 1. Noncitizens who have established a household or are part of an established household in the United States, including those in the United States for work or study, should be counted by the reporting area for their usual residence in the United States.                                                                                                  | Enter city, county, ZIP Code, and<br>census tract of the location where the<br>patient stays in the reporting area that<br>is counting the case. |
| diplomatic personnel), and Border<br>Crossers                                                                                                    | 2. Noncitizens who live on diplomatic compounds (e.g., embassies, consulates) should be counted by the reporting area where the diplomatic compound is located.                                                                                                    |                                                                                                    |

# Appendix C: Examples of Phenotypic/Growth-Based DST Lab Results

## Sample Result from Florida Lab: Sensititre MIC Phenotypic DST Report

| Test |                                                                                                    | Result                                                                                                    | Reference Range Date Approved |
|------|----------------------------------------------------------------------------------------------------|----------------------------------------------------------------------------------------------------|-------------------------------|
|      | Rifabutin Interpretation                                                                                        | Resistant                                                                                                    | Susceptible: ≤0.25            |
|      |                                                                                                    |                                                                                                    | Resistant: ≥0.5               |
|      | Ofloxacin Interpretation                                                                                        | Not Tested                                                                                                    | Susceptible: ≤1               |
|      |                                                                                                    |                                                                                                    | Resistant: ≥2                 |
|      | Ethionamide Interpretation                                                                                      | Not Tested                                                                                                    | Susceptible: ≤1.2             |
|      |                                                                                                    |                                                                                                    | Resistant: ≥2.5               |
|      | Amikacin <mark> MIC</mark>                                                                                      | 16 μg/mL                                                                                                    |                               |
|      | Amikacin Interpretation                                                                                         | No Interpretation                                                                                                    | Susceptible: <2               |
|      |                                                                                                    | ouse in constant, and the second                                                                                                    | Resistant: Breakpoint         |
|      |                                                                                                    |                                                                                                    | not established               |
|      | Moxifloxacin <mark>MIC</mark>                                                                                   | 0.25 µg/mL                                                                                                    |                               |
|      | Moxifloxacin Interpretation                                                                                     | No Interpretation                                                                                                    | Susceptible: ≤0.12            |
|      |                                                                                                    | 3                                                                                                    | Resistant: Breakpoint         |
|      |                                                                                                    |                                                                                                    | not established               |
|      | Para-Aminosalicylic Acid MIC                                                                                    | <0.5 µg/mL                                                                                                    |                               |
|      | Para-Aminosalicylic Acid Interpretation                                                                         | Susceptible                                                                                                    | Susceptible: ≤0.5             |
|      |                                                                                                    | ing an extension of a second second                                                                                                    | Resistant:Breakpoint          |
|      |                                                                                                    |                                                                                                    | not established               |
|      | Cycloserine MIC                                                                                                 | 4 µg/mL                                                                                                    |                               |
|      | Cycloserine Interpretation                                                                                      | Susceptible                                                                                                    | Susceptible: ≤8.0             |
|      |                                                                                                    |                                                                                                    | Resistant: Breakpoint         |
|      |                                                                                                    |                                                                                                    | not established               |
|      | Capreomycin MIC                                                                                                 | 5 <mark>µg/mL</mark>                                                                                                    |                               |
|      | Capreomycin Interpretation                                                                                      | Susceptible                                                                                                    | Susceptible: ≤5               |
|      | The second second second second second second second second second second second second second second second se | Construction of the construction of the co                                                                                                    | Resistant: Breakpoint         |
|      | *                                                                                                    |                                                                                                    | not established               |
|      | Levofloxacin MIC                                                                                                | 0.5 μg/mL                                                                                                    |                               |
|      | Levofloxacin Interpretation                                                                                     | Susceptible                                                                                                    | Susceptible; ≤0.5             |
|      |                                                                                                    | Contract of the second second se | Resistant: Breakpoint         |
|      |                                                                                                    |                                                                                                    | not established               |
|      | Linezolid MIC                                                                                                   | 0.25 µg/mL                                                                                                    |                               |
|      | Linezolid Interpretation                                                                                        | Susceptible                                                                                                    | Susceptible: ≤1.0:            |

Susceptible: ≤1.0; Resistant: Breakpoint

## Sample Result from LabCorp: Liquid (Broth) Medium Phenotypic DST Report

| aboratory Corporation of Am                                                                                                    | nerica                                                                                                    |                                                                                     |                                                                     | Burlington,                                                                            | NC 27215-3361                                 |                              | Pho                                        | ne: 800-762-4                                                                        | 344                                                 |
|----------------------------------------------------------------------------------------------------|----------------------------------------------------------------------------------------------------|-------------------------------------------------------------------------------------|---------------------------------------------------------------------|----------------------------------------------------------------------------------------|-----------------------------------------------|------------------------------|--------------------------------------------|--------------------------------------------------------------------------------------|-----------------------------------------------------|
| Specimen Number Patient ID 237-992-9220-0                                                                                                    |                                                                                                    |                                                                                     | Control Number                                                      | Account Num<br>9000099                                                                 | ber Accour                                    | nt Phone Number<br>-436-8645 | Route<br>00                                |                                                                                      |                                                     |
| SAMPLE REP                                                                                                    | Patien                                                                                                    | nt Last Nam                                                                         | le                                                                  |                                                                                        | LabCorp 2                                     | Acco<br>Test Mast            | unt Address<br>Cer                         |                                                                                      |                                                     |
| Patient First N<br>182576                                                                                                    | ame                                                                                                    | 3                                                                                   | Patient M                                                           | iddle Name                                                                             | Test Acco                                     | ount                         |                                            |                                                                                      |                                                     |
| Patient SS#                                                                                                    | I                                                                                                    | Patient Pho                                                                         | ne                                                                  | Total Volume                                                                           | 3060 Sout                                     | th Church                    | n Street                                   |                                                                                      |                                                     |
| Age (Y/M/D)<br>56/07/23                                                                                                    | Date of Bir<br>01/01/                                                                                                    | <sup>rth</sup><br>60                                                                | Sex<br>M                                                            | Fasting                                                                                | Burringeo                                     | JII NC 2                     | /215                                       |                                                                                      |                                                     |
|                                                                                                    | Patien                                                                                                    | nt Address                                                                          |                                                                     |                                                                                        | SAMPLE REPO                                   | Addition<br>ORT              | nal Information                            |                                                                                      |                                                     |
|                                                                                                    |                                                                                                    |                                                                                     |                                                                     |                                                                                        |                                               |                              |                                            |                                                                                      |                                                     |
| Date and Time Collect<br>08/24/16 00:                                                                                                    | ted Date E<br>00 08/2                                                                                                    | Entered                                                                             | Date a                                                              | nd Time Reported                                                                       | Physician Name                                | 1                            | NPI                                        | Physician                                                                            | ID                                                  |
| Date and Time Collec<br>08/24/16 00:<br>Mtb Suscepti                                                                                                    | ted Date E<br>00 08/2<br>bility Bro                                                                                                    | Entered<br>4/16<br>oth                                                              | Date a                                                              | nd Time Reported<br>Tests (                                                            | Physician Name<br>Ordered                     | 1                            | NPI                                        | Physician                                                                            | ID                                                  |
| Date and Time Collect<br>08/24/16 00:<br>Mtb Suscepti                                                                                                    | ted Date E<br>00 08/2<br>bility Br<br>TESTS                                                                                                 | Entered<br>24/16<br>oth                                                             | Date a                                                              | nd Time Reported<br>Tests (<br>RESULT                                                  | Physician Name<br>Ordered<br>FLAG             | UNITS                        | NPI<br>REFEREN                             | Physician<br>CE INTERVAL                                                             | ID<br>LAI                                           |
| Date and Time Collect<br>08/24/16 00:<br>Mtb Suscepti<br>tb Suscept<br>Organism I                                                                               | ted Date E<br>00 08/2<br>bility Br<br>TESTS<br>1b111ty<br>D                                                                                 | entered<br>24/16<br>oth<br>Broth                                                    | Date a                                                              | nd Time Reported<br>Tests (<br>RESULT                                                  | Physician Name<br>Ordered<br>FLAG<br>Abnormal | UNITS                        | NPI<br>REFEREN                             | Physician<br>CE INTERVAL                                                             | ID<br>LAI<br>01                                     |
| Date and Time Collect<br>08/24/16 00:<br>Mtb Suscepti<br>tb Suscept<br>Organism I<br>Mycoba<br>Streptomyco                                                      | ted Date E<br>00 08/2<br>bility Br<br>TESTS<br>ibility D<br>D<br>acterium                                                                   | entered<br>24/16<br>oth<br>Broth<br>tube                                            | Date a                                                              | RESULT                                                                                 | Physician Name<br>Ordered<br>FLAG<br>Abnormal | UNITS                        | REFEREN                                    | Physician<br>CE INTERVAL                                                             | ID<br>LAN<br>01                                     |
| Date and Time Collect<br>08/24/16 00:<br>Mtb Suscepti<br>tb Suscept<br>Organism I<br>Mycoba<br>Streptomyco<br>Isoniazid                                         | ted Date E<br>00 08/2<br>bility Br<br>TESTS<br>ibility D<br>acterium<br>in 1. ug/<br>0.1 ug/m                                               | entered<br>04/16<br>oth<br>Broth<br>tube<br>(mL                                     | Date a                                                              | RESULT<br>Sis complex<br>sceptible<br>sceptible                                        | Physician Name<br>Ordered<br>FLAG<br>Abnormal | UNITS                        | NPI<br>REFEREN<br>SUS                      | Physician<br>CE INTERVAL<br>Ceptible                                                 | D<br>LAI<br>01<br>01                                |
| Date and Time Collect<br>08/24/16 00:<br>Mtb Suscepti<br>tb Suscept<br>Organism I<br>Mycoba<br>Streptomyc<br>Isoniazid<br>Rifampin 1                            | ted Date E<br>00 08/2<br>bility Br.<br>TESTS<br>ibility D<br>acterium<br>in 1 ug/n<br>0,1 ug/mL                                             | entered<br>(4/16)<br>oth<br>Broth<br>tube<br>'mL                                    | Date and<br>1<br>rculos<br>Su<br>Su<br>Su                           | RESULT<br>Sis complex<br>sceptible<br>sceptible<br>sceptible                           | Physician Name<br>Ordered<br>FLAG<br>Abnormal | UNITS                        | REFEREN<br>SUS<br>SUS<br>SUS               | Physician<br>CE INTERVAL<br>Ceptible<br>Ceptible<br>Ceptible                         | D<br>LAP<br>01<br>01<br>01<br>01                    |
| Date and Time Collect<br>08/24/16 00:<br>Mtb Suscepti<br>tb Suscept<br>Organism I<br>Mycoba<br>Streptomyc<br>Isoniazid<br>Rifampin 1<br>Ethambutol              | ted Date E<br>00 08/2<br>Dility Br.<br>TESTS<br>ibility D<br>acterium<br>in 1 ug/n<br>0,1 ug/mL<br>5 ug/mL                                  | entered<br>(4/16)<br>oth<br>Broth<br>tube<br>(mL<br>LL                              | Date a<br>Date a<br>1<br>rculos<br>Su<br>Su<br>Su<br>Su<br>Su<br>Su | RESULT<br>Sis complex<br>sceptible<br>sceptible<br>sceptible<br>sceptible              | Physician Name<br>Ordered<br>FLAG<br>Abnormal | UNITS                        | REFEREN<br>SUS<br>SUS<br>SUS<br>SUS<br>SUS | Physician<br>CE INTERVAL<br>Ceptible<br>Ceptible<br>Ceptible<br>Ceptible             | ID<br>LAR<br>01<br>01<br>01<br>01<br>01<br>01<br>01 |
| Date and Time Collec<br>08/24/16 00:<br>Mtb Suscepti<br>Organism I<br>Mycoba<br>Streptomyc<br>Isoniazid<br>Rifampin 1<br>Ethambutol<br>Pyrazinami<br>Agar Probo | ted Date E<br>00 08/2<br>bility Br<br>TESTS<br>ibility D<br>acterium<br>in 1 ug/<br>0.1 ug/mL<br>5 ug/mL<br>5 ug/mL<br>de 100 u<br>rtion Co | entered<br><u>44/16</u><br>oth<br>Broth<br>tube<br>'mL<br>L<br>L<br>Jg/mL<br>onfiru | Date a<br>Date a<br>su<br>Su<br>Su<br>Su<br>Su<br>Su<br>Su          | RESULT<br>Sis complex<br>sceptible<br>sceptible<br>sceptible<br>sceptible<br>sceptible | Physician Name<br>Ordered<br>FLAG<br>Abnormal | UNITS                        | REFEREN<br>Sus<br>Sus<br>Sus<br>Sus<br>Sus | Physician<br>CE INTERVAL<br>Ceptible<br>ceptible<br>ceptible<br>ceptible<br>ceptible | ID<br>LAF<br>01<br>01<br>01<br>01<br>01<br>01       |

# Sample Result from WA Public Health Laboratory: MGIT Phenotypic DST Report

| Microscopy Report                  |                                    |              |
|------------------------------------|------------------------------------|--------------|
| 10 D                               | Result                             | Performed by |
| AFB Smear                          | Positive                           | Lab Corp     |
| Culture Report                     |                                    |              |
|                                    |                                    | Performed by |
|                                    | Mycobacterium tuberculosis complex | Lab Corp     |
| 118) SIRE and PZA sensitivities pe | ending by: WAPHL                   |              |
| Susceptibility Report - 1st Line   | e of Drugs                         |              |
| Drug ( <mark>mcg/mL</mark> )       | Result                             | Performed by |
| MGIT Pyrazinamide (PZA) 100        | Sensitive                          | KMH          |
| MGIT Streptomycin (SM) 1.0         | Sensitive                          | KMH          |
| MGIT Isoniazid (INH) 0.1           | Sensitive                          | KMH          |
| MGIT Rifampin (RIF) 1.0            | Sensitive                          | KMH          |
| MGIT Ethambutol (EMB) 5.0          | Sensitive                          | KMH          |
|                                    |                                    |              |

## Sample Result from CDC: Solid (Agar) Medium Phenotypic DST Report

| MTBC Agar Proportion Susceptibility*                                                        | <u>% Resistant</u>                   | <b>Interpretation</b> |
|---------------------------------------------------------------------------------------------|--------------------------------------|-----------------------|
| Isoniazid 0.2 <mark>µg/mL</mark>                                                            | 0 %                                  | Susceptible           |
| Isoniazid 1.0 <mark>µg/mL</mark>                                                            | 0 %                                  | Susceptible           |
| Isoniazid 5.0 µg/ml.                                                                        | 0 %                                  | Susceptible           |
| Rifampin 1.0 µg/mL                                                                          | 0 %                                  | Susceptible           |
| Ethambutol 5.0 µg/mL                                                                        | 0 %                                  | Susceptible           |
| Streptomycin 2.0 µg/mL                                                                      | 0 %                                  | Susceptible           |
| Streptomycin 10.0 µg/mL                                                                     | 0 %                                  | Susceptible           |
| Rifabutin 2.0 µg/mL                                                                         | 0 %                                  | Susceptible           |
| Ciprofloxacin 2.0 µg/mL                                                                     | 0 %                                  | Susceptible           |
| Kanamycin 5.0 µg/ml.                                                                        | 0 %                                  | Susceptible           |
| Ethionamide 10.0 µg/mL                                                                      | 0 %                                  | Susceptible           |
| Capreomycin 10.0 µg/mL                                                                      | 0 %                                  | Susceptible           |
| PAS 2.0 µg/mL                                                                               | 0 %                                  | Susceptible           |
| Ofloxacin 2.0 µg/mL                                                                         | 0%                                   | Susceptible           |
| Amikacin 4.0 µg/mL                                                                          | 0 %                                  | Susceptible           |
| Comments and Disclaimers<br>+ Susceptibility testing method: Indirect agar proportion, 7H10 | medium. Resistance is defined as >1% | (growth on            |

drug-containing medium compared to drug-free medium).

# Appendix D: Examples of Genotypic/Molecular DST Lab Results

## Sample Result from CDC: Genotypic Complete Panel DST Report

| Results for Molecular Detection of Drug Resistance (Complete Panel);<br>Conventional Drug Susceptibility Test in progress. |         |                                 |                                                                                                    |  |  |
|----------------------------------------------------------------------------------------------------|---------|---------------------------------|----------------------------------------------------------------------------------------------------|--|--|
| Drug                                                                                                    | Locus * | Result                          | Interpretation                                                                                                    |  |  |
| Rifampin                                                                                                    | гров    | No mutation                     | Probably Rifampin susceptible. (97% of RMP-R isolates in our in-house evaluation of 550 clinical isolates have a mutation at this locus.)                          |  |  |
| w.                                                                                                    | InhA    | No mutation                     |                                                                                                    |  |  |
| Isoniazid                                                                                                    | katG    | Mutation:<br>AGC>ACC: Ser315Thr | Isoniazid resistant, (100% of isolates in our in-house evaluation of 550 clinical isolates with this mutation are INH-R.)                                          |  |  |
|                                                                                                    | fabG1   | No mutation                     | -                                                                                                    |  |  |
| Ethambutol                                                                                                    | embB    | Mutation:<br>ATG>GTG; Met306Val | Ethambutol resistant. (100% of isolates in our in-house evaluation of 550 clinical<br>isolates with this mutation are EMB-R).                                      |  |  |
| Pyrazinamide                                                                                                    | рлсА    | Mutation:<br>TAC>GAC; Tyr34Asp  | Effect of this mutation on pyrazinamide resistance is unknown.<br>Cannot rule out PZA resistance.                                                                  |  |  |
|                                                                                                    | gyrA    | No mutation                     | Cannot rule out fluoroquinolone resistance, (80% of EQ.R isolates in our in-house                                                                                  |  |  |
| Fluoroquinolones                                                                                                    | gyrß    | No mutation                     | evaluation of 550 clinical isolates have a mutation at locus gyrA.)                                                                                                |  |  |
|                                                                                                    | rrs     | No mutation                     | Cannot rule out resistance to injectable drugs (kanamycin, capreomycin, amikacin). (In our in-house evaluation of 550 clinical isolates;                           |  |  |
| Second Line                                                                                                    | eis     | No mutation                     | <ul> <li>91% of AMK-R isolates have a mutation in the ris locus;</li> <li>87% of KAN-R isolates have a mutation in either the ms locus or the eis locus</li> </ul> |  |  |
| Injectables                                                                                                    | tlyA    | No mutation                     | <ul> <li>55% of CAP-R isolates have a mutation in either the ms locus or the tiyA locus.)</li> </ul>                                                               |  |  |

## Sample Result from CDC: Genotypic MDDR INH-RIF DST Report

| Drug      | Locus * | Result      |                                                                                                    |
|-----------|---------|-------------|----------------------------------------------------------------------------------------------------|
|           | LUCUS   |             |                                                                                                    |
| Rifampin  | фоВ     | No mutation | Probably Rifampin susceptible. (97% of RMP-R isolates in our in-house evaluation of 550 clinical isolates have a mutation at this locus.)                 |
|           | inhA    | No mutation |                                                                                                    |
| Isoniazid | katG    | No mutation | Cannot rule out INH resistance. (86% of INH-R isolates in our in-house evaluation of 550 clinical isolates have a mutation in locus inhA or locus kat(3.) |
|           | fabG1   | No mutation |                                                                                                    |

\*A negative result (e.g., no mutation) does not rule out contributory mutations present elsewhere in the genome.

NOTE: MDDR testing (Sanger sequencing, complete panel) will not be performed because mutations associated with RMP resistance were not detected. Contact laboratory if this testing is required for clinical reasons.

#### MDDR: Molecular Detection of Drug Resistance

INH: Isoniazid

**RIF**: Rifampin

## Sample Result from Florida Lab: HAIN (MTBDRplus) Genotypic DST Report

| Test |                                                                                                    | Result                                                                                                    | Reference Range D                               |
|------|----------------------------------------------------------------------------------------------------|----------------------------------------------------------------------------------------------------|-------------------------------------------------|
| 3145 | HAIN Test GenoType MTBDRplus                                                                                                    | rpoB point <mark>mutation</mark> detected<br>katG point mutation detected                                                                                   |                                                 |
|      |                                                                                                    | No inhA point mutation detected                                                                                                    |                                                 |
| No   | ote:The HAIN test is investigational. Not<br>The clinical application of the HAIN<br>for assistance with the Interpretation<br>Consultation Network at 800-4TB-INF | t intended for diagnostic purposes,<br>N results should be determined by the respo<br>n of results of this test, please contact the T<br>FO (800-482-4636). | onsible treating care provider<br>B Physicians' |

# Appendix E: Anti-TB Drug Names and Genes Associated with Drug Resistance

| Drug name                       | Gene name                          | Comments                                                                                                    |
|---------------------------------|------------------------------------|----------------------------------------------------------------------------------------------------|
| Isoniazid (INH)                 | katG                               |                                                                                                    |
| Isoniazid (INH) and ethionamide | inhA                               | <i>InhA</i> is associated with low level resistance to both isoniazid and ethionamide. Note that ethionamide has another gene associated with resistance, <i>ethA</i> (shown below).                |
| Isoniazid (INH)                 | ahpC-oxyR                          |                                                                                                    |
| Isoniazid (INH)                 | fabG1                              | Also known as <i>mabA</i> . Mutations associated with fabG1 (mabA) have also been reported for resistance to ethionamide.                                                                           |
| Rifampin (RIF)                  | гроВ                               | Rifampin is among the drug group rifamycins. Rifamycins also include rifapentine and rifabutin. A mutation in the <i>rpoB</i> gene does not necessarily confer resistance to all rifamycin drugs.   |
| Pyrazinamide (PZA)              | pncA                               |                                                                                                    |
| Ethambutol (EMB)                | embB                               |                                                                                                    |
| Second-line<br>injectables      | rrs                                | Second-line injectables include kanamycin (KAN),<br>amikacin (AM), capreomycin (CAP). Note: <i>rrs</i> is also<br>associated with streptomycin resistance. <i>rrs</i> is also<br>known as 16S rRNA. |
| Kanamycin (KAN)                 | eis                                |                                                                                                    |
| Capreomycin (CAP)               | tlyA                               |                                                                                                    |
| Fluoroquinolones                | gyrA                               | Examples of fluoroquinolone drugs include moxifloxacin (MXF), ofloxacin (OFL), ciprofloxacin (CIP), and levofloxacin (LEV).                                                                         |
| Fluoroquinolones                | gyrB                               | Examples of fluoroquinolone drugs include moxifloxacin (MXF), ofloxacin (OFL), ciprofloxacin (CIP), and levofloxacin (LEV).                                                                         |
| Ethionamide                     | ethA                               |                                                                                                    |
| Streptomycin                    | rpsL, rrs                          |                                                                                                    |
| Bedaquiline                     | atpE, rv0678,<br>pepQ<br>(rv2535c) | <i>pepQ</i> is also known as <i>rv2535c</i> . Mutations associated with <i>rv0678</i> can result in cross resistance with clofazimine.                                                              |
| Linezolid                       | 23S rRNA,<br>rpIC, rrI             | rrl gene is also known as 23S.                                                                                                    |
| Clofazimine                     | rv0678, pepQ,<br>rv1979c           | Mutations associated with <i>rv0678</i> can result in cross resistance with bedaquiline.                                                                                                    |
| Delamanid                       | fbiA, fbiB,<br>fbiC, ddn,<br>fqd1  |                                                                                                    |

# Appendix F: Detailed Information about Genotypic/Molecular Drug Susceptibility Testing

## **Other Definitions:**

There are other terms and items you may see on a laboratory report. Below are a few detailed definitions associated with mutations.

#### Single nucleotide polymorphism (SNP)

A change in a single nucleotide in the DNA sequence, an A, T, C, or G from what is commonly observed (i.e., wild type). Multiple point mutations can occur within the same locus.

#### Deletion

A mutation that can occur when a single nucleotide or set of nucleotides is removed from a DNA sequence. A deletion can be small (i.e., one to few nucleotides) or large (i.e., a whole segment of the chromosome) and the effect of the deletion on viability of the organism or antibiotic resistance will depend on the location of the deletion and how the deletion affects protein synthesis.

#### Insertion

A mutation that can occur when a single nucleotide or set of nucleotides is inserted within a DNA sequence. An insertion can be small (i.e., one to few nucleotides) or large (i.e., a whole segment of the chromosome).

Note: Insertions and deletions are often referred to as **indels**. Also, insertions and deletions can result in what is known as a frameshift mutation (also called frameshift change or FSC). Therefore, if "frameshift" or "FSC" is listed as the result on the laboratory report, mark the gene name, the result of mutation, and the test type.

#### Nucleic acid change

For each SNP, insert the nucleic acid change associated with the mutation as indicated on the laboratory report. Nucleic acid changes appear only if a mutation has occurred and a sequencing test type was performed.

Please insert the nucleic acid change in *abc>xyz* format, if included in the laboratory report. The *abc* is the 3- letter codon for the NA found in the naturally occurring bacterium, e.g. the nonresistant or sensitive (drug-susceptible) strain of *M. tuberculosis*. The *xyz* is the 3-letter codon for the nucleic acid found in the sample tested. Nucleic acid changes and amino acid changes are specific to the gene where the mutation occurs. A codon is three consecutive nucleotides (consisting of adenosine [A], thymidine [T], cytidine [C], or guanosine [G]) that enables the production of a specific amino acid. If the nucleic acid change is not provided in 3-

letter codon format, please enter the information as reflected in the laboratory report (e.g., c>z) or leave blank if not provided.

Certain genes, such as *inhA*, *ahpC-oxyR*, *rrs* and *eis* will typically only have nucleic acid changes (i.e., no amino acid change to report). Nucleic acid changes in this group of genes may appear differently and the location of the mutation on the genome will be added to the nucleic acid change, e.g., '*C*(-34)*G*' for *inhA*, '- 45 AT insertion' for *ahpC-oxyR*, 'A1410G' for *rrs*, or *G*(-10)A for *eis*.

If no mutation has occurred then no nucleic acid change should be listed on the laboratory report. The examples below show common mutations occurring in drug resistant TB with the nucleic acid and amino acid changes specific to the mutations occurring in the associated genes.

#### **Examples:**

| Gene tested | Results           | Nucleic acid change | Amino acid change |
|-------------|-------------------|---------------------|-------------------|
| katG        | Mutation detected | AGC>ACC             | Ser315Thr         |
| гроВ        | Mutation detected | TCG>TTG             | Ser531Leu         |
| inhA        | Mutation detected | C-15T*              | Not applicable    |

\* The position on the genome is -15. The nucleic acid change is from C [cytidine] to T [thymidine]

#### Amino acid change

Indicate the amino acid change associated with the mutation as indicated on the laboratory report. Amino acid changes appear only if a mutation resulting in a substitution has occurred and a sequencing test type was performed. Nucleic acid and amino acid changes do not usually appear on a laboratory report if the test type used was a non-sequencing method.

Amino acid changes are associated with mutations to genes *katG*, *rpoB*, *pncA*, *embB*, *tlyA*, *gyrA*, *gyrB*, *ethA* and *rpsL*. If a mutation has not occurred then the amino acid change, as well as a nucleic acid change, should not appear on the laboratory report. The genes *inhA* and *eis* are usually associated with only nucleic acid changes but some research has shown that amino acid changes can occur.

A common amino acid change found in drug resistant TB is the amino acid change for the gene associated with rifampin resistance, *rpoB*, Ser531Leu (or Ser450Leu depending on numbering system used). In this example, 531 refers to the location or position of the codon in the *rpoB* gene and Ser to Leu refers to the change in amino acid (serine to leucine).

The following explains the nomenclature used for reporting amino acid changes, using Ser531Leu as an example:

#### Ser531Leu

Ser is the abbreviation for serine, the amino acid found in wild-type *M. tuberculosis*.

**531** refers to the location or position of the codon in the rifampin-resistant determining region (RRDR) of the *rpoB* gene where the mutation occurred.

**Leu** is the abbreviation for leucine, the amino acid substitution found in the resistant *M*. *tuberculosis*.

This amino acid change indicates there was a mutation in the RRDR of the rpoB gene at location **531** resulting in a change of the corresponding amino acid from **serine** to **leucine**.

# **Appendix G: Drug-Resistant TB Definitions**

## Background

In January 2021, the World Health Organization (WHO) made two updates to extensively drug-resistant tuberculosis (TB) definitions.

- 1. The extensively drug-resistant TB (**XDR-TB**) definition was **revised**.
- 2. Pre-XDR TB was formally defined for the first time.

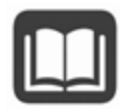

Read more about these updates here: https://www.who.int/news/item/27-01-2021-who-announcesupdated-definitions-of-extensively-drug-resistant-tuberculosis

In January 2022, the CDC Division of TB Elimination (DTBE) adopted a new hybrid definition of pre-XDR and XDR-TB for U.S. TB surveillance purposes. Key points:

- 1. It would be **premature to eliminate second-line injectable drugs** (i.e., amikacin, kanamycin, and capreomycin) from the U.S. definitions of pre-XDR and XDR TB at this time.
- 2. Either the existing U.S. definitions or the WHO definitions may be used, with the exception that **documented resistance to isoniazid** (WHO definitions are inclusive of rifampin resistance only) would be a **requirement for all U.S. resistance classifications**.
- 3. **Bedaquiline and linezolid are added** to the list of drug classes that are considered when classifying cases into resistance groups.

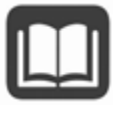

Read more about these updates here: https://www.cdc.gov/tb/publications/letters/2022/surv-defxdr.html

## WHO and CDC Drug-Resistant TB Definitions

WHO and CDC definitions of drug-resistant TB are provided here for reference:

| Type of Drug-<br>Resistant TB | WHO Definition                                                                                                    | CDC Definition                                                                                                    |
|-------------------------------|----------------------------------------------------------------------------------------------------|----------------------------------------------------------------------------------------------------|
| MDR TB                        | Resistance of Mycobacterium tuberculosis<br>strains to at least <b>isoniazid</b> and <b>rifampicin</b> ,<br>the cornerstone medicines for the treatment<br>of TB. Rifampicin-resistant disease on its<br>own requires similar clinical management as<br>MDR-TB.                                                                                                    | Caused by an organism that is<br>resistant to at least <b>isoniazid</b> and<br><b>rifampin</b> .                                                                                                    |
| Pre-XDR TB                    | TB caused by <i>Mycobacterium tuberculosis</i><br>( <i>M. tuberculosis</i> ) strains that fulfil the<br>definition of <b>multidrug resistant</b> and<br><b>rifampicin-resistant</b> TB (MDR/RR-TB) and<br>which are also resistant to any<br><b>fluoroquinolone</b> .                                                                                                    | Caused by an organism that is<br>resistant to <b>isoniazid</b> , <b>rifampin</b> ,<br>and a <b>fluroquinolone</b> OR by an<br>organism that is resistant to<br>isoniazid, rifampin, and a <b>second-<br/>line injectable</b> (amikacin,<br>capreomycin, and kanamycin).                                                                          |
| XDR TB                        | TB caused by Mycobacterium tuberculosis<br>(M. tuberculosis) strains that fulfil the<br>definition of <b>MDR/RR-TB</b> and which are also<br>resistant to any <b>fluoroquinolone</b> and at least<br>one additional <b>Group A drug</b> (Group A drugs<br>are the most potent group of drugs in the<br>ranking of second-line medicines for the<br>treatment of drug-resistant forms of TB<br>using longer treatment regimens and<br>comprise <b>levofloxacin</b> , <b>moxifloxacin</b> ,<br><b>bedaquiline</b> and <b>linezolid</b> ). | Caused by an organism that is<br>resistant to <b>isoniazid</b> , <b>rifampin</b> , a<br><b>fluroquinolone</b> , and a <b>second</b> -<br><b>line injectable</b> (amikacin,<br>capreomycin, and kanamycin) OR<br>by an organism that is resistant<br>to isoniazid, rifampin, a<br>fluroquinolone, and <b>bedaquiline</b><br>or <b>linezolid</b> . |

MDR TB = Multidrug-resistant tuberculosis

XDR TB = Extensively drug-resistant tuberculosis

#### Fluoroquinolones

- Levofloxacin
- Moxifloxacin
- Ciprofloxacin
- Ofloxacin

#### Second-line injectables

- Amikacin
- Capreomycin
- Kanamycin

#### Drug-Resistant TB Tool

The tool below is based on CDC guidelines for drug-resistant TB (for U.S. surveillance purposes), is current as of November 2022, and is superseded by any future or additional CDC, American Thoracic Society (ATS), or Infectious Diseases Society of America (IDSA) guidelines. See <u>https://www.cdc.gov/tb/publications/guidelines/mdr\_tb.htm</u> for the most current CDC Drug-Resistant TB guidelines.

| Resistance<br>Classification | Isoniazid | Rifampin | Fluoroquinolone<br>(at least one)<br>• Levofloxacin<br>• Moxifloxacin<br>• Ciprofloxacin<br>• Ofloxacin | Second-Line Injectable<br>(at least one)<br>• Amikacin<br>• Capreomycin<br>• Kanamycin | Bedaquiline | Linezolid |
|------------------------------|-----------|----------|----------------------------------------------------------------------------------------------------|----------------------------------------------------------------------------------------|-------------|-----------|
| MDR-TB                       | •         | •        |                                                                                                    |                                                                                        |             |           |
|                              |           |          | •                                                                                                    |                                                                                        |             |           |
| FIE-ADA IB*                  |           |          |                                                                                                    | •                                                                                      |             |           |
|                              |           |          | •                                                                                                    | •                                                                                      |             |           |
| XDR TB*                      |           | •        | •                                                                                                    |                                                                                        | •           |           |
|                              |           |          | •                                                                                                    |                                                                                        |             |           |

**Drug Classes** 

\*Each row indicates one combination of drug resistance that meets the respective definition

# Appendix H: Glossary

| Term                    | Definition                                                                                                    |
|-------------------------|----------------------------------------------------------------------------------------------------|
| Acid-fast bacilli (AFB) | Microorganisms that when stained, retain color even after they have been washed in an acid solution; may be detected under a microscope in a stained smear.                                                                                                    |
| Active case finding     | Looking for undiagnosed cases by screening a population.                                                                                                    |
| Adherence to treatment  | Following the recommended course of treatment by taking all the prescribed medications for the entire length of time necessary.                                                                                                    |
| Adverse effect          | Negative side effect resulting from the use of a drug (for example, hepatitis, nausea, rash).                                                                                                    |
| Bronchoscopy            | A procedure used to obtain pulmonary secretions or lung tissue with an instrument called a bronchoscope.                                                                                                    |
| Case management         | A system in which a specific health department employee is<br>assigned primary responsibility for the patient, systematic<br>regular review of patient progress is conducted, and plans are<br>made to address any barriers to adherence.                                                                                                    |
| Case rate               | The number of cases that occur during a certain time period,<br>divided by the size of the population during that time period; the<br>case rate is often expressed in terms of a population size of<br>100,000 persons.                                                                                                    |
| Case reporting          | Informing the state or local health department when a new possible or confirmed case (an occurrence) of TB disease has been diagnosed.                                                                                                    |
| Cavity                  | A hollow space within the lung, visible on a chest radiograph or CT scan.                                                                                                    |
| Census tract            | Census tracts are small, relatively permanent statistical<br>subdivisions of a county or statistically equivalent entity that can<br>be updated by local participants prior to each decennial census<br>as part of the Census Bureau's Participant Statistical Areas<br>Program (PSAP). The primary purpose of census tracts is to<br>provide a stable set of geographic units for the presentation of<br>statistical data. |

| Term                  | Definition                                                                                                    |
|-----------------------|----------------------------------------------------------------------------------------------------|
| Clinical evaluation   | An evaluation done to find out whether a patient has symptoms<br>of TB disease or is responding to treatment; also done to check<br>for adverse reaction to TB medications.                                                                                                    |
| Clinician             | A physician, physician's assistant, or nurse/nurse practitioner                                                                                                    |
| Concern               | WDRS Term. Messages that appear on the Basic Information<br>section of the Event Summary screen. These messages appear in<br>red and are meant to notify you of an issue or concern regarding<br>the event.                                                                                  |
| Congregate setting    | A setting in which a group of usually unrelated persons reside in<br>close physical proximity. These settings may include long-term<br>care facilities, assisted living facilities, correctional facilities, or<br>homeless shelters (see residential facilities).                           |
| Contact investigation | A procedure for interviewing a person who has TB disease to<br>determine who may have been exposed to TB. People who have<br>been exposed to a person with TB are located and tested for TB<br>infection and TB disease, and treated if indicated.                                           |
| Contacts              | People exposed to someone with TB disease, generally including family members, roommates or housemates, close friends, coworkers, classmates, and others.                                                                                                    |
| Country of birth      | The country where a person was born.                                                                                                    |
| Culture               | To grow organisms in or on media (substances containing nutrients) so that they can be identified.                                                                                                    |
| Daily regimen         | A treatment schedule in which the patient takes a dose of each prescribed medication every day.                                                                                                    |
| Diabetes mellitus     | A disease in which the body's ability to produce or respond to<br>the hormone insulin is impaired, resulting in abnormal<br>metabolism of carbohydrates and elevated levels of glucose in<br>the blood and urine. See detailed diagnostic criteria for diabetes<br>elsewhere in this manual. |
| Diagnostic evaluation | An evaluation used to diagnose TB disease; includes a medical<br>history, a chest radiograph, the collection of specimens for<br>bacteriologic examination, and possibly a tuberculin skin test or<br>an interferon-gamma release assay.                                                     |
| Term                               | Definition                                                                                                    |
|------------------------------------|----------------------------------------------------------------------------------------------------|
| Directly observed therapy<br>(DOT) | Where a designated health care worker watches the person with TB swallow each dose of the prescribed drugs.                                                                                                    |
| Drug susceptibility test           | A laboratory method for detecting drug-resistant microorganisms.                                                                                                    |
| Drug-resistant TB                  | TB caused by organisms that are able to grow in the presence of<br>a particular drug; TB that is resistant to at least one first-line<br>antituberculosis drug.                                                                                                    |
| End-stage renal disease<br>(ESRD)  | A condition when chronic kidney failure has progressed to the<br>point where kidney function is less than 10% of normal; requires<br>dialysis or transplantation; also known as stage 5 chronic kidney<br>disease. The most common cause of ESRD in the United States is<br>diabetes. |
| Epidemiologically linked           | The patient has had contact with one or more persons who<br>have/had TB disease or have been exposed to a point source of<br>infection (i.e., a single source of infection, such as an event or<br>location where one or more patients had a confirmed case of TB<br>disease).        |
|                                    | Transmission of M. tuberculosis complex by the usual modes of<br>transmission, e.g., aerosol, is plausible. A case may be<br>considered epidemiologically linked to a laboratory-confirmed<br>case if at least one case in the chain of transmission is laboratory<br>confirmed.      |
| Ethambutol (EMB)                   | A drug used to treat TB disease; may cause vision problems.<br>Ethambutol should be used cautiously in children who are too<br>young to be monitored for changes in their vision.                                                                                                    |
| Extrapulmonary TB                  | TB disease that occurs in places other than the lungs, such as the<br>lymph nodes, the pleura, the brain, the kidneys, or the bones;<br>most types of extrapulmonary TB are not infectious.                                                                                           |
| First-line TB drugs                | The initial drugs typically used for treating TB disease. Includes isoniazid (INH), rifampin (RIF), pyrazinamide (PZA), and ethambutol (EMB).                                                                                                    |

| Term                                     | Definition                                                                                                    |
|------------------------------------------|----------------------------------------------------------------------------------------------------|
| GEOID                                    | GEOID stands for Geographic Identifier. GEOIDs are numeric<br>codes that uniquely identify all administrative/legal and<br>statistical geographic areas for which the Census Bureau<br>tabulates data. From Alaska, the largest state, to the smallest<br>census block in New York City, every geographic area has a<br>unique GEOID.     |
| HIV                                      | Human immunodeficiency virus, the virus that causes AIDS.                                                                                                    |
| Immunosuppressive<br>therapy             | Therapy that suppresses or weakens the immune system.                                                                                                    |
| Interferon-gamma (IFN-γ)                 | Protein that is normally produced by the body in response to infection.                                                                                                    |
| Interferon-gamma release<br>assay (IGRA) | A type of blood test that measures a person's immune reactivity<br>to M. tuberculosis by measuring release of IFN-γ. In the U.S.,<br>QuantiFERON®- TB Gold, QuantiFERON®-TB Gold In-Tube,<br>QuantiFERON®-TB Plus and T-SPOT®.TB are currently available<br>IGRAs.                                                                        |
| Isolate                                  | A sample from a specimen that was identified as a certain organism such as M. tuberculosis complex                                                                                                    |
| Isoniazid (INH)                          | A drug that is used for treating LTBI and one of the drugs used to<br>treat TB disease; although relatively safe, it may cause hepatitis<br>and other severe adverse reaction in some patients.                                                                                                    |
| Latent TB infection (LTBI)               | Refers to the condition when a person is infected with tubercle<br>bacilli, but TB disease has not developed. Persons with LTBI do<br>not have TB disease symptoms and they cannot spread TB to<br>others. Persons with LTBI usually have a positive result to the<br>Mantoux tuberculin skin test or an interferongamma release<br>assay |
| LTBI treatment                           | Medication that is given to people who have latent TB infection to prevent them from developing TB disease.                                                                                                    |

| Term                                         | Definition                                                                                                    |
|----------------------------------------------|----------------------------------------------------------------------------------------------------|
| Mantoux tuberculin skin<br>test (TST)        | A method of testing for TB infection; a needle and syringe are<br>used to inject 0.1 ml of 5 tuberculin units of liquid tuberculin<br>between the layers of the skin (intradermally), usually on the<br>forearm; the reaction to this test, sometimes a palpable swollen<br>area (induration), is measured 48 to 72 hours after TST<br>placement and is interpreted as positive or negative depending<br>on the size of the induration in millimeters (mm) and the<br>patient's risk factors for TB. |
| Miliary TB                                   | Miliary TB is a serious type of tuberculosis infection. It is a<br>histological or radiologic finding, rather than a site of disease. It<br>appears on radiographs as a great number of small, well-defined<br>nodules that look like millet seeds scattered throughout the<br>lungs, hence the name "miliary."                                                                                                    |
| Multidrug-resistant TB<br>(MDR TB)           | Resistant to at least the drugs isoniazid and rifampin; MDR TB is more difficult to treat than drug-susceptible TB.                                                                                                    |
| Mycobacterium<br>tuberculosis                | One of the organisms causing TB in humans, and sometimes called the tubercle bacillus; belongs to a group of bacteria called mycobacteria.                                                                                                    |
| Mycobacterium<br>tuberculosis <i>complex</i> | A group of closely related mycobacteria that can cause TB (e.g.,<br>M. tuberculosis, M. bovis, M. africanum). Most TB in the United<br>States is caused by M. tuberculosis.                                                                                                    |

| Term                                | Definition                                                                                                    |
|-------------------------------------|----------------------------------------------------------------------------------------------------|
| NEDSS/HL-7                          | National Electronic Disease Surveillance System (NEDSS)/Health<br>Level 7 (HL-7)                                                                                                    |
| Non-U.Sborn persons                 | Persons who are not eligible for U.S. citizenship at birth,<br>regardless of the actual country of birth (formerly called<br>"foreign-born").                                                                                                    |
| Nucleic acid amplification<br>(NAA) | A technique that amplifies (copies) DNA or RNA segments, in order to directly identify microorganisms in clinical specimens.                                                                                                    |
| Possible TB case                    | A high index of suspicion for active TB (e.g., a known contact to<br>an active TB case or to a person with signs or symptoms<br>consistent with TB) who is currently under evaluation for TB<br>disease. Also referred to as "Suspected" in some surveillance<br>data systems.                                        |
| Pre-XDR TB                          | Pre-extensively drug-resistant TB. The occurrence of TB in<br>persons whose M. tuberculosis isolates are resistant to isoniazid,<br>rifampin, and a fluroquinolone OR whose M. tuberculosis<br>isolates are resistant to isoniazid, rifampin, and a second-line<br>injectable (amikacin, capreomycin, and kanamycin). |
| Pulmonary TB                        | TB disease that occurs in the lungs, typically causing a cough and<br>an abnormal chest radiograph. Pulmonary TB is usually<br>infectious if untreated. Most TB cases reported in the United<br>States are pulmonary TB.                                                                                              |
| Pyridoxine                          | Another name for vitamin B6; it is given to prevent peripheral<br>neuropathy; should always be given to pregnant and<br>breastfeeding women on isoniazid.                                                                                                    |
| Question Packages                   | WDRS term. Sets of fields related to an event and related to a specific type of question where we collect our data (e.g. Administrative Question Package)                                                                                                    |

| Term                 | Definition                                                                                                    |
|----------------------|----------------------------------------------------------------------------------------------------|
| Recurrence           | A patient who has either a                                                                                                    |
|                      | <ul> <li>Negative culture result while receiving TB treatment, but at some point after therapy is completed, either the culture result becomes positive for M. tuberculosis again or the patient has clinical or radiologic deterioration that is consistent with TB disease, or</li> <li>Negative smear and culture result (e.g., clinical case) at diagnosis and while receiving TB treatment, but at some point after therapy is completed, either the patient has a culture result that is positive for M. tuberculosis or has clinical or radiologic deterioration that is consistent with TB disease.</li> </ul> |
| Rifamate             | A combination of isoniazid (INH) and rifampin (RIF); used to treat<br>TB disease or LTBI.                                                                                                    |
| Rifater              | A combination of isoniazid (INH), rifampin (RIF), and pyrazinamide (PZA); used to treat TB disease or LTBI.                                                                                                    |
| Rifabutin            | A drug used as a substitute for rifampin (RIF) in the treatment of TB disease and LTBI.                                                                                                    |
| Rifampin (RIF)       | A drug used to treat TB disease and LTBI.                                                                                                    |
| Rifapentine          | A drug used to treat TB disease and LTBI.                                                                                                    |
| Second-line TB drugs | Drugs used to treat TB that is resistant to first-line TB drugs (e.g., capreomycin, ethionamide, cycloserine, ciprofloxacin, amikacin).                                                                                                    |
| Smear                | A specimen that has been smeared onto a glass slide, stained,<br>washed in an acid solution, and then placed under the<br>microscope for examination; used to detect acid-fast bacilli in a<br>specimen.                                                                                                    |
| Specimen             | A sample collected from a person for testing.                                                                                                    |
| Sputum               | Phlegm from deep in the lungs, collected in a sterile container for processing and examination.                                                                                                    |
| Susceptibility       | An organism's ability to be killed by a particular drug.                                                                                                    |

| Term            | Definition                                                                                                    |
|-----------------|----------------------------------------------------------------------------------------------------|
| TB disease      | An illness, caused by bacteria called Mycobacterium<br>tuberculosis, in which tuberculosis (TB) bacteria are multiplying<br>and attacking parts of the body, most commonly the lungs. A<br>person with TB disease is capable of spreading the disease to<br>others if the TB bacteria are active in the lungs or throat. The<br>symptoms of TB disease include weakness, weight loss, fever, no<br>appetite, chills, and sweating at night. Other symptoms may<br>include a bad cough, pain in the chest, and coughing up blood. |
| Usual residence | In general, "usual residence" is defined as "the place where the<br>person lives and sleeps most of the time, which is not necessarily<br>the same as the person's voting residence, legal residence, or<br>the place where they became infected with a reportable<br>disease."                                                                                                    |
| Wizards         | WDRS term. Also called a "virtual question package." Allows the<br>user to subset questions from multiple question packages to fill<br>out easily and quickly. Questions answered in a wizard populate<br>the corresponding fields in the question packages.                                                                                                    |
| Workflows       | WDRS term. A list of activities that need to be performed on<br>records. Workflows are based on queries that retrieve event<br>information that needs attention and organizes them for<br>processing. Often workflow and queue are used<br>interchangeably. Examples are: All open events and Events<br>missing suspected exposure type.                                                                                                    |
| XDR TB          | Extensively drug-resistant TB. The occurrence of TB in persons<br>whose M. tuberculosis isolates are resistant to isoniazid,<br>rifampin, a fluroquinolone, and a second-line injectable<br>(amikacin, capreomycin, and kanamycin) OR whose M.<br>tuberculosis isolates are resistant to isoniazid, rifampin, a<br>fluroquinolone, and bedaquiline or linezolid.                                                                                                    |

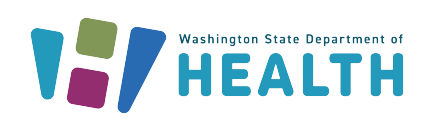